# Podręcznik użytkownika Nokia Lumia 620

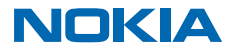

Wydanie 5.0 PL

# Psst...

Ten przewodnik to nie wszystko...

W telefonie znajduje się podręcznik użytkownika — masz go zawsze pod ręką. Na ekranie startowym przesuń palcem w lewo i dotknij 🕐 Lumia Pomoc i wskazówki.

Instrukcje zawarte w tym podręczniku użytkownika dotyczą najnowszej dostępnej wersji oprogramowania. Jeśli Twoje urządzenie nie zostało zaktualizowane do najnowszej wersji oprogramowania, dostępność i działanie niektórych funkcji może się różnić.

Obejrzyj filmy na stronie www.youtube.com/lumiasupport.

Informacje na temat Warunków świadczenia usług Microsoft Mobile i Zasad ochrony prywatności znajdują się na stronie **www.microsoft.com/mobile/privacypolicy**.

# Podręcznik użytkownika Nokia Lumia 620

# Spis treści

| Dla własnego bezpieczeństwa                  | 5  |
|----------------------------------------------|----|
| Wprowadzenie                                 | 6  |
| Klawisze i części                            | 6  |
| Wkładanie karty SIM                          | 6  |
| Wkładanie karty pamięci                      | 8  |
| Włączanie telefonu                           | 9  |
| Blokowanie klawiszy i ekranu                 | 10 |
| Ładowanie telefonu                           | 11 |
| Podłączanie zestawu słuchawkowego            | 12 |
| Lokalizacje anten                            | 13 |
| Twoja pierwsza Lumia?                        | 14 |
| Konfigurowanie telefonu                      | 14 |
| Poznaj kafelki, aplikacje i ustawienia       | 15 |
| Nawigacja wewnątrz aplikacji                 | 16 |
| Korzystanie z ekranu dotykowego              | 17 |
| Przenoszenie zawartości do telefonu<br>Lumia | 19 |
| Podstawowe informacje                        | 23 |
| Co nowego w tej wersji?                      | 23 |
| Zapoznaj się z funkcjami telefonu            | 23 |
| Konta                                        | 29 |
| Personalizowanie telefonu                    | 32 |
| Dostępność                                   | 38 |
| Wykonywanie zrzutu ekranu                    | 39 |
| Wydłużanie czasu pracy baterii               | 39 |
| Wpisywanie tekstu                            | 41 |
| Skanowanie kodów lub tekstu                  | 45 |
| Zegar i kalendarz                            | 46 |
| Przeglądanie aplikacji na karcie SIM         | 49 |
| Sklep                                        | 49 |

| Kontakty i wiadomości                                   | 53 |
|---------------------------------------------------------|----|
| Połączenia                                              | 53 |
| Kontakty                                                | 58 |
| Sieci społecznościowe                                   | 63 |
| Wiadomości                                              | 64 |
| Poczta                                                  | 68 |
| Aparat                                                  | 74 |
| Informacje o aplikacji Lumia Camera                     | 74 |
| Zmiana aparatu domyślnego                               | 74 |
| Aparat — podstawowe informacje                          | 74 |
| Zaawansowane funkcje fotografowania                     | 77 |
| Zdjęcia i filmy                                         | 80 |
| Mapy i nawigacja                                        | 85 |
| Włączanie usług lokalizacyjnych                         | 85 |
| Znajdowanie lokalizacji                                 | 85 |
| Uzyskiwanie wskazówek dojazdu do<br>określonego miejsca | 85 |
| Pobieranie map do telefonu                              | 86 |
| Metody ustalania pozycji                                | 86 |
| Internet                                                | 87 |
| Definiowanie połączeń internetowych                     | 87 |
| Łączenie komputera z internetem                         | 87 |
| Efektywne wykorzystanie planu<br>taryfowego             | 87 |
| Przeglądarka internetowa                                | 88 |
| Wyszukiwanie w internecie                               | 90 |
| Zamykanie połączeń internetowych                        | 91 |
| Rozrywka                                                | 92 |
| Oglądanie i słuchanie                                   | 92 |
| MixRadio                                                | 94 |
|                                                         |    |

| Synchronizowanie muzyki i filmów<br>między telefonem a komputerem | 94  |
|-------------------------------------------------------------------|-----|
| Gry                                                               | 95  |
| Biuro                                                             | 97  |
| Microsoft Office Mobile                                           | 97  |
| Pisanie notatek                                                   | 99  |
| Kontynuowanie pracy nad dokumentem<br>na innym urządzeniu         | 100 |
| Używanie kalkulatora                                              | 100 |
| Używanie telefonu służbowego                                      | 100 |
| Wskazówki dla użytkowników<br>biznesowych                         | 101 |
| Zarządzanie telefonem i łączność                                  | 103 |
| Aktualizowanie oprogramowania<br>telefonu                         | 103 |
| Korzystanie z bezpiecznego połączenia<br>VPN                      | 104 |
| Wi-Fi                                                             | 105 |
| NFC                                                               | 106 |
| Bluetooth                                                         | 108 |
| Pamięć i przechowywanie                                           | 110 |
| Kopiowanie materiałów między<br>telefonem a komputerem            | 113 |
| Zabezpieczenia                                                    | 114 |
| Kody dostępu                                                      | 116 |
| Rozwiązywanie problemów i pomoc<br>techniczna                     | 118 |
| Jak znaleźć numer modelu i numer<br>seryjny (IMEI)                | 119 |
| Informacje dotyczące produktu i<br>bezpieczeństwa                 | 119 |

# Dla własnego bezpieczeństwa

Zapoznaj się uważnie z podanymi tu prostymi wskazówkami. Nieprzestrzeganie tych wskazówek może być niebezpieczne lub niezgodne z prawem.

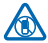

#### PRZESTRZEGAJ NAKAZÓW WYŁĄCZANIA URZĄDZEŃ

Urządzenie należy wyłączyć tam, gdzie używanie telefonów komórkowych jest niedozwolone bądź może powodować zakłócenia i niebezpieczeństwo, na przykład w samolocie, w szpitalu, w pobliżu sprzętu medycznego, paliw, chemikaliów lub w miejscach, w których odpalane są ładunki wybuchowe. Stosuj się do wszystkich instrukcji w obszarach o ograniczonym dostępie.

#### NAJWAŻNIEJSZE JEST BEZPIECZEŃSTWO W RUCHU DROGOWYM

Stosuj się do wszystkich lokalnie obowiązujących przepisów. Prowadząc samochód, nie zajmuj rąk niczym innym. W trakcie jazdy miej przede wszystkim na uwadze bezpieczeństwo na

drodze.

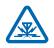

#### ZAKŁÓCENIA

Wszystkie urządzenia bezprzewodowe mogą być podatne na zakłócenia, które z kolei mogą wpływać na jakość połączeń.

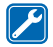

#### **PROFESJONALNY SERWIS**

Instalować i naprawiać ten produkt może wyłącznie wykwalifikowany personel.

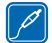

#### BATERIE, ŁADOWARKI I INNE AKCESORIA

Korzystaj wyłącznie z baterii, ładowarek i innych akcesoriów zatwierdzonych przez firmę Microsoft Mobile do użytku z urządzeniem. Ładowarki innych firm zgodne z normą IEC/EN

62684 mogą być kompatybilne z tym urządzeniem, jeśli są podłączane do portu mikro-USB. Nie podłączaj niekompatybilnych produktów.

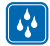

#### DBAJ O TO, BY URZĄDZENIE BYŁO SUCHE

To urządzenie nie jest wodoodporne. Chroń je przed wilgocią.

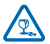

#### CZĘŚCI SZKLANE

Ekran urządzenia zrobiony jest ze szkła. To szkło może się stłuc, jeśli urządzenie spadnie na twardą powierzchnię lub gdy zostanie mocno uderzone. Jeśli to szkło się stłucze, nie dotykaj

szklanych części urządzenia i nie próbuj wyjmować odłamków szkła z urządzenia. Nie używaj urządzenia, zanim wykwalifikowany pracownik serwisu nie wstawi nowego szkła.

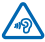

### CHROŃ SŁUCH

Nie słuchaj głośnej muzyki przez długi czas, aby uniknąć uszkodzenia słuchu. Zachowaj ostrożność, trzymając urządzenie przy uchu, gdy głośnik jest włączony.

# Wprowadzenie

Zapoznaj się z podstawowymi informacjami i od razu zacznij korzystać z telefonu.

# Klawisze i części

Zapoznaj się z klawiszami i częściami swojego nowego telefonu.

- 1 Kamera przednia
- 2 Słuchawka
- 3 Złącze słuchawek i głośników (3,5 mm)
- 4 Klawisze głośności
- 5 Klawisz zasilania/blokady
- 6 Klawisz aparatu
- 7 Klawisz Wstecz
- 8 Klawisz Start
- 9 Klawisz Szukaj
- 10 Złącze mikro-USB
- 11 Lampa błyskowa
- 12 Obiektyw aparatu
- 13 Głośnik

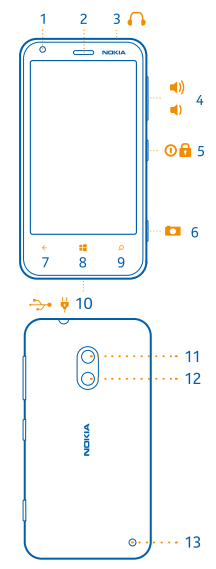

# Wkładanie karty SIM

Zobacz, jak włożyć kartę SIM do telefonu.

Ważne: To urządzenie używa karty mikro-SIM, zwanej także kartą SIM mini-UICC. Korzystanie z niekompatybilnych kart SIM lub ich adapterów może spowodować uszkodzenie karty lub urządzenia, a także danych przechowywanych na karcie.

Przed włożeniem karty SIM upewnij się, że telefon jest wyłączony.

1. Naciśnij lampę aparatu i pociągnij brzeg tylnej pokrywy, aż zostanie zdjęta.

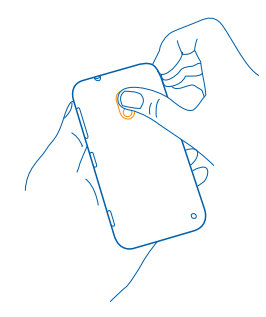

2. Jeśli bateria jest w telefonie, wyjmij ją.

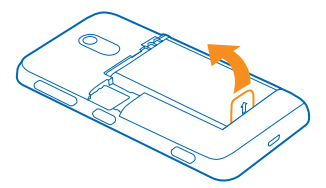

3. Wysuń uchwyt karty, włóż kartę stykami skierowanymi do góry, a następnie z powrotem wsuń uchwyt.

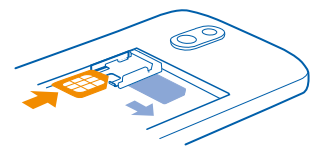

4. Wyrównaj styki baterii i włóż baterię.

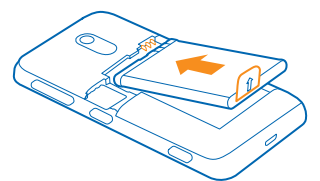

5. Dociśnij dolną krawędź tylnej pokrywy do dolnej krawędzi telefonu, a następnie dociśnij tylną pokrywę, aż się zablokuje.

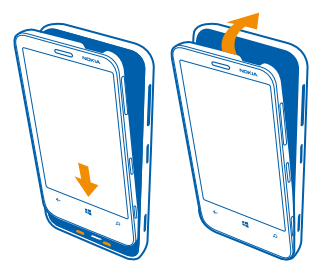

# Wkładanie karty pamięci

Zobacz, jak włożyć kartę pamięci (sprzedawaną osobno) do telefonu.

Upewnij się, że telefon jest wyłączony.

Używaj wyłącznie zatwierdzonych kompatybilnych kart pamięci przeznaczonych do użytku z tym urządzeniem. Użycie niekompatybilnej karty może spowodować uszkodzenie samej karty i zawartych na niej danych oraz urządzenia.

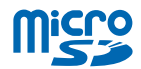

Telefon obsługuje karty pamięci o pojemności do 64 GB.

1. Naciśnij lampę aparatu i pociągnij brzeg tylnej pokrywy, aż zostanie zdjęta.

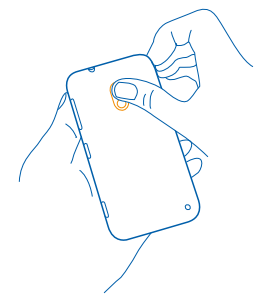

2. Przesuń uchwyt karty pamięci, aż się odblokuje, a następnie go podnieś.

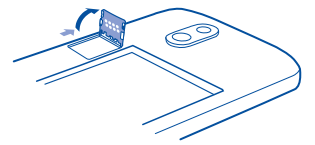

3. Włóż kartę pamięci do uchwytu. Styki karty powinny być skierowane w dół. Następnie opuść uchwyt.

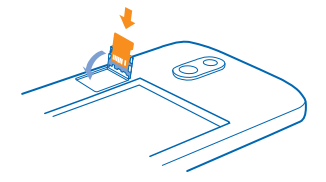

4. Przesuń uchwyt, aż zablokuje się w miejscu.

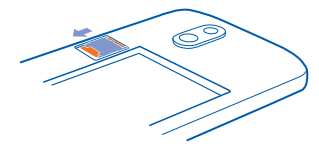

5. Dociśnij dolną krawędź tylnej pokrywy do dolnej krawędzi telefonu, a następnie dociśnij tylną pokrywę, aż się zablokuje.

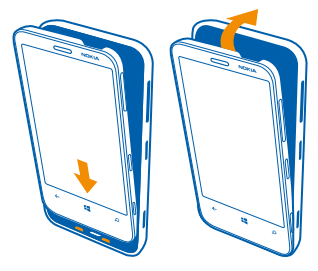

# Włączanie telefonu

Wszystko gotowe? Włącz telefon i zapoznaj się z jego funkcjami. Naciśnij i przytrzymaj klawisz zasilania, aż telefon zawibruje.

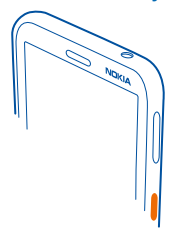

#### Wyłączanie telefonu

Naciśnij i przytrzymaj klawisz zasilania, a następnie przeciągnij ekran blokady w dół.

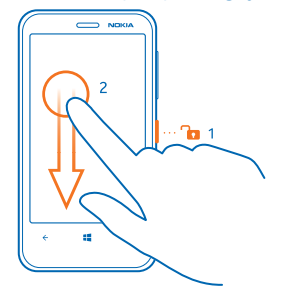

# Blokowanie klawiszy i ekranu

Chcesz uniknąć przypadkowego nawiązania połączenia, gdy telefon znajduje się w kieszeni lub torbie? Naciśnij klawisz zasilania.

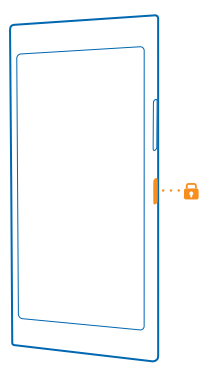

#### Odblokowywanie klawiszy i ekranu

Naciśnij klawisz zasilania i przeciągnij ekran blokady w górę.

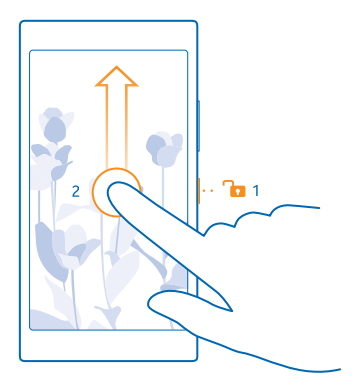

Wskazówka: Zamiast naciskać klawisz zasilania, możesz nacisnąć dwukrotnie ekran, jeśli ta funkcja jest włączona. Aby włączyć funkcję dwukrotnego dotknięcia, na ekranie startowym przesuń palcem od góry do dołu, dotknij WSZYSTKIE USTAWIENIA > dotknij, a następnie przełącz opcję Budzenie na wartość Wł. [1].

#### Ustawianie automatycznej blokady klawiszy i ekranu

Na ekranie startowym przesuń palcem od góry do dołu, dotknij **WSZYSTKIE USTAWIENIA** > **ekran blokady** > **Ekran wyłącza się, kiedy minie**, a następnie wybierz czas, po upływie którego zostanie włączona automatyczna blokada klawiszy i ekranu.

# Ładowanie telefonu

Dowiedz się, jak naładować telefon.

#### Ładowanie telefonu za pomocą ładowarki USB

Bateria została częściowo naładowana w fabryce, ale przed pierwszym włączeniem telefonu konieczne może być jej ponowne naładowanie.

Upewnij się, że ładujesz telefon przy użyciu kompatybilnej ładowarki USB. Ładowarki mogą być sprzedawane osobno.

1. Podłącz ładowarkę do gniazdka sieci elektrycznej. W razie konieczności podłącz kabel USB do ładowarki.

2. Podłącz końcówkę micro-USB kabla ładowarki do telefonu.

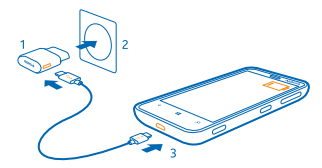

3. Gdy bateria będzie już w pełni naładowana, odłącz ładowarkę od telefonu i od gniazdka sieci elektrycznej.

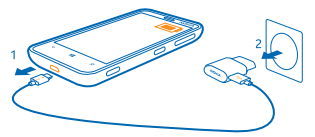

Baterii nie trzeba ładować przez określony czas, a podczas ładowania można używać telefonu.

Jeśli bateria była całkowicie rozładowana, może upłynąć nawet 20 minut, zanim na wyświetlaczu pojawi się wskaźnik ładowania.

Wskazówka: Z ładowania przez złącze USB można skorzystać, gdy nie ma dostępnego gniazdka sieci elektrycznej. Podczas ładowania urządzenia można przesyłać dane. Efektywność ładowania przez złącze USB bywa bardzo różna, a rozpoczęcie ładowania oraz działania urządzenia może nastąpić po dłuższym czasie.

Upewnij się, że komputer jest włączony.

Najpierw podłącz kabel USB do komputera, a następnie do telefonu. Gdy bateria będzie już w pełni naładowana, najpierw odłącz kabel USB od telefonu, a następnie od komputera.

Bateria może być ładowana i rozładowywana setki razy, ale w końcu ulegnie zużyciu. Jeśli czas rozmów i czas gotowości stanie się zauważalnie krótszy niż normalnie, wymień baterię na nową.

### Podłączanie zestawu słuchawkowego

Korzystając z zestawu słuchawkowego, możesz słuchać ulubionej muzyki i mieć wolne ręce podczas rozmowy.

Zestawy słuchawkowe mogą być sprzedawane osobno.

Podłącz zestaw słuchawkowy do telefonu.

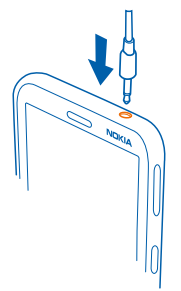

Nie podłączaj produktów, które na wyjściu generują sygnał, ponieważ może on uszkodzić urządzenie. Do złącza audio nie należy podłączać żadnych źródeł napięcia. Po podłączeniu do złącza audio urządzenia zewnętrznego lub zestawu słuchawkowego innego niż zalecane do użytku z tym urządzeniem, należy zwrócić szczególną uwagę na poziomy głośności.

## Lokalizacje anten

Dowiedz się, gdzie w telefonie znajdują się anteny, aby zapewnić maksymalną wydajność urządzenia.

Nie dotykaj obszaru anteny, kiedy jest używana. Kontakt z antenami wpływa na jakość komunikacji radiowej i może skrócić żywotność baterii ze względu na ilość pobieranej przez urządzenie energii.

Obszary anten są wyróżnione.

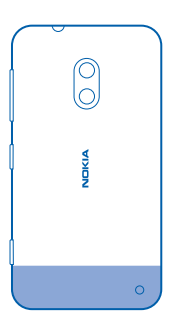

# Twoja pierwsza Lumia?

# Konfigurowanie telefonu

Wykorzystaj w pełni możliwości swojego telefonu od razu po jego uruchomieniu.

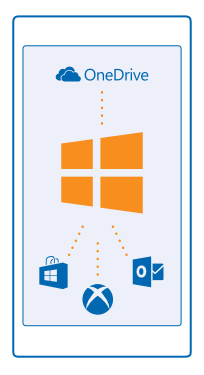

Przy pierwszym uruchomieniu urządzenie wyświetli instrukcje, jak od razu skonfigurować połączenia sieciowe, ustawienia telefonu i konto Microsoft.

Konto Microsoft jest potrzebne do tworzenia kopii zapasowych i przywracania zawartości oraz ustawień telefonu, kupowania, instalowania i aktualizowania aplikacji, a także do uzyskania dostępu do niektórych usług firmy Microsoft, takich jak:

- Xbox
- OneDrive
- Hotmail
- Outlook

Możesz korzystać z jednej nazwy użytkownika i tego samego hasła na komputerze i w telefonie.

1. Włącz telefon i wykonaj instrukcje wyświetlane na ekranie.

2. Po wyświetleniu monitu utwórz konto Microsoft, jeżeli jeszcze go nie masz, albo zaloguj się przy użyciu istniejącej nazwy użytkownika i hasła.

Wskazówka: Możesz także później utworzyć konto Microsoft. Na ekranie startowym przesuń palcem od góry do dołu i dotknij WSZYSTKIE USTAWIENIA > poczta+konta > dodaj konto > Konto Microsoft.

Konto można utworzyć i zarządzać nim w witrynie www.live.com.

# Poznaj kafelki, aplikacje i ustawienia

Wszystko, czego potrzebujesz, znajduje się w dwóch widokach: na ekranie głównym i w menu aplikacji. Do ekranu startowego możesz przypiąć skróty do ulubionych aplikacji i najczęściej używanych kontaktów, a wszystkie zainstalowane aplikacje z łatwością znajdziesz w menu aplikacji.

Ekran startowy zawiera kafelki, które są skrótami m.in. do aplikacji, kontaktów i zakładek przeglądarki. Niektóre kafelki mogą wyświetlać powiadomienia i aktualizacje, np. o nieodebranych połączeniach, otrzymanych SMS-ach, MMS-ach i najświeższych wiadomościach.

1. Aby zobaczyć wszystkie aplikacje dostępne w telefonie, po prostu przesuń palcem w lewo na ekranie startowym. Aby wrócić do ekranu głównego, przesuń palcem w prawo.

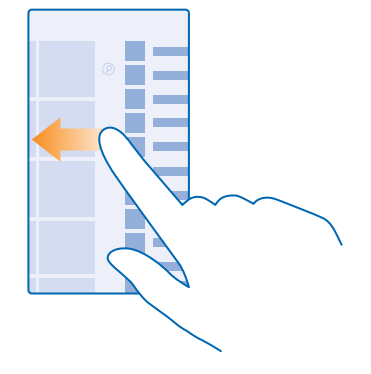

🚼 🛛 Wskazówka: Aby wrócić do ekranu startowego z jakiegokolwiek widoku, naciśnij 🏭

W menu aplikacji znajdują się wszystkie zainstalowane aplikacje w porządku alfabetycznym. Wszystkie zainstalowane aplikacje są widoczne na tej liście. Aby wyszukać aplikację w menu aplikacji, dotknij lub wpisz literę.

 Aby dodać skrót do aplikacji na ekranie startowym, w menu aplikacji dotknij wybranej pozycji i ją przytrzymaj, a następnie dotknij przypnij do ekranu startowego.

Szybkie sprawdzanie powiadomień i zmienianie ustawień Przesuń palcem od góry ekranu do dołu.

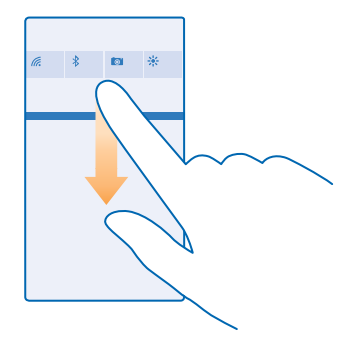

W centrum akcji możesz szybko zobaczyć powiadomienia, np. o nieodebranych połączeniach, nieprzeczytanych wiadomościach e-mail, a także otworzyć aparat i uzyskać dostęp do wszystkich ustawień telefonu.

# Nawigacja wewnątrz aplikacji

Każda aplikacja ma kilka zakładek. Aby zobaczyć więcej widoków w aplikacji, przesuń palcem w lewo. Aby poznać więcej funkcji, skorzystaj z menu opcji.

W większości aplikacji przejście do innego widoku jest możliwe po przesunięciu palcem w lewo.

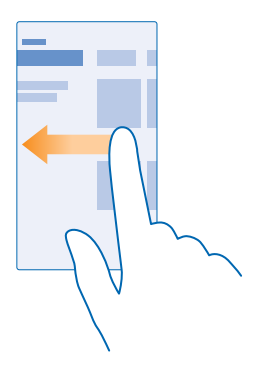

#### Znajdowanie dodatkowych opcji w aplikacji Dotknij •••

W menu opcji możesz znaleźć dodatkowe ustawienia i funkcje, które nie są wyświetlone pod postacią ikon.

## Korzystanie z ekranu dotykowego

Poznaj funkcje swojego telefonu za pomocą naciskania, przeciągania i przesuwania.

- 1. Aby korzystać z telefonu, po prostu dotknij ekranu dotykowego lub dotknij go i przytrzymaj.
- 2. Aby otwierać kolejne opcje, trzymaj palec na elemencie, aż zostanie wyświetlone menu.

Przykład: Aby otworzyć aplikację lub inny element, dotknij ich. Aby edytować lub usunąć termin kalendarza, dotknij terminu i go przytrzymaj, a następnie wybierz odpowiednią opcję.

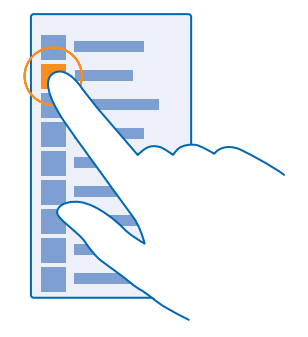

Wskazówka: Możesz korzystać z telefonu także w rękawiczkach. Na ekranie startowym przesuń palcem od góry do dołu, dotknij WSZYSTKIE USTAWIENIA > dotknij i w opcji Czułość wyświetlacza wybierz ustawienie wysoka.

#### Aby przeciągnąć element, dotknij go i przytrzymaj

Przytrzymaj palec na elemencie przez kilka sekund, a następnie przesuń palcem po ekranie.

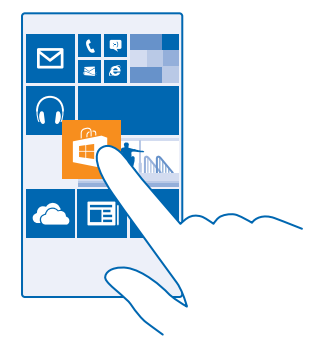

#### Przesuwanie

Umieść palec na ekranie i przesuń go w wybranym kierunku.

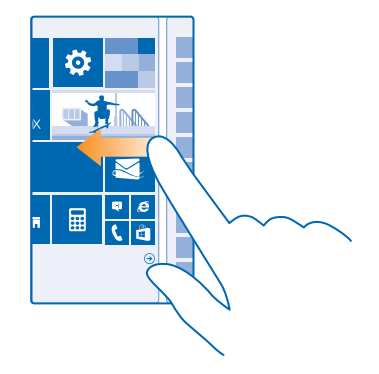

Przykład: Przesuń palcem w lewo lub w prawo między ekranem startowym a menu aplikacji albo między różnymi widokami w centrach. Aby szybko przewinąć długą listę lub menu, przesuń palec szybkim ruchem w górę lub w dół ekranu, a następnie unieś palec. Aby zatrzymać przewijanie, dotknij ekranu.

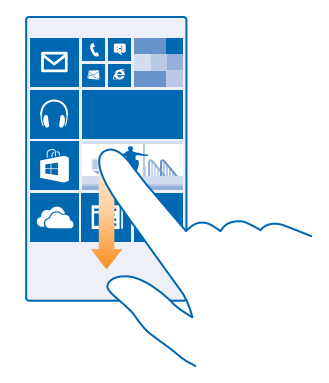

#### Powiększanie i pomniejszanie

Umieść dwa palce na elemencie, takim jak mapa, zdjęcie czy strona internetowa, a następnie rozsuń je lub zsuń.

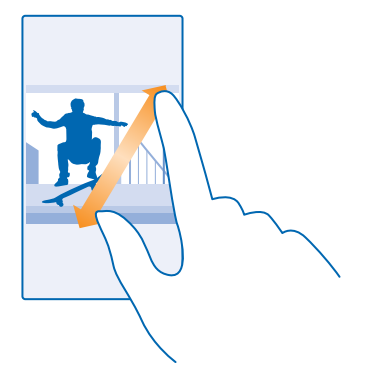

- **Ważne:** Staraj się nie zarysować tego ekranu.
- Wskazówka: Ekran automatycznie zmienia swoją orientację, gdy tylko obrócisz telefon o 90 stopni. Aby zablokować ekran w obecnej orientacji, na ekranie startowym przesuń palcem od góry do dołu i dotknij WSZYSTKIE USTAWIENIA > obrót ekranu. Wybierz dla opcji Blokada obrotu wartość Wł. \_\_\_\_\_\_. Funkcja obracania ekranu może nie działać we wszystkich aplikacjach lub widokach.

# Przenoszenie zawartości do telefonu Lumia

Dowiedz się, jak przenieść swoją zawartość do telefonu Lumia.

#### Przenoszenie zawartości do nowego telefonu Lumia

Masz nowy telefon i nie chcesz utracić zdjęć, filmów ani innych ważnych materiałów zapisanych w starym telefonie? Są świetne sposoby na przeniesienie danych do nowego telefonu.

Instrukcje te mogą dotyczyć tylko niektórych modeli i producentów telefonów.

Do przeniesienia materiałów może być konieczne zainstalowanie kilku aplikacji w telefonie. W zależności od instalowanego oprogramowania i ilości danych do przeniesienia może to chwilę potrwać.

Nie można przenieść niektórych formatów plików. Dostępne mogą być aplikacje innych firm umożliwiające przekonwertowanie tych plików na format, który można przenieść.

Więcej informacji znajdziesz na stronie www.microsoft.com/mobile/switch-easy.

#### Kopiowanie kontaktów

Zapewnij sobie natychmiastowy dostęp do najbliższych Ci osób. Za pomocą aplikacji Przekaż moje dane można łatwo skopiować kontakty, wiadomości SMS i obrazy ze starego telefonu. Aplikacja nie obsługuje niektórych modeli telefonu.

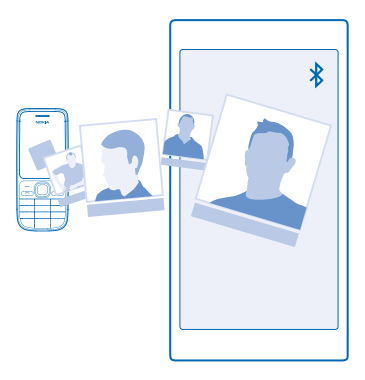

Wskazówka: Jeśli masz starsze urządzenie z systemem Windows Phone lub kopia zapasowa Twoich kontaktów została zapisana na koncie Microsoft, możesz także dodać swoje konto do telefonu i zaimportować kontakty bezpośrednio z tej usługi. Kontakty zostaną zaimportowane automatycznie.

Stary telefon musi obsługiwać technologię Bluetooth. Kontakty w starym telefonie muszą być zapisane w pamięci telefonu, a nie na karcie SIM.

1. Włącz funkcję Bluetooth w starym telefonie i upewnij się, że telefon jest widoczny dla innych urządzeń.

2. Na nowym telefonie dotknij 🔁 Przekaż moje dane.

3. Dotknij polecenia kontynuuj i włącz funkcję Bluetooth.

4. Na liście znalezionych urządzeń wybierz stary telefon, a następnie postępuj zgodnie z instrukcjami wyświetlanymi w obu telefonach.

Jeśli Twoje kontakty są zapisane w języku nieobsługiwanym przez nowy telefon, informacje kontaktowe mogą być wyświetlane nieprawidłowo.

Jeśli nie masz jeszcze aplikacji Przekaż moje dane, możesz ją pobrać z witryny **www.windowsphone.com**.

#### Przenoszenie materiałów za pomocą konta Microsoft

Jeśli w Twoim starym telefonie jest zainstalowany system Windows Phone, najłatwiejszym sposobem na przeniesienie kontaktów, kalendarza i wiadomości SMS do nowego telefonu Lumia jest skorzystanie z konta Microsoft.

Jeśli jeszcze nie masz konta Microsoft skonfigurowanego w nowym telefonie Lumia, przesuń palcem od góry do dołu ekranu, dotknij **WSZYSTKIE USTAWIENIA** > **poczta+konta** > **dodaj konto** i utwórz konto Microsoft, postępując zgodnie z instrukcjami wyświetlanymi na ekranie.

 Aby wybrać zawartość, dla której chcesz utworzyć kopię zapasową na koncie Microsoft, na poprzednim telefonie z systemem Windows Phone przesuń palcem w lewo i dotknij Vatawienia > kopia zapasowa. Na koncie Microsoft jest automatycznie tworzona kopia zapasowa Twoich kontaktów i kalendarza.

2. Na nowym telefonie Lumia zaloguj się na koncie Microsoft. Twoje kontakty, kalendarz i wiadomości tekstowe zostaną automatycznie przeniesione do nowego telefonu Lumia.

#### Przenoszenie materiałów przy użyciu usługi OneDrive

Prześlij dokumenty Office, zdjęcia i filmy do usługi OneDrive, aby łatwo przenieść je ze starego telefonu do nowego urządzenia Lumia.

Aby łatwo przesyłać materiały do usługi OneDrivei zarządzać nimi, pobierz i zainstaluj aplikację OneDrive z witryny:

- Google Play na telefony z systemem Android
- iTunes Store na telefony iPhone
- Sklep dla telefonów z systemem Windows Phone (jeżeli nie została jeszcze zainstalowana)
- Mac App Store na komputery Apple Mac
- support.microsoft.com dla komputerów PC

Aby zalogować się w usłudze OneDrive, musisz mieć konto Microsoft.

Usługa OneDrive może nie być dostępna dla wszystkich modeli telefonów.

- 1. W starym telefonie otwórz aplikację OneDrive.
- 2. Dotknij (1) i wybierz materiały, które chcesz przesłać.
- 3. Wybierz przekaż.

Teraz możesz zalogować się w usłudze OneDrive za pomocą konta Microsoft i uzyskać dostęp do swoich materiałów na dowolnym urządzeniu i pobrać je w razie potrzeby.

Wskazówka: Aby przenieść dokumenty Office, możesz zapisać je bezpośrednio w usłudze OneDrive. Aby uzyskać dostęp do dokumentów, w nowym telefonie Lumia dotknij 1 Office > OneDrive.

Korzystanie z usług lub pobieranie zawartości, w tym bezpłatnych materiałów, może spowodować przesyłanie dużych ilości danych, co może wiązać się z naliczeniem opłat za transmisję danych.

#### Przenoszenie zawartości z telefonu z systemem Symbian lub S40

Do przeniesienia kontaktów, wpisów kalendarza i zdjęć z telefonu z systemem Symbian lub S40 do telefonu Lumia użyj pakietu Nokia Suite.

Upewnij się, że na Twoim komputerze jest zainstalowana najnowsza wersja pakietu Nokia Suite. Możesz ją pobrać z witryny **www.microsoft.com/mobile/nokiasuite**.

Aby zalogować się w usłudze OneDrive, musisz mieć konto Microsoft.

Podłącz telefon z systemem Symbian lub S40 do komputera za pomocą kompatybilnego kabla USB.
Na komputerze otwórz pakiet Nokia Suite.

3. Wybierz Kopiuj zawartość do urządzenia Nokia Lumia i wykonaj instrukcje wyświetlane na komputerze. Pliki zostaną skopiowane do usługi OneDrive. Skopiowane zdjęcia znajdują się w folderze Zdjęcia w usłudze OneDrive, a kontakty i wydarzenia z kalendarza znajdziesz w witrynie Outlook.com. 4. Aby uzyskać dostęp do zdjęć, w telefonie Lumia przesuń palcem w lewo i dotknij OneDrive. Twoje kontakty i wydarzenia z kalendarza są synchronizowane automatycznie.

Wskazówka: Twój telefon z systemem Symbian lub S40 nie obsługuje pakietu Nokia Suite? A może chcesz przesłać inne materiały, np. filmy? Możesz podłączyć swój telefon do komputera i przeciągać pliki, które chcesz przesłać do komputera. Jeśli masz na komputerze aplikację OneDrive, możesz przeciągnąć pliki i upuścić je bezpośrednio w folderze OneDrive, aby przesłać je automatycznie.

#### Przenoszenie informacji programu Outlook z telefonu z systemem Android lub iPhone

Przenieś kontakty, pozycje kalendarza i listy zadań z telefonu z systemem Android lub iPhone do telefonu Lumia, używając do tego konta Microsoft.

Do zsynchronizowania telefonu Lumia z witryną Outlook.com potrzebne jest konto Microsoft.

1. Podłącz telefon do komputera za pomocą kompatybilnego kabla USB.

2. Na komputerze uruchom odpowiedni program do synchronizacji, np. Samsung Kies, HTC Sense, Sony PC Companion lub iTunes, aby zsynchronizować materiały z programem Outlook oraz kontakty, pozycje kalendarza i rzeczy do zrobienia zapisane w telefonie z komputerem.

3. W programie Outlook dodaj konto Microsoft do programu Outlook za pomocą dodatku Microsoft Outlook Hotmail Connector. Przejdź do witryny **www.office.microsoft.com**, wyszukaj Hotmail Connector i pobierz dodatek na komputer. Być może będzie potrzebna konfiguracja ustawień dodatku Hotmail Connector.

4. Zsynchronizuj odpowiednią zawartość z programu Outlook z kontem Microsoft. Do chwili udostępnienia zawartości na koncie Microsoft może minąć trochę czasu.

5. Aby zsynchronizować materiały z telefonem Lumia, po prostu zaloguj się na konto Microsoft.

Aby uzyskać więcej informacji, przejdź do witryny **www.windowsphone.com** i zapoznaj się z często zadawanymi pytaniami na temat synchronizowania kontaktów i kalendarza z programu Outlook z telefonem z systemem Windows Phone.

# Podstawowe informacje

Dowiedz się, jak najlepiej wykorzystać swój nowy telefon.

## Co nowego w tej wersji?

Zobacz krótki opis najważniejszych funkcji w tej wersji.

- Pogrupuj kafelki na ekranie startowym w folderach.
- Wybierz czas drzemki i dźwięk alarmu.
- Korzystaj z usługi VPN do użytku prywatnego.
- Asystent Cortana dostępny w nowych regionach: Wielkiej Brytanii i Chinach.

# Zapoznaj się z funkcjami telefonu

Twój telefon ma dwa widoki: ekran startowy i menu aplikacji. Aby przełączać widoki, przesuwaj palcem w lewo lub w prawo.

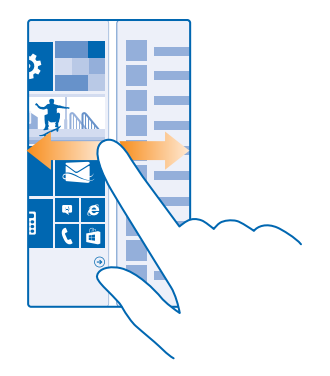

Ekran startowy: Animowane dynamiczne kafelki pokazują m.in. nieodebrane połączenia i odebrane wiadomości, najnowsze informacje oraz prognozę pogody. Aktualizacje przypiętych kontaktów są wyświetlane na kafelku, a szczegóły kontaktu mogą być wyświetlane bezpośrednio z ekranu startowego.

Menu aplikacji: Wszystkie aplikacje znajdują się na uporządkowanej liście. Jeśli masz wiele aplikacji i chcesz znaleźć jedną z nich, dotknij @.

Aby uzyskać dostęp do warunków licencji oprogramowania Windows Phone, wybierz 🔂 Ustawienia > informacje. Prosimy o zapoznanie się z warunkami licencji. Pamiętaj, że korzystanie z oprogramowania jest równoznaczne z akceptacją warunków. W przypadku odmowy zaakceptowania warunków, nie należy korzystać z urządzenia ani jego oprogramowania. Prosimy o skontaktowanie się z firmą Microsoft Mobile lub podmiotem, od którego urządzenie zostało zakupione, w celu określenia warunków zwrotu sprzętu.

#### Klawisze Wstecz, Start i Szukaj

Klawisze Wstecz, Start i Szukaj ułatwiają korzystanie z urządzenia.

- Aby zobaczyć, które aplikacje są otwarte, naciśnij i przytrzymaj Następnie możesz przełączyć aplikację lub zamknąć programy, których nie używasz.
- Aby przejść do ekranu startowego, naciśnij 👯. Otwarta aplikacja pozostanie aktywna w tle.
- Aby przeszukać sieć lub znaleźć jakieś materiały w swoim telefonie, naciśnij O.
- Aby sterować telefonem za pomocą głosu, naciśnij i przytrzymaj *O*, a następnie wypowiedz komendę.

W niektórych językach funkcja ta jest niedostępna. Lista obsługiwanych języków jest dostępna na stronie www.windowsphone.com.

#### Personalizowanie paska nawigacyjnego

U dołu wszystkich telefonów Lumia znajdują się 3 klawisze: wstecz, start i wyszukaj. Możesz zmienić mechanizm funkcjonowania tego paska narzędziowego.

#### Włączanie i wyłączanie wibracji klawiszy nawigacyjnych

Na ekranie startowym przesuń palcem od góry do dołu i dotknij WSZYSTKIE USTAWIENIA > dotknij, a następnie zmień ustawienie opcji pasek nawigacyjny.

Zmiana ustawienia wibracji dla połączeń przychodzących nie wpływa na ustawienia wibracji klawiszy nawigacyjnych.

#### Przełączanie między widokami i aplikacjami

Nie masz wszystkich potrzebnych aplikacji na ekranie startowym? Przesuń palcem do menu aplikacji, aby je znaleźć, albo sprawdź, jakie aplikacje są obecnie uruchomione, i przełączaj je.

Aby zobaczyć wszystkie aplikacje dostępne w telefonie, po prostu przesuń palcem w lewo na ekranie startowym. Aby wrócić do ekranu głównego, przesuń palcem w prawo.

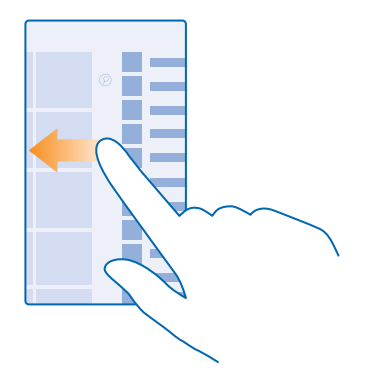

Skazówka: Aby szybko znaleźć aplikację, dotknij dowolnej litery w menu aplikacji, a w kolejnym menu dotknij pierwszej litery lub znaku nazwy żądanej aplikacji.

#### Wyświetlanie, przełączanie i zamykanie otwartych aplikacji

Aby wyświetlić otwarte aplikacje, naciśnij i przytrzymaj ←. Aby przełączyć aplikację, przesuń palcem do odpowiedniej aplikacji i dotknij jej. Aby zamknąć aplikację, z której już nie korzystasz, dotknij ⊗.

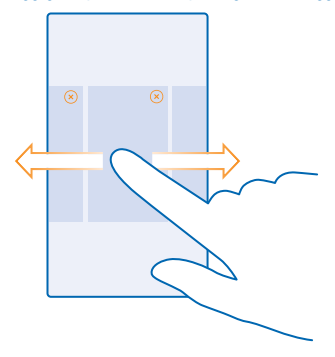

#### Sprawdzanie powiadomień w telefonie

Chcesz szybko zobaczyć najnowsze wiadomości e-mail lub tekstowe? A może chcesz łatwo połączyć się z siecią Wi-Fi? W centrum działania, które otwiera się u góry ekranu, możesz między innymi szybko sprawdzić powiadomienia i zmienić niektóre ustawienia.

Ikona powiadomień 🚍 pokazuje nieprzeczytane powiadomienia.

1. Przesuń palcem od góry ekranu do dołu.

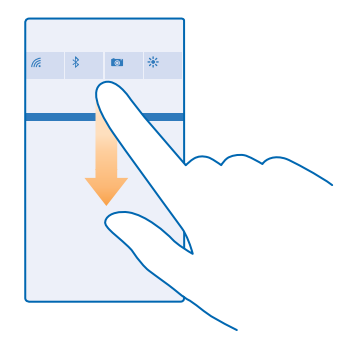

Na tym ekranie możesz:

- zobaczyć nieodebrane połączenia, a także najnowsze nieprzeczytane wiadomości SMS, MMS i email;
- sprawdzić powiadomienia, np. o aktualizacjach aplikacji dostępnych w witrynie Sklep;
- otwierać aplikacje;
- sprawdzać dostępność sieci Wi-Fi i łączyć się z nimi;
- szybko przechodzić do ustawień.

2. Aby zamknąć menu, naciśnij klawisz Wstecz.

#### Personalizowanie centrum działania

Na ekranie startowym przesuń palcem od góry do dołu i dotknij **WSZYSTKIE USTAWIENIA** > **powiadomienia+akcje**. Aby zmienić skrót, dotknij go, a następnie wybranej aplikacji. Możesz także wybrać rodzaj powiadomień i sposób ich otrzymywania.

#### Zmiana głośności

Nie słyszysz dzwonka w hałaśliwym otoczeniu albo dźwięk jest zbyt głośny? Możesz ustawić głośność na dowolnym poziomie.

Użyj klawiszy głośności. Maksymalny poziom głośności wynosi 10.

| 04/10 |   |
|-------|---|
| 10/30 |   |
| #     | ^ |
|       |   |
|       |   |

Domyślnie klawisze głośności sterują głośnością alarmów i przypomnień.

Nie podłączaj produktów, które na wyjściu generują sygnał, ponieważ może on uszkodzić urządzenie. Do złącza audio nie należy podłączać żadnych źródeł napięcia. Po podłączeniu do złącza audio urządzenia zewnętrznego lub zestawu słuchawkowego innego niż zalecane do użytku z tym urządzeniem, należy zwrócić szczególną uwagę na poziomy głośności.

#### Przełączanie na tryb cichy

Naciśnij klawisz głośności i dotknij 🗸 > 🌲 Aby wyłączyć tryb cichy, dotknij 🔌

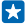

Wskazówka: Jeśli nie chcesz, aby Twój telefon wibrował, dotknij ∲. Aby zmienić inne ustawienia dźwięków, na ekranie startowym przesuń palcem od góry do dołu i dotknij WSZYSTKIE USTAWIENIA > dzwonki+dźwięki.

#### Zmiana głośności multimediów i aplikacji

Naciśnij klawisz głośności, dotknij 🖍, a następnie ustaw głośność multimediów i aplikacji. Maksymalny poziom głośności wynosi 30.

#### Używanie telefonu w trybie samolotowym

Jeśli znajdujesz się w miejscu, w którym nie chcesz nawiązywać ani odbierać połączeń, po włączeniu trybu samolotowego nadal masz dostęp do muzyki, filmów i gier offline.

Tryb samolotowy zamyka połączenia z siecią komórkową i wyłącza bezprzewodowe funkcje urządzenia. Funkcja służąca do dokonywania płatności i biletowania, jeśli obsługiwana przez urządzenie, może pozostać aktywna. Stosuj się do instrukcji i wymagań dotyczących bezpieczeństwa ustalonych np. przez linie lotnicze, a także do wszelkich obowiązujących przepisów. Tam, gdzie jest to dozwolone, w trybie samolotowym możesz połączyć się z siecią Wi-Fi, aby, na przykład, przeglądać internet lub włączyć Bluetooth i udostępnianie NFC.

1. Na ekranie startowym przesuń palcem od góry do dołu i dotknij WSZYSTKIE USTAWIENIA > tryb samolotowy.

2. Przełącz opcję Stan na wartość Wł.

#### Ikony wyświetlane na ekranie telefonu

Pasek stanu u góry ekranu informuje m.in. o aktualnej godzinie, poziomie naładowania baterii, mocy sygnału.

Wskazówka: Aby wyświetlić ukryte ikony, dotknij paska stanu.

Moc sygnału sieci komórkowej

Moc sygnału

Twój telefon nie jest podłączony do sieci komórkowej.

W telefonie nie ma karty SIM.

- Karta SIM jest zablokowana.
- + Tryb samolotowy jest włączony.
- Telefon korzysta z roamingu poza macierzystą siecią komórkową.

#### Połączenie danych mobilnych

Pojedyncze litery, połączenia liter lub połączenia liter i liczb przedstawiają typ sieci komórkowej, z którą Twój telefon jest połączony.

lkony przedstawiające typ połączenia sieciowego mogą różnić się w zależności od regionu lub usługodawcy sieciowego.

E Rozpoczęto transmisję danych EDGE.

G Rozpoczęto transmisję danych GPRS.

3G Podłączono telefon do sieci komórkowej 3G.

H Rozpoczęto szybką transmisję danych (HSDPA/HSUPA).

H+ Rozpoczęto szybką transmisję danych (HSPA+/DC-HSDPA).

Dane są przesyłane za pomocą połączenia danych mobilnych.

Połączenie Wi-Fi

🌈 Połączenie Wi-Fi jest dostępne.

🜈 Połączenie Wi-Fi jest aktywne.

(I) Mobilne połączenie transmisji danych jest udostępniane innym urządzeniom przez sieć Wi-Fi.

况 Dane są przesyłane przez Wi-Fi.

Urządzenie Bluetooth

Bo telefonu jest podłączone urządzenie Bluetooth.

Funkcja Bluetooth jest włączona, ale telefon nie jest połączony z urządzeniem Bluetooth.

#### Bateria

Poziom naładowania baterii.

Trwa ładowanie baterii.

Tryb oszczędzania baterii jest włączony.

Poziom naładowania baterii ani stan baterii nie są obecnie znane.

#### Powiadomienia

Masz nieprzeczytane powiadomienia. Aby zobaczyć powiadomienia, przesuń palcem od góry do dołu ekranu.

#### Profile

🚧 Tryb wibracji jest włączony.

🔍 Tryb cichy jest włączony.

Przekazywanie połączeń

Połączenia są przekazywane pod inny numer lub do poczty głosowej.

Lokalizacja

Aplikacja lub usługa korzysta z Twoich informacji o lokalizacji.

Tryb jazdy samochodem

A Tryb jazdy samochodem jest włączony.

### Konta

Dowiedz się więcej na temat różnych kont w telefonie i zobacz, do czego służą.

#### Konto Microsoft

Za pomocą konta Microsoft możesz uzyskać dostęp do wszystkich usług firmy Microsoft przy użyciu jednej nazwy użytkownika i jednego hasła na komputerze lub w telefonie. Ta sama nazwa użytkownika i hasło mogą służyć do uzyskiwania dostępu do konta Xbox.

Używając konta Microsoft, możesz na przykład:

- Pobierać zawartość z usługi Sklep
- Tworzyć kopie zapasowe kontaktów
- Przesyłać, przechowywać i udostępniać zdjęcia i dokumenty
- Tworzyć kopie zapasowe zawartości telefonu w usłudze OneDrive
- Grać w gry z usługi Xbox
- Wybierać awatara oraz przenosić wyniki swoich gier do telefonu i poprawiać je, grając w gry w telefonie
- Śledzić i blokować swój zgubiony telefon za pomocą funkcji Znajdź mój telefon
- Otrzymywać aktualności z usług sieci społecznościowych w swoim centrum Kontakty

Aby dowiedzieć się więcej na temat konta Microsoft i tego, co można dzięki niemu robić, przejdź do strony **www.microsoft.com/en-us/account/wizard.aspx**.

#### Tworzenie konta Microsoft

Uprzyjemnij sobie życie i poszerz funkcjonalność swojego telefonu — utwórz konto Microsoft. Jeśli nie utworzysz konta Microsoft podczas pierwszego uruchomienia telefonu, możesz to zrobić później.

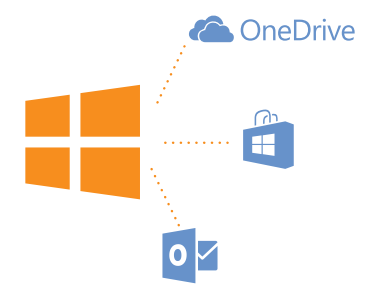

1. Na ekranie startowym przesuń palcem od góry do dołu i dotknij WSZYSTKIE USTAWIENIA > poczta +konta > dodaj konto.

#### 2. Dotknij Konto Microsoft.

3. Utwórz konto Microsoft lub zaloguj się, używając swojej nazwy użytkownika i hasła, a następnie wykonaj instrukcje wyświetlane w telefonie.

Konto można utworzyć i zarządzać nim w witrynie www.live.com.

#### Konfiguracja usługi Moja rodzina

Chcesz mieć kontrolę nad tym, co mogą pobierać Twoje dzieci w telefonie? Moja rodzina umożliwi Ci zablokowanie funkcji pobierania przez Twoje dzieci materiałów płatnych albo niedozwolonych w ich wieku z usługi Sklep lub sklep z grami.

Usługa Xbox nie obsługuje kont dzieci w niektórych krajach lub regionach, w których dostępne są telefony z systemem Windows Phone.

- 1. Przejdź na stronę https://www.windowsphone.com/family i zaloguj się na konto Microsoft.
- 2. Dodaj konto, które chcesz zapisać w usłudze Moja rodzina.
- 3. Zmień ustawienia konta swojego dziecka.

Aby uzyskać dostęp do dodatkowych ustawień konta Moja rodzina, przejdź do https:// familysafety.microsoft.com.

#### OneDrive

Poznaj usługę OneDrive i sprawdź, jak jej używać.

#### OneDrive — przestrzeń dyskowa w chmurze

Przechowuj materiały w usługach chmurowych. Dzięki temu nigdy nie zabraknie Ci miejsca na ulubione czy nowe aplikacje.

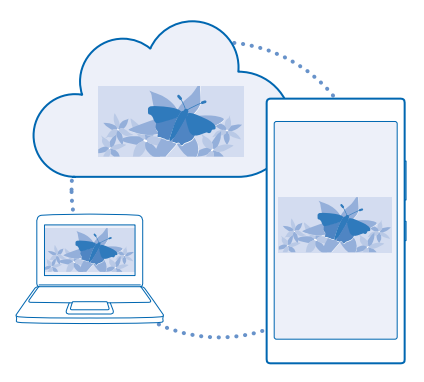

Usługa OneDrive to przestrzeń dyskowa w chmurze, w której można przechowywać wszystkie dokumenty i zdjęcia, tak aby mieć do nich dostęp i móc je udostępniać oraz w razie potrzeby przywrócić. Można również ustawić automatyczne tworzenie kopii zapasowej, aby po zrobieniu zdjęcia lub nagraniu filmu elementy te były kopiowane do albumu w chmurze.

Kiedy korzystasz z usługi OneDrive, masz dostęp do zdjęć, dokumentów i innych materiałów z telefonu, tabletu lub komputera. W zależności od aplikacji można nawet kontynuować pracę nad dokumentem od miejsca, w którym została przerwana.

Materiały w usłudze OneDrive można przechowywać w kilku miejscach. Zdjęcia można zapisać w usłudze OneDrive w centrum Zdjęcia lub zarządzać dokumentami pakietu Office w centrum Office.

#### Zapisywanie zdjęć i innych materiałów w usłudze OneDrive

Do usługi OneDrive można przesyłać pliki zapisane w telefonie, aby łatwo uzyskiwać do nich dostęp z telefonu, tabletu i komputera.

Do połączenia z usługą OneDrive jest wymagane konto Microsoft.

#### Dotknij 🗠 OneDrive.

#### Przesyłanie zdjęć

Dotknij 🕀 oraz zdjęcia, które chcesz przesłać.

Wskazówka: Aby ustawić w telefonie automatyczne przesyłanie zdjęć i plików wideo do usługi OneDrive, na ekranie startowym przesuń palcem od góry do dołu i dotknij WSZYSTKIE USTAWIENIA. Przesuń palcem do pozycji aplikacje i dotknij zdjęcia+aparat > OneDrive.

#### Zapisywanie dokumentu pakietu Office w usłudze OneDrive

Dotknij **1 Office**, przesuń palcem do pozycji **miejsca** i dotknij **telefon**. Dotknij pliku, który chcesz zapisać, i go przytrzymaj, a następnie dotknij **zapisz w... > OneDrive**.

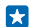

Wskazówka: W usłudze OneDrive możesz też zapisać dokument podczas pracy nad nim. Dotknij ••• > zapisz jako..., a następnie wybierz dla opcji Zapisz w ustawienie OneDrive. Jeśli zmienisz lokalizację Zapisz w, spowoduje to zmianę domyślnej lokalizacji dla wszystkich plików. Po zapisaniu dokumentów w usłudze OneDrive możesz kontynuować pracę na nich z dowolnej lokalizacji przy użyciu urządzenia zalogowanego na koncie Microsoft.

#### Zapisywanie plików lub folderów z usługi OneDrive z powrotem w telefonie

W OneDrive dotknij wybranego elementu i przytrzymaj go, a następnie dotknij ④, wybierz lokalizację zapisu i dotknij ④.

#### Udostępnianie zdjęć i dokumentów między urządzeniami

Usługa OneDrive zapewnia Ci łatwy dostęp do zdjęć, dokumentów i innych materiałów przesyłanych z dowolnego urządzenia.

Aby móc przesyłać do usługi OneDrive zdjęcia, dokumenty i inne materiały zapisane w telefonie, tablecie lub na komputerze, musisz zalogować się na swoje konto Microsoft. Aby uzyskać dostęp do przesłanych materiałów z innego urządzenia, zaloguj się na to samo konto Microsoft, za pomocą którego materiały zostały załadowane.

Do przesyłania lub pobierania materiałów jest potrzebne połączenie internetowe. Jeśli nie masz planu taryfowego uwzględniającego przesyłanie danych, Twoje koszty transmisji danych mogą szybko wzrosnąć. Jeśli potrzebujesz informacji na temat możliwych kosztów transmisji danych, skontaktuj się z usługodawcą sieciowym.

Materiały w usłudze OneDrive można przechowywać w kilku miejscach. W telefonie możesz przeglądać zdjęcia i pliki wideo w centrum Zdjęcia lub otwierać dokumenty pakietu Office w centrum Office. Możesz też pobrać aplikację OneDrive za pomocą usługi Sklep, aby móc wyświetlać wszystkie typy plików i zarządzać nimi w telefonie.

W tablecie lub na komputerze możesz zarządzać materiałami online na stronie **onedrive.com** lub za pomocą aplikacji OneDrive uzyskiwać dostęp do usługi OneDrive bezpośrednio z komputera. Jeśli nie masz jeszcze aplikacji OneDrive, możesz ją pobrać i zainstalować z witryny **onedrive.com**.

Solutional de la construction de la construction de

#### Konfigurowanie konta

Bądź na bieżąco — skonfiguruj w telefonie ważne konta, np. konta mediów społecznościowych lub email.

1. Na ekranie startowym przesuń palcem od góry do dołu i dotknij WSZYSTKIE USTAWIENIA > poczta +konta.

 Dotknij opcji dodaj konto i nazwy usługi, a następnie postępuj zgodnie z wyświetlanymi instrukcjami.

### Personalizowanie telefonu

Dowiedz się, jak spersonalizować ekran startowy oraz jak zmieniać dzwonki.

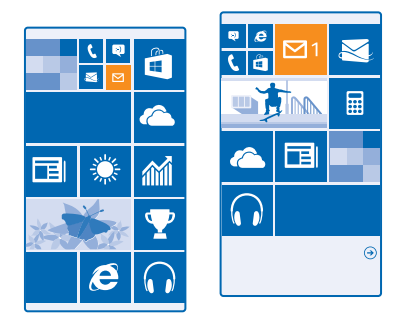

#### Personalizowanie ekranu startowego

Spersonalizuj ekran startowy — wybierz zdjęcie w tle, przypnij do ekranu startowego ulubione aplikacje i inne elementy lub zmień rozmiar i rozmieszczenie kafelków. Aby optymalnie wykorzystać przestrzeń ekranu głównego, pogrupuj aplikacje w folderach.

1. Aby dodać zdjęcie w tle, na ekranie startowym przesuń palcem od góry do dołu, a następnie dotknij WSZYSTKIE USTAWIENIA.

- 2. Dotknij ekran+motyw > wybierz zdjęcie.
- 3. Dotknij zdjęcia, przytnij je według potrzeb, a następnie dotknij 🕗.

Wskazówka: A może chcesz dopasować kolory tła i kafelków do zdjęcia w tle? Dotknij Tło lub Kolor wiodący. Aby udostępnić motyw we wszystkich urządzeniach z systemem Windows, na ekranie startowym przesuń palcem od góry do dołu, dotknij WSZYSTKIE USTAWIENIA > synchronizacja ustawień i w opcji motyw wybierz ustawienie Wł. [\_\_\_].

#### Przenoszenie kafelków

Dotknij kafelka, go przytrzymaj oraz przeciągnij i upuść w nowej lokalizacji, po czym dotknij ekranu.

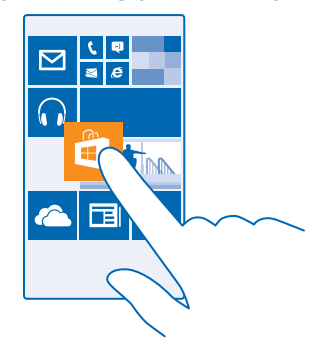

#### Zmiana rozmiaru i odpinanie kafelka

Aby zmienić rozmiar kafelka, dotknij go i przytrzymaj, a następnie dotknij ikony strzałki. Kafelki mogą być małe, średnie lub szerokie. Im większy kafelek, tym więcej informacji się w nim zmieści.

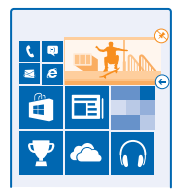

Aby odpiąć kafelek, dotknij go i przytrzymaj, a następnie dotknij 🛞.

#### Grupowanie kafelków w folderach

Dotknij kafelka i przytrzymaj go, a następnie przeciągnij i upuść u góry kafelka lub folderu, w którym chcesz go umieścić. Aby otworzyć aplikację z folderu, dotknij folderu, a następnie wybranej aplikacji. Aby zmienić nazwę folderu, dotknij jej i przytrzymaj, a następnie wpisz nową nazwę. Aby usunąć folder, odepnij znajdujące się w nim kafelki.

#### Przypinanie aplikacji

Przesuń palcem w lewo, aby przejść do menu aplikacji, dotknij aplikacji i ją przytrzymaj, a następnie dotknij **przypnij do ekranu startowego**.

#### Przypinanie kontaktu

Dotřnij **Z** Kontakty, dotknij kontaktu i go przytrzymaj, a następnie dotknij **przypnij do ekranu** startowego.

Aktualizacje przypiętych kontaktów będą widoczne na kafelku, a ponadto będzie można połączyć się z nimi bezpośrednio z ekranu startowego.

#### Personalizowanie ekranu blokady

Chcesz, aby Twój ekran blokady wyglądał wyjątkowo? Możesz na przykład umieścić w tle swoje ulubione zdjęcie.

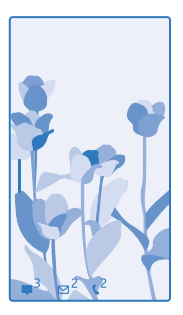

Na ekranie startowym przesuń palcem od góry do dołu i dotknij **WSZYSTKIE USTAWIENIA > ekran** blokady.

Wskazówka: Możesz zdecydować, które powiadomienia aplikacji, np. nieodebrane połączenia lub nowe wiadomości, chcesz widzieć na ekranie blokady. Wystarczy nacisnąć okienko powiadomienia i wybrać aplikacje, które mają być dodane.

#### Zmiana zdjęcia tła

Dotknij zmień zdjęcie, wybierz zdjęcie, dostosuj je do swoich potrzeb i dotknij 🕗.

Skazówka: Na ekranie blokady można także w losowej kolejności odtwarzać zdjęcia z usługi Bing. Przełącz opcję Obraz tła na wartość Bing.

#### Wyświetlanie wykonawcy podczas odtwarzania muzyki

Przełącz opcję Pokaż wykonawcę podczas odtwarzania muzyki na wartość Wł.

#### Zmiana ustawień ekranu Podgląd

Aby oszczędzać energię, ekran przechodzi do trybu gotowości, gdy nie używasz go aktywnie. Ekran podglądu umożliwia łatwe sprawdzenie, po jakim czasie następuje wygaszenie ekranu.

1. Na ekranie startowym przesuń palcem od góry do dołu i dotknij WSZYSTKIE USTAWIENIA > Ekran podglądu.

2. Wybierz dla opcji Ekran podglądu wartość zawsze włączone.

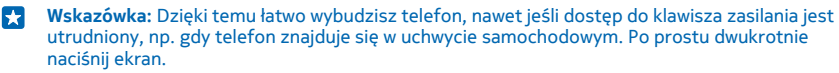

#### Włączanie i wyłączanie funkcji dwukrotnego naciskania

Na ekranie startowym przesuń palcem od góry do dołu i dotknij WSZYSTKIE USTAWIENIA > dotknij. Wybierz dla opcji Budzenie ustawienie Wł. [\_\_\_] lub Wył. [\_\_\_].

#### Tworzenie zabawnego, bezpiecznego ekranu startowego dla dzieci

Możesz pozwolić dzieciom korzystać z niektórych aplikacji i nie martwić się, że przypadkowo usuną Twoją służbową pocztę, kupią coś w internecie lub zrobią cokolwiek innego, czego nie powinny. Utwórz osobny ekran startowy dla dzieci i przypnij do niego odpowiednie gry, aplikacje oraz inne ich ulubione elementy.

© 2015 Microsoft Mobile. Wszelkie prawa zastrzeżone.

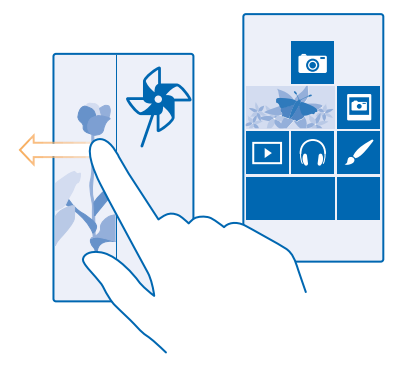

1. Na ekranie startowym przesuń palcem od góry do dołu i dotknij WSZYSTKIE USTAWIENIA.

#### 2. Dotknij kącik dziecięcy.

3. Zdecyduj, z których materiałów mogą korzystać dzieci. Możesz także utworzyć hasło do własnego ekranu startowego, aby dzieci nie miały do niego dostępu.

- Wskazówka: Pokaż dzieciom, jak mogą spersonalizować swój ekran startowy. Aby zmienić na przykład obraz tła, dotknij dostosuj. Na ekranie startowym można zmieniać rozmiar kafelków i przesuwać je jak zwykle.
- Wskazówka: Aby zezwolić dzieciom na kupowanie z poziomu aplikacji (na przykład punktów w grze), określ numer PIN portfela. Każdy zakup należy potwierdzić, wpisując numer PIN portfela. Aby określić kod PIN portfela, dotknij Portfel > ••• > ustawienia+PIN. Niektóre materiały mogą nie być dostępne dla klientów w każdym wieku.

#### Przechodzenie do własnego ekranu startowego

Naciśnij dwukrotnie klawisz zasilania i przesuń palcem do góry na swoim ekranie blokady. Jeśli masz ustawione hasło, wpisz je.

#### Przechodzenie do ekranu startowego dziecka

Na swoim ekranie blokady przesuń palcem w lewo, a na ekranie blokady dziecka przesuń palcem do góry.

#### Wyłączanie ekranu startowego dziecka

Na ekranie startowym przesuń palcem od góry do dołu, dotknij WSZYSTKIE USTAWIENIA i wybierz dla opcji kącik dziecięcy wartość Wył.

#### Personalizowanie dźwięków telefonu

Chcesz zmienić dźwięki powiadomień w telefonie, np. o połączeniu przychodzącym, wiadomościach itd.? A może chcesz dodać do kolekcji własną kompozycję lub ulubiony utwór?

1. Na ekranie startowym przesuń palcem od góry do dołu i dotknij WSZYSTKIE USTAWIENIA > dzwonki +dźwięki.

2. Wybierz typ dzwonka lub sygnału, który chcesz zmienić, a następnie wybierz plik dźwiękowy. Aby odsłuchać dźwięk dzwonka i sprawdzić, czy Ci odpowiada, dotknij 🕥.
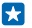

Wskazówka: Chcesz przypisać określony dzwonek do kontaktu, aby od razu rozpoznać tę osobę, gdy zadzwoni? Edytuj dane kontaktu w centrum Kontakty.

#### Zmienianie dźwięków powiadomień

Dotknij zarządzanie dźwiękami aplikacji, a następnie dotknij żądanej aplikacji i wybierz dźwięk powiadomienia.

#### Dodawanie nowych dzwonków z komputera do telefonu

Podłącz telefon do komputera przy użyciu kabla USB i za pomocą menedzera plików na komputerze przenieś odpowiedni utwór do folderu dzwonków w telefonie. Na komputerze musi być zainstalowany system Windows Vista, Windows 7, Windows 8 lub nowszy.

Aby ustawić dany utwór jako dzwonek, w widoku dzwonki+dźwięki dotknij opcji **Dzwonek**, a następnie w obszarze **Niestandardowe** dotknij utworu.

Utwór można ustawić jako dzwonek pod warunkiem, że nie jest chroniony mechanizmem DRM i ma mniej niż 30 MB.

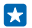

Wskazówka: Chcesz utworzyć własny, niepowtarzalny dźwięk dzwonka? Dotknij 🖬 Sklep i pobierz aplikację Twórca Dzwonków.

### Przełączanie telefonu na tryb cichy

Po włączeniu trybu cichego wyciszone zostają wszystkie dzwonki i sygnały. Używaj tego trybu, na przykład gdy jesteś w kinie lub na spotkaniu.

Naciśnij klawisz głośności, aby zobaczyć pasek stanu głośności u góry ekranu, a następnie dotknij V.

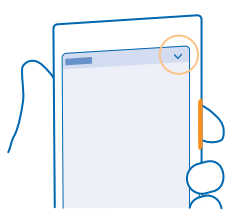

Aby przejść na tryb cichy, dotknij 🌲.

Wskazówka: Nie chcesz włączać trybu cichego, ale nie możesz odebrać telefonu? Aby wyciszyć połączenie przychodzące, naciśnij klawisz głośności. Jeśli została włączona funkcja Obróć, by wyciszyć, wystarczy obrócić telefon ekranem do dołu. Aby włączyć funkcję Obróć, by wyciszyć, na ekranie startowym przesuń palcem od góry ekranu do dołu, dotknij WSZYSTKIE USTAWIENIA > audio, w razie potrzeby przesuń palcem w lewo i przełącz opcję Obróć, by wyciszyć na wartość Wł. [\_\_\_].

#### Wyłączanie trybu cichego Dotknij **A**.

#### Wyłączanie wibracji

Jeśli nie chcesz, aby Twój telefon wibrował, dotknij 🖗.

# Dostępność

Dowiedz się, jak ułatwić sobie korzystanie z telefonu.

### Sterowanie telefonem za pomocą głosu

Masz zajęte ręce, ale musisz skorzystać z telefonu? Używając swojego głosu, możesz nawiązać połączenie, wysłać SMS-y, przeprowadzić wyszukiwanie w internecie lub otworzyć aplikację.

W niektórych językach funkcja ta jest niedostępna. Do korzystania z tej funkcji może być konieczne pobranie pakietu językowego. Lista obsługiwanych języków jest dostępna na stronie **www.windowsphone.com**.

Naciśnij i przytrzymaj *O*.
 Wypowiedz komende.

z. wypowiedz komendę.

Przykład: Aby sprawdzić swój harmonogram, powiedz Otwórz kalendarz.

### Łatwa obsługa telefonu

Irytują Cię małe litery i zamazane obrazy? Powiększ czcionki, aby ekran był bardziej czytelny. Możesz również podłączyć do telefonu aparat telegraficzny (TTY/TDD).

1. Na ekranie startowym przesuń palcem od góry do dołu i dotknij WSZYSTKIE USTAWIENIA .

2. Dotknij ułatwienia dostępu.

Zmiana rozmiaru czcionki Dotknij suwaka Rozmiar tekstu.

# Włączanie wysokiego kontrastu

Przełącz opcję Wysoki kontrast na wartość Wł. 💻 🗌.

# Korzystanie z lupy

Przełącz **Powiększenie** na **Wł.** [1] i dwukrotnie dotknij ekranu dwoma palcami. Podczas korzystania z lupy przesuwaj dwoma palcami wokół ekranu. Aby zatrzymać przybliżanie, dwukrotnie dotknij ekranu dwoma palcami.

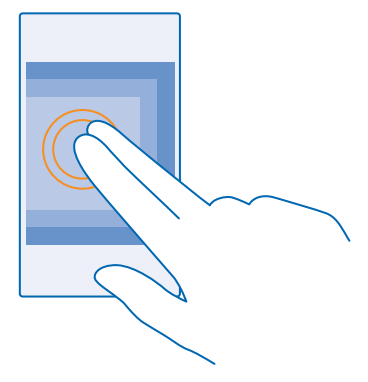

### Korzystanie z telefonu za pomocą aparatu telegraficznego (TTY/TDD) Przełącz opcję TTY/TDD na wartość pełny.

Dostępne tryby TTY/TDD mogą się różnić w zależności od usługodawcy sieciowego.

# Wykonywanie zrzutu ekranu

Czy chcesz pochwalić się swoim właśnie spersonalizowanym ekranem startowym? Możesz zrobić zdjęcie ekranu i wysłać je znajomym.

1. Naciśnij jednocześnie klawisz zwiększania głośności i klawisz zasilania.

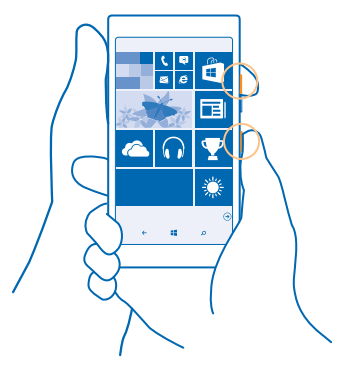

2. Dotknij Zdjęcia > albumy > Zrzuty ekranu.

3. Dotknij zrzutu ekranu, który chcesz wysłać, i go przytrzymaj, a następnie dotknij opcji udostępnij....

# Wydłużanie czasu pracy baterii

Wykorzystaj w pełni możliwości swojego telefonu i jednocześnie uzyskaj odpowiedni czas pracy baterii. Możesz wykonać kilka czynności, aby oszczędzać energię telefonu.

Porady dotyczące oszczędzania energii:

| Ładuj urządzenie tylko wtedy, kiedy jest<br>taka potrzeba.  | Zawsze ładuj baterię do pełna.                                                                                                    |
|-------------------------------------------------------------|----------------------------------------------------------------------------------------------------|
| Wybierz tylko te dźwięki, których<br>naprawdę potrzebujesz. | Wycisz niepotrzebne dźwięki, takie jak dźwięki klawiszy.<br>Na ekranie startowym przesuń palcem od góry do dołu,<br>dotknij <b>WSZYSTKIE USTAWIENIA &gt; dzwonki+dźwięki</b> , a<br>następnie wybierz dźwięki, które chcesz zachować. |
| Używaj słuchawek przewodowych.                              | Używaj słuchawek przewodowych zamiast głośnika.                                                                                                    |

| Użyj aplikacji Oszczędzanie baterii.    | Możesz ustawić w telefonie automatyczne oszczędzanie<br>energii, gdy poziom naładowania baterii jest niski. Aby<br>sprawdzić stan baterii i włączyć Oszczędzanie baterii, na<br>ekranie startowym przesuń palcem od góry do dołu, a<br>następnie dotknij WSZYSTKIE USTAWIENIA ><br>Oszczędzanie baterii.<br>Przy włączonym trybie oszczędzania baterii nie można<br>zmienić ustawień niektórych aplikacji.                                                                                                    |
|-----------------------------------------|----------------------------------------------------------------------------------------------------|
| Zmień ustawienia ekranu                 | <ul> <li>Ustaw w telefonie wyłączanie ekranu po krótkim czasie. Na ekranie startowym przesuń palcem od góry do dołu i dotknij WSZYSTKIE USTAWIENIA &gt; ekran blokady &gt; Ekran wyłącza się, kiedy minie.</li> <li>Zmień ustawienia podgląd. Aby szybko wyświetlić godzinę i powiadomienia, poruszając telefonem, na ekranie startowym przesuń palcem od góry do dołu, dotknij WSZYSTKIE USTAWIENIA &gt; podgląd i w opcji Ekran podglądu wybierz ustawienie podejrzyj. Aby wyłączyć podgląd, przełącz opcję Ekran podglądu na wyłączone.</li> <li>W razie konieczności dwukrotnie dotknij ekranu, aby go włączyć. Aby wyłączyć funkcję, na ekranie startowym przesuń palcem od góry do dołu, dotknij WSZYSTKIE USTAWIENIA &gt; dotknij i w opcji Budzenie wybierz ustawienie Wył. [</li> </ul> |
| Zmniejszanie jasności ekranu            | <ul> <li>Na ekranie startowym przesuń palcem od góry do<br/>dołu i dotknij WSZYSTKIE USTAWIENIA &gt; jasność.<br/>Upewnij się, że opcja Dopasuj automatycznie jest<br/>ustawiona na wartość Wył. []. Przełącz Jasność na<br/>niska, a następnie przełącz opcję Dopasuj<br/>automatycznie na Wł. []].</li> <li>Aby zmniejszyć jasność ekranu, gdy tryb<br/>oszczędzania baterii jest włączony, na ekranie<br/>startowym przesuń palcem od góry do dołu, dotknij<br/>WSZYSTKIE USTAWIENIA &gt; wyświetl i w opcji Jasność<br/>funkcji Oszczędzanie baterii wybierz ustawienie Wł.</li> </ul>                                                                                                    |
| Zapobieganie działaniu aplikacji w tle  | Zamknij nieużywane aplikacje. Aby zamknąć większość<br>aplikacji, wystarczy nacisnąć i przytrzymać —, a<br>następnie dotknąć ikony 🛞 na aplikacjach, które chcesz<br>zamknąć.                                                                                                    |
| Korzystaj z usług lokalizacji wybiórczo | Jeśli chcesz, aby usługi lokalizacyjne pozostały<br>włączone, ale nie chcesz korzystać z usług meldowania,<br>na ekranie startowym przesuń palcem od góry do dołu i                                                                                                    |

|                                              | dotknij WSZYSTKIE USTAWIENIA. Przesuń palcem do<br>aplikacje, dotknij kontakty i przełącz wartość opcji Użyj<br>mojej lokalizacji na Wył. [==].                                                                                                    |
|----------------------------------------------|----------------------------------------------------------------------------------------------------|
| Wybiórcze używanie połączeń<br>internetowych | <ul> <li>Ustaw w telefonie rzadsze sprawdzanie, czy nadeszły<br/>nowe wiadomości e-mail, lub wybierz opcję<br/>sprawdzania tylko na żądanie. W każdej swojej<br/>skrzynce pocztowej dotknij ••• &gt; ustawienia &gt;<br/>ustawienia synchronizacji i wybierz częstotliwość<br/>synchronizacji.</li> </ul>                    |
|                                              | <ul> <li>Włączaj Bluetooth, tylko gdy trzeba.</li> </ul>                                                                                                    |
|                                              | <ul> <li>Włączaj NFC, tylko gdy trzeba. Aby wyłączyć funkcję<br/>NFC, na ekranie startowym przesuń palcem od góry<br/>do dołu, dotknij WSZYSTKIE USTAWIENIA &gt; NFC i w<br/>opcji Dotknij, aby udostępnić wybierz ustawienie<br/>Wył. 1</li></ul>                                                                           |
|                                              | • Zalecamy korzystanie z Internetu przy użyciu sieci Wi-<br>Fi zamiast połączenia danych mobilnych.                                                                                                    |
|                                              | <ul> <li>Zatrzymaj wyszukiwanie dostępnych sieci<br/>bezprzewodowych w telefonie. Na ekranie startowym<br/>przesuń palcem od góry do dołu, dotknij WSZYSTKIE<br/>USTAWIENIA &gt; Wi-Fi i w opcji Sieci Wi-Fi wybierz<br/>ustawienie Wył. Dim.</li> </ul>                                                                     |
|                                              | <ul> <li>Jeśli słuchasz muzyki lub w inny sposób używasz<br/>telefonu, ale nie chcesz nawiązywać ani odbierać<br/>połączeń, włącz tryb samolotowy. Na ekranie<br/>startowym przesuń palcem od góry do dołu, dotknij<br/>WSZYSTKIE USTAWIENIA &gt; tryb samolotowy i w opcji<br/>Stan wybierz ustawienie Wł. 1011.</li> </ul> |

#### Sprawdzanie stanu baterii

Aby sprawdzić, które aplikacje zużywają energię baterii, na ekranie startowym przesuń palcem od góry do dołu i dotknij WSZYSTKIE USTAWIENIA > Oszczędzanie baterii, a następnie przesuń palcem do wykorzystanie.

# Wpisywanie tekstu

Dowiedz się, jak szybko i efektywnie pisać tekst przy użyciu klawiatury telefonu.

#### Używanie klawiatury ekranowej

Pisanie za pomocą klawiatury ekranowej jest łatwe. Klawiatury ekranowej można używać w trybie pionowym lub poziomym. Możesz błyskawicznie pisać wiadomości, dotykając liter lub przesuwając po nich palcem.

Dotknij pola tekstowego.

- 1 Klawisze znakowe
- 2 Klawisz Shift
- 3 Klawisz cyfr i symboli
- 4 Klawisz języka
- 5 Klawisz uśmieszków
- 6 Klawisz spacji
- 7 Klawisz Enter
- 8 Klawisz Backspace

# Układ klawiatury w poszczególnych aplikacjach i

językach może się różnić. Klawisz języka jest widoczny tylko wtedy, gdy wybrano kilka języków pisania tekstów. Przykład pokazuje klawiaturę w języku angielskim.

Wskazówka: Aby dodać do klawiatury klawisz z przecinkiem, na ekranie startowym przesuń palcem od góry ekranu do dołu, a następnie dotknij WSZYSTKIE USTAWIENIA > klawiatura > zaawansowane > Pokazuj klawisz przecinka, gdy jest dostępny. Klawisz z przecinkami można dodać tylko po zainstalowaniu w telefonie co najmniej 2 klawiatur.

# Przesuń palcem, aby wpisać tekst

Przesuwaj palcem od pierwszej litery słowa i rysuj ścieżkę litera po literze. Po ostatniej literze unieś palec do góry. Aby kontynuować pisanie, przesuwaj palcem, nie dotykając klawisza spacji. Telefon automatycznie doda spacje.

Niektóre języki mogą nie być obsługiwane.

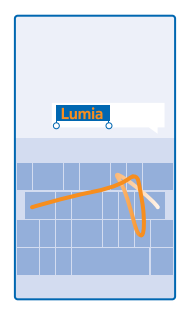

# Przełączanie małych i wielkich liter

Dotknij klawisza Shift. Aby włączyć tryb Caps Lock, dwukrotnie dotknij tego klawisza. Aby powrócić do normalnego trybu, ponownie dotknij klawisza Shift.

# Wpisywanie cyfry lub znaku specjalnego

Dotknij klawisza cyfr i symboli. Aby wyświetlić więcej znaków specjalnych, dotknij klawisza Shift. Do niektórych klawiszy znaków specjalnych może być przypisanych kilka symboli. Aby wyświetlić więcej symboli, dotknij symbolu lub znaku specjalnego i je przytrzymaj.

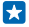

Wskazówka: Aby wstawić kropkę na końcu jednego zdania i zacząć nowe, dwukrotnie dotknij klawisza spacji.

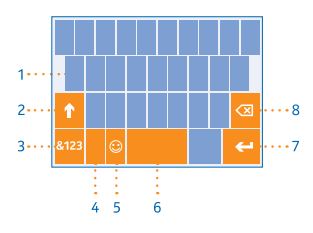

Skazówka: Aby szybko wpisać cyfrę lub znak specjalny, umieść palec na klawiszu cyfr i symboli, przesuń do odpowiedniego znaku, a następnie unieś palec.

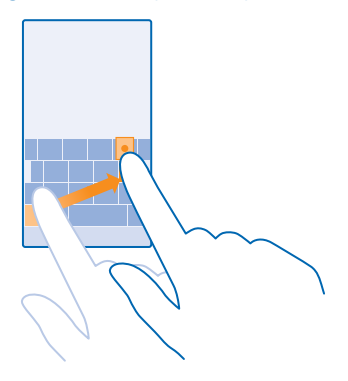

### Kopiowanie i wklejanie tekstu

Dwukrotnie dotknij słowa, a następnie przeciągnij kółka przed i za słowo, aby zaznaczyć sekcję, którą chcesz skopiować, po czym dotknij (). Aby wkleić tekst, dotknij ().

# Dodawanie akcentu do znaku

Dotknij znaku i go przytrzymaj, a następnie dotknij litery ze znakiem diakrytycznym.

Usuwanie znaku

Dotknij klawisza Backspace.

### Przełączanie języków pisania tekstów

Dotknij klawisza języka i go przytrzymaj, a następnie wybierz żądany język. Klawisz języka jest widoczny tylko wtedy, gdy zainstalowano kilka klawiatur.

#### Przenoszenie kursora

Aby edytować napisane słowo, dotknij tekstu i go przytrzymaj, aż pojawi się kursor. Przeciągnij kursor do wybranego miejsca.

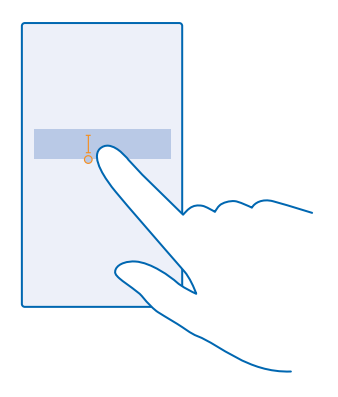

#### Używanie klawiatury i podpowiedzi

Podczas pisania telefon podpowiada wyrazy, dzięki czemu możesz pisać szybciej i lepiej. Podpowiedzi wyrazów są dostępne w wielu językach.

Gdy zaczniesz pisać, telefon podpowie Ci możliwe wyrazy. Jeśli żądane słowo znajduje się w pasku podpowiedzi, wybierz je. Aby wyświetlić więcej propozycji, przesuń palcem w lewo.

Wskazówka: Jeśli proponowane słowo jest napisane czcionką pogrubioną, telefon automatycznie użyje go, aby zamienić wpisane przez Ciebie słowo. Jeśli słowo jest nieprawidłowe, dotknij go, aby zobaczyć pierwotnie wpisane słowo oraz inne propozycje.

#### Poprawianie słowa

Jeśli zauważysz słowo o niepoprawnej pisowni, dotknij go, aby zobaczyć propozycje poprawek.

### Dodawanie nowego słowa do słownika

Jeśli żądanego słowa nie ma w słowniku, napisz i naciśnij je oraz znak + na pasku propozycji. Telefon zapamiętuje kilkukrotnie wpisane nowe słowo.

| Lumia   |
|---------|
| + Lumia |
|         |
|         |
|         |

# Wyłączanie podpowiedzi

Na ekranie startowym przesuń palcem od góry do dołu, a następnie dotknij **WSZYSTKIE** USTAWIENIA > klawiatura. Dotknij klawiatury i usuń zaznaczenie pola wyboru Podpowiadaj tekst.

#### Dodawanie języków pisania tekstów

Do klawiatury można dodać kilka języków pisania tekstów i przełączać je podczas pisania.

1. Na ekranie startowym przesuń palcem od góry do dołu i dotknij WSZYSTKIE USTAWIENIA > klawiatura > dodaj klawiatury.

2. Wybierz żądane języki pisania tekstów.

Skazówka: Aby usunąć wcześniej zainstalowaną klawiaturę, naciśnij i przytrzymaj język, którego nie chcesz używać, a następnie wybierz **usuń**.

#### Przełączanie języków podczas pisania

Naciskaj klawisz języka aż do wyświetlenia żądanego języka. Układ klawiatury i podpowiedzi zmieniają się w zależności od wybranego języka. Klawisz języka jest widoczny tylko wtedy, gdy zainstalowano kilka klawiatur.

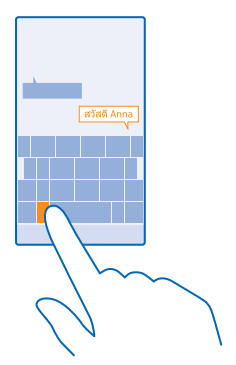

# Skanowanie kodów lub tekstu

Za pomocą aparatu w telefonie można skanować materiały, takie jak kody QR, kody kreskowe czy okładki książek lub płyt DVD, i uzyskiwać dodatkowe informacje na temat tych elementów, które telefon rozpoznał.

Dotknij **D** > (.)

1. Skieruj aparat na kod.

2. Dotknij wynik wyszukiwania, aby uzyskać więcej informacji.

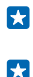

Wskazówka: Trzymaj aparat nieruchomo i upewnij się, że skanowany element jest całkowicie widoczny w wizjerze aparatu.

Przykład: Spróbuj zeskanować następujący kod i zobacz, co się stanie.

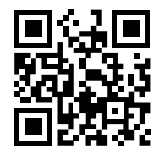

### Tłumaczenie i wyszukiwanie tekstu w internecie

Skieruj aparat na tekst i dotknij opcji **skanuj tekst**, a następnie wybranych słów i dotknij opcji **tłumacz** lub **szukaj**.

W niektórych językach funkcja ta może być niedostępna.

# Zegar i kalendarz

Kontroluj czas — dowiedz się, jak używać telefonu jako zegara i budzika oraz jak aktualizować spotkania, zadania i harmonogramy.

# Ustawianie alarmu

Telefonu można używać jako budzika.

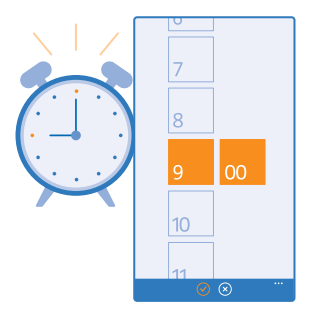

# Dotknij 🙆 Alarmy.

1. Dotknij 🕀.

Solution w skazówka: Chcesz się budzić przy dźwiękach ulubionego utworu? Podobnie jak w przypadku pozostałych dźwięków powiadomień, możesz dodać do telefonu własne dźwięki i dowolnie dostosować alarmy.

Aby alarm zadziałał, telefon musi być włączony, a głośność ustawiona na odpowiednim poziomie.

Skazówka: Po przypięciu aplikacji Alarmy do ekranu startowego można szybko sprawdzić godzinę kolejnego aktywnego alarmu. Kafelek musi być co najmniej średniego rozmiaru.

# Odkładanie alarmu

Jeśli nie chcesz wstawać od razu po usłyszeniu alarmu, dotknij **odłóż**. Przed drzemką możesz zmienić jej czas.

🔀 🛛 Wskazówka: Naciskając klawisz wstecz 🗲, można włączyć drzemkę na 2 minuty.

#### Wyłączanie alarmu

Dotknij 🙆 Alarmy i wybierz dla alarmu wartość Wył. 🔲 🔜 .

#### Usuwanie alarmu Dotknij alarmu i 🖜

### Automatyczna aktualizacja daty i godziny

Możesz ustawić w telefonie automatyczną aktualizację daty, godziny i strefy czasowej. Automatyczna aktualizacja to usługa sieciowa, która może być niedostępna w zależności od regionu lub usługodawcy sieciowego.

Na ekranie startowym przesuń palcem od góry do dołu i dotknij WSZYSTKIE USTAWIENIA > data +godzina.

Przełącz opcję Ustaw datę i godzinę automatycznie na wartość Wł.

Skazówka: Chcesz zmienić format godziny? Włącz lub wyłącz zegar 24-godzinny. Aby zmienić sposób wyświetlania dat, dotknij WSZYSTKIE USTAWIENIA > region.

#### Ręczna aktualizacja daty i godziny

Przełącz opcję Ustaw datę i godzinę automatycznie na wartość Wył. []===, a następnie edytuj datę i godzinę.

Reczne aktualizowanie strefy czasowej podczas pobytu za granicą Przełącz opcję Ustaw datę i godzinę automatycznie na wartość Wył. pozycję Strefa czasowa i lokalizacji.

# Dodawanie terminu

Nie chcesz zapomnieć terminu? Dodaj go do kalendarza.

# Dotknij 🔲 Kalendarz.

- 1. Dotknij 🕀.
- 2. Wpisz szczegóły i ustaw godzinę.

3. Aby dodać czas trwania, przypomnienie lub częstotliwość terminu cyklicznego danego wydarzenia, dotknij **więcej szczegółów**.

4. Po zakończeniu dotknij 🖲.

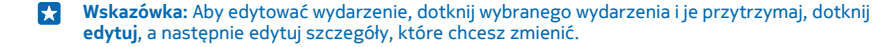

#### Wysyłanie zaproszenia na spotkanie

Podczas tworzenia wydarzenia dotknij **więcej szczegółów** > **dodaj osobę** >  $\oplus$ , wybierz odpowiednie kontakty, a następnie dotknij  $\oslash$ .

Możesz wysyłać zaproszenia na spotkanie do wszystkich kontaktów z adresem e-mail.

# Tworzenie wydarzenia w innym kalendarzu

Domyślnie Twoje wydarzenia są zapisywane w kalendarzu na koncie Microsoft. Jeśli korzystasz ze wspólnego kalendarza wraz z innymi członkami rodziny, możesz błyskawicznie utworzyć wydarzenie i udostępnić je innym użytkownikom kalendarza. Aby zmienić kalendarz podczas tworzenia wydarzenia, dotknij kolejno więcej szczegółów > Kalendarz i kalendarza, którego chcesz użyć.

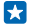

**Przykład:** Możesz utworzyć wydarzenie w kalendarzu, który współużytkujesz z innymi osobami, np. w kalendarzu Pokój rodzinny lub służbowym, aby wybrane osoby wiedziały, kiedy Twój czas jest zajęty.

#### Zmiana własnego statusu w wydarzeniu

Jeśli chcesz, aby inne osoby wiedziały, kiedy nie masz czasu lub przebywasz poza biurem, dotknij więcej szczegółów > Stan i wybierz status. Twoim statusem domyślnym jest wolny.

# Usuwanie terminu

Dotknij terminu i go przytrzymaj, a następnie dotknij usuń.

#### Przełączanie widoków kalendarza

Chcesz zobaczyć podgląd spotkań zaplanowanych w danym dniu lub tygodniu? Chcesz zaplanować wakacje? Możesz przeglądać kalendarz, korzystając z różnych widoków.

# Dotknij 🗔 Kalendarz.

1. Aby przełączać widoki: dzienny, tygodniowy, miesięczny i roczny, dotknij 🖲. W widoku tygodniowym lub miesięcznym dotknij dnia, by zobaczyć wszystkie wydarzenia.

2. Aby przełączać dni, tygodnie, miesiące lub lata, przesuwaj palcem w lewo lub w prawo. Aby szybko przejść do określonego miesiąca danego roku, w widoku lat przesuń palcem do wybranego roku, a następnie dotknij miesiąca.

Skazówka: Jeśli zezwolisz aplikacji kalendarza na używanie Twojej lokalizacji, możesz także sprawdzać prognozy pogody w widoku dziennym lub tygodniowym.

# Sprawdzanie listy zadań

Dotknij ••• > zadania.

#### Dodawanie zadania do listy zadań

Masz ustalone terminy w pracy lub książki, które musisz zwrócić do biblioteki? Albo chcesz pamiętać o jakimś zdarzeniu? Możesz dodać te rzeczy do swojej listy zadań i skreślać, gdy zostaną wykonane. Jeśli masz określony termin, ustaw przypomnienie.

### Dotknij 🖸 Kalendarz > ••• > zadania.

1. Dotknij 🕂, a następnie wypełnij pola.

2. Aby dodać przypomnienie, przełącz opcję **Przypomnienie** na wartość **Wł.** [1], a następnie ustaw datę i godzinę przypomnienia.

3. Dotknij 🖲.

# Edytowanie i usuwanie zadania

Dotknij zadania i je przytrzymaj, a następnie dotknij edytuj lub usuń.

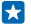

Wskazówka: Masz mnóstwo energii? Albo mnóstwo pracy i brak czasu na dodatkowe zadania? Aby przyspieszyć lub przesunąć termin wydarzenia, dotknij zadania i je przytrzymaj, a następnie wybierz odpowiednią opcję.

# Oznaczanie zadania jako ukończonego

Dotknij zadania i je przytrzymaj, a następnie dotknij **ukończ**.

#### Używanie wielu kalendarzy

Po skonfigurowaniu w telefonie kont poczty e-mail lub sieci społecznościowych możesz synchronizować kalendarze ze wszystkich kont w jednym miejscu.

#### 1. Dotknij 🖸 Kalendarz.

2. Aby pokazać lub ukryć kalendarz, dotknij ••• > ustawienia i włącz lub wyłącz kalendarz.

Jeśli kalendarz jest ukryty, jego wydarzenia i przypomnienia nie są wyświetlane w innych widokach kalendarza.

Kalendarz urodzin zawiera informacje o urodzinach ze wszystkich kont w sieciach społecznościowych.

Nie możesz dodać nowych kalendarzy w telefonie, ale możesz wybrać, które kalendarze z różnych kont mają być wyświetlane.

#### Zmiana koloru poszczególnych kalendarzy

Dotknij ••• > ustawienia, a następnie bieżącego i nowego koloru.

# Przeglądanie aplikacji na karcie SIM

Jeśli Twój usługodawca dołączył aplikacje na karcie SIM, możesz je znaleźć w następujący sposób.

1. Na ekranie startowym przesuń palcem od góry do dołu i dotknij WSZYSTKIE USTAWIENIA > komórkowe+SIM.

Dotknij karty SIM.

3. Dotknij aplikacje na karcie SIM.

# Sklep

Dopasuj telefon do siebie dzięki aplikacjom, grom i innym elementom. Niektóre z nich są bezpłatne. Przejrzyj Sklep, aby znaleźć najnowsze materiały do swojego telefonu.

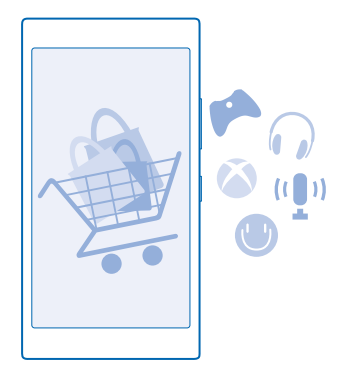

Do pobrania dostępne są:

- Aplikacje,
- Gry
- Aplikacje i usługi rozrywkowe
- Aplikacje i usługi wiadomości
- Książki

Możesz również:

- pobierać zawartość odpowiadającą Twoim upodobaniom i lokalizacji,
- udostępniać znajomym rekomendacje.

Dostępność elementów do pobrania ze sklepu Sklep zależy od regionu.

Aby pobierać materiały z usługi Sklep, należy zalogować się do konta Microsoft za pośrednictwem telefonu. Po zalogowaniu zostaną wyświetlone materiały kompatybilne z Twoim telefonem.

Zawartość możesz wyszukiwać i pobierać bezpośrednio przy użyciu swojego telefonu albo przeglądać Sklep na komputerze i wysyłać na telefon łącza do interesujących Cię materiałów w SMS-ach.

Niektóre materiały są bezpłatne, a za inne trzeba zapłacić kartą kredytową lub doliczyć je do rachunku telefonicznego.

Dostępność metod płatności zależy od kraju zamieszkania oraz usługodawcy sieciowego.

Korzystanie z usług lub pobieranie zawartości, w tym bezpłatnych materiałów, może spowodować przesyłanie dużych ilości danych, co może wiązać się z naliczeniem opłat za transmisję danych.

# Przeglądanie oferty Sklepu

Sprawdź najnowsze i najbardziej popularne aplikacje, gry oraz inne elementy polecane dla Ciebie i do Twojego telefonu. Przeglądaj różne kategorie lub wyszukuj określone elementy.

# Dotknij 🛅 Sklep.

1. Dotknij kategorii na pierwszej stronie lub przesuń palcem w lewo lub w prawo, aby wyświetlić więcej kategorii i elementów.

 Dotknij elementu, aby wyświetlić szczegółowe informacje. Podczas przeglądania elementu są wyświetlane również elementy pokrewne.

 $\star$ 

Wskazówka: Udało Ci się znaleźć w usłudze Sklep coś, co mogłoby zainteresować Twoich znajomych? Dotknij udostępnij, by wysłać im łącze.

Skazówka: Chcesz otrzymywać spersonalizowane informacje o aplikacjach i grach, które mogą Cię zainteresować? Zaloguj się do konta Microsoft, a Sklep zaproponuje Ci wybrane aplikacje.

# Wyszukiwanie elementów w Sklepie

Dotknij 🕗, wpisz szukane hasła i dotknij 🔶.

# Pobieranie gier, aplikacji i innych elementów

Gry, aplikacje i inne elementy możesz pobierać bezpłatnie, ale możesz też je kupować.

- 1. Dotknij 🛅 Sklep.
- 2. Dotknij elementu, aby wyświetlić szczegółowe informacje.

3. Jeśli obok elementu jest widoczna cena, dotknij kup, lub — aby wypróbować go bezpłatnie przez określony czas — dotknij wypróbuj. Jeśli dany element jest bezpłatny, dotknij zainstaluj.

Dostępność metod płatności zależy od kraju zamieszkania oraz usługodawcy sieciowego.

4. Należy zalogować się na koncie Microsoft (o ile nie zrobiono tego wcześniej).

5. Postępuj zgodnie z instrukcjami wyświetlanymi na ekranie telefonu.

Wskazówka: Jeśli pobieranie nie powiedzie się, sprawdź ustawienia daty i godziny.

Po zakończeniu pobierania możesz otworzyć lub wyświetlić element bądź kontynuować przeglądanie dalszej zawartości. Typ elementu decyduje o jego lokalizacji w pamięci telefonu: muzykę, filmy i podkasty można znaleźć w aplikacjach Muzyka, Wideo, podkasty, gry znajdują się w usłudze Gry, natomiast aplikacje są dostępne w menu aplikacji.

Aby uzyskać więcej informacji na temat elementu, skontaktuj się z jego wydawcą.

🗙 🛛 Wskazówka: Do pobierania większych plików używaj połączenia Wi-Fi.

Wskazówka: W widoku głównym Sklep w prawym górnym rogu ekranu zobaczysz powiadomienie z informacją, dla ilu pobranych przez Ciebie aplikacji, gier i innych materiałów są dostępne aktualizacje.

Jeżeli pobrana aplikacja nie obsługuje języka ustawionego w Twoim telefonie, będzie miała domyślnie włączoną obsługę w języku angielskim (USA). Jeśli w telefonie zostało ustawionych kilka języków, a aplikacja jest dostępna w jednym z nich, zostanie pobrana wersja w języku obsługiwanym przez telefon.

- Wskazówka: Możesz także użyć komputera do przeglądania zawartości Sklepu Windows Phone i pobierania materiałów na telefon. Przejdź na stronę www.windowsphone.com i przeglądaj lub wyszukuj aplikacje oraz gry.
- Wskazówka: Jeśli Twoje dziecko korzysta z telefonu z systemem Windows Phone 8.1, możesz zarządzać pobieranymi przez nie grami i aplikacjami oraz ustawieniami w witrynie Moja rodzina. Aby skonfigurować usługę Moja rodzina, przejdź do strony https://www.windowsphone.com/family, zaloguj się do konta Microsoft za pomocą adresu e-mail i hasła zarówno swojego, jak i dziecka, a następnie wykonaj podane instrukcje.

W niektórych językach funkcja ta jest niedostępna. Więcej informacji o funkcjach i dostępności usługi znajduje się w sekcji Porady na stronie **www.windowsphone.com**.

Dostępność aplikacji i gier może zależeć od wieku dziecka.

# Zobacz bieżące i poprzednie pobierania

Dotknij 🔄 Sklep > ••• > pobieranie i przesuń palcem do opcji pobieranie, aby zobaczyć bieżące pobieranie, lub do opcji historia, aby zobaczyć wcześniej pobrane aplikacje, gry i inne materiały.

# Wyświetl bieżące operacje pobierania

Podczas pobierania elementu możesz kontynuować przeglądanie usługi Sklep i innych materiałów, a także dodawać elementy do pobrania.

Aby wyświetlić stan pobierania, w widoku głównym Sklep przesuń palcem do **pobieranie**, aby sprawdzić trwające pobieranie, lub do **historia**, aby sprawdzić poprzednio pobrane elementy.

🚼 🛛 Wskazówka: Aby sprawdzić stan aktualnie pobieranych elementów, dotknij stan instalacji.

Wskazówka: Jeśli musisz na przykład tymczasowo zamknąć połączenie internetowe, naciśnij pobierany element i przytrzymaj go, a następnie naciśnij opcję wstrzymaj. Aby wznowić pobieranie, naciśnij opcję wznów. Elementy oczekujące należy wstrzymywać oddzielnie. Jeśli pobieranie nie powiedzie się, możesz ponownie pobrać dany element.

#### Pisanie recenzji aplikacji

Chcesz podzielić się swoją opinią na temat aplikacji z innymi użytkownikami usługi Sklep? Oceń i opisz aplikację. Możesz opublikować jedną recenzję każdej pobranej aplikacji.

W menu aplikacji naciśnij i przytrzymaj aplikację, a następnie naciśnij polecenie oceń i opisz.
 Oceń i opisz aplikację.

Wskazówka: W ten sam sposób możesz oceniać i opisywać inne elementy.

### Otrzymywanie treści reklamowych

Jeśli chcesz otrzymywać reklamy i porady dotyczące aplikacji, które mogą Cię zainteresować, na ekranie startowym przesuń palcem od góry ekranu w dół, a następnie dotknij **WSZYSTKIE USTAWIENIA** i przełącz opcję **id. treści reklamowych** na wartość **Wł**. **Wł**. Aby wyczyścić informacje, których Twój telefon używa w celu odnalezienia odpowiednich reklam i porad, dotknij **zresetuj id. treści reklamowych**.

# Kontakty i wiadomości

Za pomocą telefonu możesz kontaktować się ze znajomymi i rodziną oraz udostępniać pliki takie jak zdjęcia. Bądź na bieżąco z najnowszymi aktualizacjami w usługach sieci społecznościowych, nawet w podróży.

# Połączenia

Chcesz zadzwonić do znajomych z nowego telefonu? Tutaj dowiesz się, jak to zrobić.

#### Nawiązywanie połączenia z kontaktem

Zapisz dane kontaktowe znajomych w telefonie, aby łatwo i szybko nawiązywać z nimi połączenia.

### Dotknij 🔇.

1. Dotknij 🔳.

2. Dotknij kontaktu i numeru (jeśli do kontaktu jest przypisanych kilka numerów).

Skazówka: Czy głos Twojego rozmówcy jest zbyt głośny lub za cichy? Dostosuj głośność za pomocą klawiszy głośności.

🚼 🛛 Wskazówka: Chcesz, aby inni słyszeli Twoją rozmowę? Dotknij głośnik.

### Nawiązywanie połączenia

Dotknij 🕮, wpisz numer telefonu i dotknij **połącz**.

Aby wprowadzić znak +, który służy do połączeń międzynarodowych, dotknij i przytrzymaj 0.

# Wyszukiwanie w historii połączeń

Aby wyszukać rejestr połączeń, przesuń palcem do **historia,** dotknij ② i wpisz nazwę kontaktu lub numer telefonu.

# Usuwanie rejestru połączeń

Aby usunąć rejestr połączeń, przesuń palcem do **historia**, dotknij rejestru i przytrzymaj go, a następnie dotknij **usuń**.

Aby usunąć wszystkie rejestry połączeń, dotknij ••• > wybierz połączenia > ••• > wybierz wszystko > (1).

#### Kopiowanie i wklejanie numeru telefonu

Na ekranie startowym dotknij **T Kontakty**, przesuń palcem do **kontakty**, dotknij kontaktu, dotknij numeru telefonu i przytrzymaj go, następnie dotknij **kopiuj**, a w polu tekstowym dotknij **(**.

# Nawiązywanie połączenia w usłudze Skype

Za pomocą telefonu możesz nawiązywać połączenia telefoniczne i wideo z innymi użytkownikami Skype'a. Stawki za połączenia Skype na całym świecie umożliwiają także nawiązywanie połączeń z telefonami stacjonarnymi lub innymi telefonami komórkowymi. Możesz płacić na bieżąco kartą kredytową lub w ramach miesięcznego abonamentu pozwalającego uzyskać najkorzystniejsze stawki.

Jeżeli nie masz jeszcze aplikacji Skype, możesz ją pobrać ze strony www.windowsphone.com.

Dotknij 🕃 Skype i zaloguj się za pomocą tego samego konta Microsoft, z którego korzystasz w telefonie.

Aby nawiązać połączenie z kontaktem w usłudze Skype, przesuń palcem do **osoby**, dotknij wybranego kontaktu i **(**).

Aby uzyskać więcej informacji na temat połączeń między użytkownikami Skype'a, obejrzyj film wideo dostępny pod adresem **www.youtube.com/watch?v=AF2HRYdPnAM** (w języku angielskim).

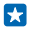

Wskazówka: Aby zaoszczędzić na opłatach za transmisję danych, gdy tylko jest to możliwe, korzystaj z połączeń w usłudze Skype przez sieć Wi-Fi.

# Nawiązywanie połączenia wideo w usłudze Skype

Przesuń palcem do osoby, dotknij kontaktu, z którym chcesz nawiązać połączenie, a następnie dotknij 🕑.

Jeżeli telefon nie jest wyposażony w kamerę przednią, do obsługi połączeń wideo możesz używać kamery głównej.

### Używanie szybkiego wybierania do nawiązywania połączeń z ulubionymi kontaktami

Szybkie wybieranie pozwala błyskawicznie połączyć się z najważniejszymi kontaktami.

1. Aby dodać kontakt do listy szybkiego wybierania, dotknij **Kontakty**, przesuń palcem do kontakty i dotknij kontaktu, który chcesz dodać.

2. Dotknij numeru telefonu kontaktu i go przytrzymaj, a następnie dotknij dodaj do szybkiego wybierania.

Nawiązywanie połączenia z kontaktem za pomocą opcji szybkiego wybierania Dotknij (, przesuń palcem do szybkie wybieranie i dotknij kontaktu.

#### Nawiązywanie połączenia z ostatnio wybranym numerem

Chcesz powiedzieć znajomym coś więcej? Zadzwoń do nich ponownie. W widoku historii połączeń możesz wyświetlić informacje na temat nawiązanych i odebranych połączeń.

- 1. Dotknij 🤇 i przesuń palcem do historia.
- 2. Dotknij nazwy lub numeru telefonu.

# Nawiązywanie połączeń za pomocą głosu

Możesz nawiązać połączenie za pomocą głosu.

1. Naciśnij i przytrzymaj  $\mathcal{O}$ .

2. Wypowiedz słowa Dzwoń do i nazwę kontaktu.

Skazówka: Za pomocą komendy głosowej możesz również nawiązać połączenie przez zestaw słuchawkowy Bluetooth.

W niektórych językach funkcja ta jest niedostępna. Lista obsługiwanych języków jest dostępna na stronie **www.windowsphone.com**.

# Wyciszanie połączenia przychodzącego

Jeśli telefon dzwoni, a Ty nie chcesz, aby Ci przeszkadzano, możesz wyciszyć dźwięk dzwonka dla tego połączenia.

Aby móc wyciszać telefon przez odwrócenie go ekranem do dołu, musisz włączyć funkcję Obróć, by wyciszyć. Na ekranie startowym przesuń palcem od górnej krawędzi do dołu, dotknij **WSZYSTKIE** 

USTAWIENIA > audio, w razie potrzeby przesuń palcem w lewo, a następnie przełącz opcję Obróć, by wyciszyć na wartość Wł. \_\_\_\_\_.

Gdy ktoś zadzwoni, naciśnij klawisz głośności lub blokady. Możesz także obrócić telefon ekranem do dołu.

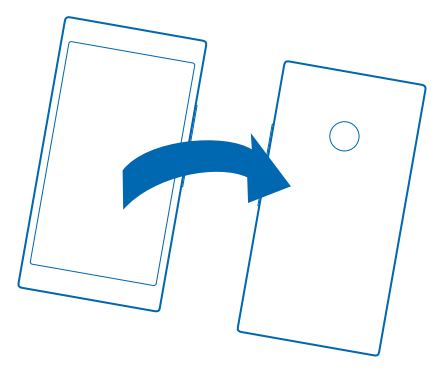

# Odpowiadanie na połączenia za pomocą wiadomości SMS

Nie możesz rozmawiać w danej chwili i nie chcesz odebrać połączenia? Napisz dzwoniącemu wiadomość SMS.

1. Kiedy ktoś dzwoni, naciśnij WYŚLIJ SMS-A.

2. Naciśnij wpisz wiadomość... i napisz wiadomość.

Za pomocą wiadomości SMS możesz odpowiadać wyłącznie na połączenia od osób zapisanych się na liście kontaktów w Twoim telefonie.

# Włączanie i wyłączanie funkcji odpowiedzi SMS

Dotknij 🕻 > ••• > ustawienia, a następnie przełącz wartość opcji Wyślij SMS-a na Wł. 🔲 lub Wył.

Edytowanie wcześniej napisanej wiadomości SMS

Dotknij 🕻 > ••• > ustawienia > edytuj odpowiedzi i edytuj żądaną odpowiedź.

# Nawiązywanie połączenia konferencyjnego

Twój telefon obsługuje połączenia konferencyjne między co najmniej dwoma osobami. Maksymalna liczba uczestników może się różnić w zależności od usługodawcy sieciowego.

- 1. Nawiąż połączenie z pierwszym uczestnikiem.
- 2. Aby nawiązać połączenie z kolejną osobą, dotknij 📞
- 3. Gdy połączenie zostanie odebrane, dotknij 🏌

Aby dodać następne osoby, dotknij ponownie 📞

# Prowadzenie prywatnej rozmowy

Dotknij → i nazwy lub numeru telefonu osoby. Połączenie konferencyjne w Twoim telefonie zostanie zawieszone. Pozostali uczestnicy kontynuują połączenie konferencyjne.

Aby wrócić do połączenia konferencyjnego, dotknij 🎗

#### Przekazywanie połączeń pod inny numer telefonu

Nie możesz odbierać połączeń, ale nie chcesz, by cokolwiek Cię ominęło? Możesz przekazać je pod inny numer telefonu.

Aby uzyskać informacje o dostępności tej funkcji, skontaktuj się z operatorem.

1. Dostępne funkcje zależą od telefonu:

- Na ekranie startowym przesuń palcem od góry do dołu i dotknij WSZYSTKIE USTAWIENIA > sieć + > ustaw.
- Dotknij **C** > ••• > ustawienia.

2. W razie potrzeby w opcji **Przekazywanie połączeń** wybierz ustawienie **Wł**. [1], a następnie określ, gdzie chcesz przekazywać swoje połączenia.

W niektórych telefonach można stosować różne ustawienia w zależności od sytuacji i np. ustawić inne działanie, gdy nie możesz odebrać, i inne, gdy numer jest zajęty.

★ Wskazówka: Aby sprawdzić, czy przekazywanie połączeń jest używane, o czym informuje dotknij górnej części ekranu.

# Przekazywanie połączeń do poczty głosowej

Połączenia można przekazywać na inny numer telefonu lub do poczty głosowej, aby odsłuchać je później.

Aby uzyskać informacje o dostępności tej funkcji, skontaktuj się z operatorem.

Zależnie od modelu telefonu wykonaj jedną z następujących czynności:

- Dotknij 
   > ••• > ustawienia. W razie potrzeby wybierz dla opcji Przekazywanie połączeń wartość Wł. 
   , a następnie wpisz numer poczty głosowej otrzymany od operatora.
- Przesuń palcem od góry ekranu do dołu, dotknij WSZYSTKIE USTAWIENIA > sieć+ > ustaw i, w razie potrzeby, wpisz numer poczty głosowej otrzymany od operatora.

W zależności od modelu telefonu można wybrać przekazywanie wszystkich połączeń do poczty głosowej lub stosować różne ustawienia pod kątem konkretnych sytuacji, np. ustawić inne działanie, gdy nie możesz odebrać, i inne, gdy numer jest zajęty.

Wskazówka: Aby uniknąć przekazywania połączeń do poczty głosowej, wpisz inny numer, np. numer drugiego telefonu. Aby wyłączyć usługę poczty głosowej, możesz również skontaktować się z usługodawcą.

#### Zmienianie numeru poczty głosowej

Dotknij 🕻 > ••• > ustawienia, a następnie wpisz nowy numer.

# Nawiązywanie połączenia z pocztą głosową

Przekazane do poczty głosowej połączenia przychodzące można później odsłuchać.

1. Dotknij 🔇 .

Dotknij . W razie potrzeby wpisz hasło poczty głosowej otrzymane od usługodawcy sieciowego.
 Wiadomości poczty głosowej można odsłuchiwać, usuwać i odpowiadać na nie. Można również nagrać wiadomość powitalną.

Więcej informacji na temat dostępności usługi poczty głosowej i ustawiania przekazywania połączeń można uzyskać u usługodawcy sieciowego.

### Korzystanie z połączeń oczekujących

Chcesz odebrać inne połączenie podczas rozmowy? Połączenia oczekujące umożliwiają odebranie lub zawieszenie jednego z połączeń.

1. Na ekranie startowym przesuń palcem od góry do dołu i dotknij WSZYSTKIE USTAWIENIA > sieć+ > ustaw.

2. Przełącz opcję Połączenia oczekujące na wartość Wł.

Zawieszanie połączenia w celu odebrania nowego połączenia Dotknij ODBIERZ.

Kończenie połączenia w celu odebrania nowego połączenia Dotknij rozłącz+odbierz.

**Ignorowanie nowego połączenia** Dotknij **IGNORUJ**.

Zawieszanie jednego połączenia i nawiązywanie kolejnego Dotknij ZAWIEŚ > DODAJ ROZMÓWCĘ, a następnie zadzwoń do wybranej osoby.

Przełączanie między połączeniami Dotknij NACIŚNIJ, ABY PRZEŁĄCZYĆ.

#### Blokowanie połączeń i wiadomości

Masz dość niechcianych połączeń lub wiadomości tekstowych? Zablokuj je za pomocą aplikacji Filtr połączeń+SMS.

Aby dodać numer telefonu do listy zablokowanych, dotknij 🕻, przesuń palcem do opcji historia, dotknij kontaktu, który chcesz zablokować, i przytrzymaj go, a następnie dotknij zablokuj numer....

Możesz także dodać numery do zablokowanych z wiadomości tekstowych.

Na ekranie startowym przesuń palcem od góry do dołu i dotknij WSZYSTKIE USTAWIENIA > Filtr połączeń+SMS.

Przełącz opcję Blokowanie połączeń i wiadomości SMS na wartość Włączona

Sprawdzanie zablokowanych numerów Dotknij zablokowane numery.

Wyświetlanie powiadomień o zablokowanych połączeniach i wiadomościach Dotknij zaawansowane i przełącz opcję Powiadomienia na wartość Włączona 💳 🔲.

# Kontakty

W centrum Kontakty możesz zapisywać i porządkować numery telefonów, adresy i inne informacje kontaktowe swoich znajomych. Możesz również kontaktować się ze znajomymi za pośrednictwem usług sieci społecznościowych.

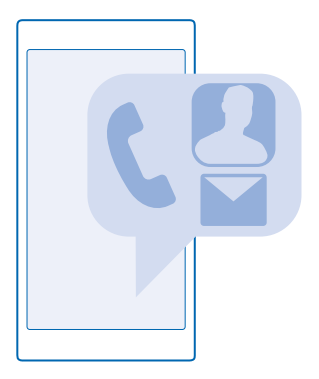

### **Centrum Kontakty**

Centrum Kontakty to miejsce, w którym przechowywane są wszystkie dane kontaktowe Twoich znajomych. Zapewnia ono łatwy kontakt z ważnymi osobami w pokojach i grupach. Z centrum możesz także uzyskać dostęp do sieci społecznościowych.

Przejdź do kontakty, aby wyświetlić dane kontaktowe znajomych ze wszystkich kont, na których jesteś zalogowany(-a). Możesz dowolnie porządkować listę, filtrując ją według konta lub ukrywając kontakty bez numeru telefonu. W tym miejscu znajduje się także Twoja wizytówka.

Przejdź do strony co nowego, aby wyświetlić wszystkie aktualizacje statusu znajomych z sieci społecznościowych w jednym, wygodnym widoku.

W widoku pokoje znajdują się wszystkie Twoje pokoje i grupy, dzięki którym łatwo skontaktujesz się z najważniejszymi osobami. W pokojach możesz prowadzić prywatne rozmowy z zaproszonymi znajomymi oraz udostępniać materiały, takie jak kalendarze lub zdjęcia. Grupy ułatwiają obserwowanie aktualizacji statusu znajomych w sieciach społecznościowych oraz umożliwiają jednoczesne wysyłanie wiadomości e-mail i innych do wszystkich członków grupy.

# Dodawanie i usuwanie kontaktów

Zabierz ze sobą znajomych. W centrum Kontakty możesz zapisywać numery telefonów, adresy i inne informacje kontaktowe swoich znajomych.

Dotknij **Kontakty** i przesuń palcem do opcji **kontakty**.

# Dodawanie kontaktu

1. Dotknij 🕀.

2. Po zalogowaniu się na kilku kontach wybierz konto, na którym chcesz zapisać dany kontakt.

Nie można zapisać kontaktu tylko w telefonie; jest on zawsze zapisywany na koncie.

3. Dodaj szczegóły kontaktu i dotknij 🖲.

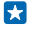

Wskazówka: Na koncie Microsoft jest automatycznie tworzona kopia zapasowa Twoich kontaktów.

# Edytowanie kontaktu

Dotknij kontaktu i 🕗, a następnie edytuj lub dodaj szczegóły, takie jak dzwonek lub adres internetowy.

# Usuwanie kontaktu

Dotknij kontaktu i ••• > usuń.

Kontakt jest usuwany zarówno z telefonu, jak i z usługi sieci społecznościowej, w której był zapisany (z wyjątkiem serwisów Facebook, Twitter i LinkedIn).

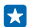

Wskazówka: Jeśli chcesz szybko usunąć wiele kontaktów, na komputerze zaloguj się w usłudze **people.live.com** za pomocą konta Microsoft, a następnie usuń wybrane kontakty.

### Filtrowanie listy kontaktów

Jeśli nie chcesz, aby kontakty z usługi sieci społecznościowej pojawiały się na Twojej liście kontaktów, możesz je przefiltrować. Na liście kontaktów dotknij ••• > ustawienia > filtruj listę kontaktów, a następnie dodaj konta, które chcesz wyświetlić lub ukryć.

Wskazówka: Możesz też odfiltrować kontakty bez numerów telefonu. Przełącz opcję Ukryj kontakty bez numerów telefonów na wartość Wł. [1].

# Zapisywanie numeru z odebranego połączenia

Masz odebrane połączenie od osoby, której numer telefonu nie jest jeszcze zapisany w centrum Kontakty? Możesz łatwo zapisać ten numer jako nową pozycję na liście kontaktów lub dodać go do istniejącej pozycji.

- 1. Dotknij 🔇 i przesuń palcem do historia.
- 2. Dotknij 🕝 obok numeru telefonu, a następnie dotknij 🖲.
- 3. Dotknij 🕀, edytuj numer telefonu oraz typ numeru telefonu, a następnie dotknij 🖲.
- 4. Wprowadź inne szczegóły kontaktu, w tym nazwę, i dotknij 🖲.

#### Zapisywanie numeru z otrzymanej wiadomości

Masz odebraną wiadomość od osoby, której numer telefonu nie jest jeszcze zapisany w centrum Kontakty? Możesz łatwo zapisać ten numer jako nową pozycję na liście kontaktów lub dodać go do istniejącej pozycji.

- 1. Dotknij 🛛 Wiadomości.
- Dotknij rozmowy na liście rozmów oraz > 9.
- 3. Dotknij 🕀, edytuj numer telefonu oraz typ numeru telefonu, a następnie dotknij 🖲.
- 4. Wprowadź inne szczegóły kontaktu, w tym nazwę, i dotknij 🖲.

#### Wyszukiwanie kontaktu

Chcesz szybko skontaktować się ze znajomym? Zamiast przewijać całą listę kontaktów, możesz wyszukać kontakt, przechodząc do określonych liter lub znaków. W celu nawiązania połączenia lub wysłania wiadomości do kontaktu możesz również użyć komendy.

© 2015 Microsoft Mobile. Wszelkie prawa zastrzeżone.

- 1. Dotknij 📑 Kontakty i przesuń palcem do opcji kontakty.
- 2. Dotknij 🕑 i zacznij wpisywać nazwę. Lista jest filtrowana podczas pisania.

Skazówka: Przypnij najważniejsze kontakty lub grupy kontaktów do ekranu startowego. Dotknij kontaktu i go przytrzymaj, a następnie dotknij **przypnij do ekranu startowego**.

#### Przechodzenie do litery lub znaku na liście kontaktów

Dotknij dowolnej litery po lewej stronie na liście kontaktów, a następnie w menu dotknij pierwszej litery lub pierwszego znaku żądanej nazwy.

#### Używanie komend

W dowolnym widoku naciśnij i przytrzymaj **O**, a następnie wypowiedz słowo **Dzwoń do** lub **Wyślij** wiadomość do i nazwę kontaktu. Niektóre języki mogą nie być obsługiwane.

### Łączenie kontaktów

Czy w Twoim telefonie informacje kontaktowe tej samej osoby z różnych usług sieci społecznościowych lub kont poczty e-mail są zapisane jako oddzielne pozycje? Można połączyć ze sobą kilka kontaktów, aby ich informacje znajdowały się na jednej wizytówce.

Dotknij **Kontakty** i przesuń palcem do opcji **kontakty**.

- 1. Dotknij głównego kontaktu, z którym chcesz połączyć informacje, i 😔.
- 2. Dotknij opcji wybierz kontakt i kontaktu, który ma zostać połączony.

### Odłączanie kontaktu

Dotknij głównego kontaktu i (3), a następnie dotknij kontaktu, który chcesz odłączyć, oraz polecenia **odłącz**.

#### Kopiowanie kontaktów

Zapewnij sobie natychmiastowy dostęp do najbliższych Ci osób. Za pomocą aplikacji Przekaż moje dane można łatwo skopiować kontakty, wiadomości SMS i obrazy ze starego telefonu. Aplikacja nie obsługuje niektórych modeli telefonu.

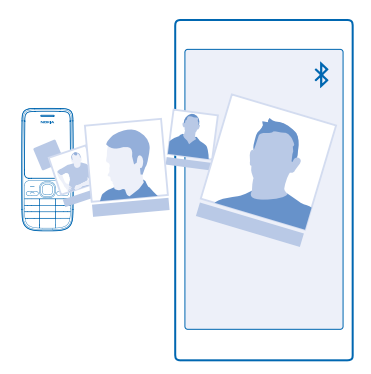

Wskazówka: Jeśli masz starsze urządzenie z systemem Windows Phone lub kopia zapasowa Twoich kontaktów została zapisana na koncie Microsoft, możesz także dodać swoje konto do telefonu i zaimportować kontakty bezpośrednio z tej usługi. Kontakty zostana zaimportowane automatvcznie.

Stary telefon musi obsługiwać technologie Bluetooth. Kontakty w starym telefonie musza być zapisane w pamięci telefonu, a nie na karcie SIM.

1. Włącz funkcje Bluetooth w starym telefonie i upewnij się, że telefon jest widoczny dla innych urzadzeń.

2. Na nowym telefonie dotknii 🔁 Przekaż moje dane.

3. Dotknij polecenia kontynuuj i włącz funkcie Bluetooth.

4. Na liście znalezionych urządzeń wybierz stary telefon, a następnie postępuj zgodnie z instrukciami wyświetlanymi w obu telefonach.

Jeśli Twoje kontakty są zapisane w języku nieobsługiwanym przez nowy telefon, informacje kontaktowe mogą być wyświetlane nieprawidłowo.

Jeśli nie masz jeszcze aplikacji Przekaż moje dane, możesz ja pobrać z witryny www.windowsphone.com.

# Kopiowanie kontaktów z karty SIM

Jeśli masz kontakty zapisane na karcie SIM, możesz skopiować je do telefonu.

Upewnij się, że karta SIM znajduje się w telefonie.

- 1. Dotknij **Kontakty**.
- 2. Dotknij ••• > ustawienia > importuj z karty SIM.
- 3. Aby zaimportować wszystkie kontakty, dotknij importuj.

Wskazówka: Aby wybrać poszczególne kontakty, dotknij wyczyść i zaznacz żadane pola wyboru, 57

Nie możesz zapisywać kontaktów na nowej karcie SIM.

# Tworzenie, edytowanie i usuwanie grupy kontaktów

Po utworzeniu grup kontaktów można wysyłać wiadomości do kilku osób jednocześnie i wyświetlać tylko aktualizacje z sieci społecznościowych dotyczące członków grupy. Możesz na przykład przypisać wszystkich członków swojej rodziny do jednej grupy i łatwo kontaktować się z nimi, wysyłając jedną wiadomość.

Dotknij **Kontakty** i przesuń palcem do opcji **pokoje**.

- 1. Dotknij (+) > Grupa.
- 2. Wpisz nazwę grupy, a następnie dotknij 🖲.

 Dotknii (+) i kontaktu. Aby dodać kolejny kontakt. dotknij ponownie (+). 4. Dotknij 🕢.

57

Wskazówka: W Twoim telefonie jest już grupa o nazwie Przyjaciele.

#### Dodawanie nowego kontaktu do grupy Dotknij grupy, a nastepnie dotknij (🛎 > (+) i kontaktu.

#### Usuwanie kontaktu z grupy Dotknij grupy i 🛞. Dotknij kontaktu i usuń z grupy.

© 2015 Microsoft Mobile. Wszelkie prawa zastrzeżone.

Zmiana nazwy grupy Dotknij grupy i ••• > zmień nazwę, a następnie wpisz nową nazwę.

Usuwanie grupy kontaktów Dotknij grupy i ••• > usuń.

# Udostępnianie planów rodzinie i znajomym

Chcesz się spotkać z grupą znajomych, ale masz problem z ustaleniem daty i godziny, które będą odpowiadały wszystkim osobom? Możesz zaprosić znajomych na czat i prywatnie udostępnić im kalendarz, zdjęcia oraz notatki, np. listę zakupów.

Mimo że ta funkcja działa najlepiej w telefonach z systemem Windows Phone 8 i nowszych, użytkownicy telefonów z systemem Windows Phone 7 mogą dołączać do pokoi oraz konfigurować udostępnione kalendarze. Do korzystania z tej funkcji konieczne jest zalogowanie się na koncie Microsoft.

- 1. Aby utworzyć pokój do udostępniania, dotknij 🔚 Kontakty i przesuń palcem do pozycji pokoje.
- 2. Dotknij 🕂 > Pokój.
- 3. Wpisz nazwę pokoju, a następnie dotknij 🖲.

4. Aby przełączać między rozmową grupową, kalendarzem, notatkami i albumem ze zdjęciami, przesuwaj palcem w lewo lub w prawo.

5. Aby zaprosić kogoś do pokoju, dotknij 🐵 > 🕀 i kontaktu.

Wskazówka: Jeśli jeszcze nie korzystano z pokoi, telefon jest wyposażony w funkcję Pokój rodzinny gotową do użycia w każdej chwili. W centrum Kontakty przesuń palcem do pozycji pokoje i dotknij Pokój rodzinny. Aby zaprosić kogoś do pokoju po raz pierwszy, dotknij zaproś kogoś.

# Udostępnianie zdjęć w pokoju

Dotknij pokoju, przesuń palcem do zdjęcia i dotknij 🕀 > zdjęcie. Następnie dotknij zdjęcia i ⊘.

Skazówka: Aby usunąć zdjęcie z pokoju, dotknij zdjęcia i otwórz w OneDrive. Następnie dotknij zdjęcia i ().

# Udostępnianie kontaktu

Za pomocą funkcji NFC możesz łatwo udostępnić kontakt znajomym. Wystarczy dotknąć ich telefonów.

 Aby upewnić się, że funkcja NFC jest włączona, na ekranie startowym przesuń palcem od góry do dołu, dotknij WSZYSTKIE USTAWIENIA > NFC i w opcji Dotknij, aby udostępnić wybierz ustawienie Wł. [].

2. Na ekranie startowym przesuń palcem w lewo, dotknij **Wontakty** i przesuń palcem do pozycji kontakty.

3. Dotknij kontaktu i ••• > udostępnij kontakt > 🕗 > Dotknij, aby udostępnić (NFC).

 Dotknij swoim telefonem drugiego telefonu. Musi on obsługiwać funkcję NFC. Więcej informacji znajduje się w podręczniku użytkownika danego telefonu.

Funkcja może być niezgodna z niektórymi telefonami obsługującymi NFC.

# Sieci społecznościowe

Chcesz być w kontakcie ze znajomymi? Możesz skonfigurować usługi sieci społecznościowych w telefonie.

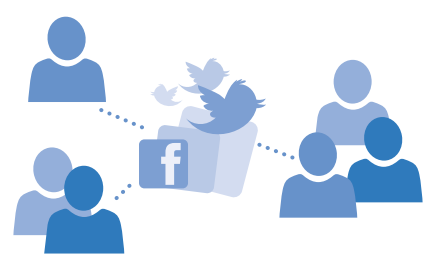

Dzięki usługom sieci społecznościowych w telefonie pozostaniesz w kontakcie ze znajomymi.

#### Konfigurowanie konta w mediach społecznościowych

Skonfiguruj konta usług sieci społecznościowych.

Dotknij odpowiedniej aplikacji sieci społecznościowej, w której chcesz się zalogować, takiej jak Facebook, i postępuj zgodnie z wyświetlanymi instrukcjami.

Aby pobrać więcej aplikacji sieci społecznościowych, dotknij 🗐 Sklep.

Wskazówka: Gdy zalogujesz się na konto, kontakty zostaną zaimportowane automatycznie. Aby wybrać konta, które mają zostać pokazane na liście kontaktów, na ekranie startowym dotknij Kontakty, przesuń palcem do kontakty, a następnie dotknij ••• > ustawienia > filtruj listę kontaktów.

#### Wyświetlanie aktualizacji statusów znajomych

Po skonfigurowaniu usług społecznościowych (takich jak Twitter) w telefonie możesz śledzić aktualizacje statusu znajomych w centrum Kontakty.

Dotknij **Theorem State** Nortakty i przesuń palcem do opcji **co nowego**.

#### Publikowanie statusu

Jeśli masz ochotę skontaktować się ze znajomymi, podziel się z nimi swoimi przemyśleniami. Opublikuj aktualizację swojego statusu w usługach sieci społecznościowych, z których korzystasz.

- 1. Dotknij 📑 Kontakty i przesuń palcem do opcji kontakty.
- 2. Dotknij swojej wizytówki i opublikuj aktualizację.
- 3. Wybierz usługę, w której chcesz zamieścić wpis.
- 4. Wpisz wiadomość.
- 5. Dotknij 🖲.

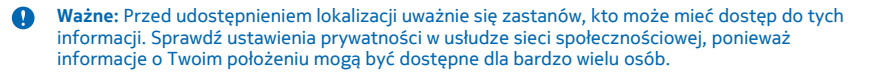

### Zmiana zdjęcia profilowego

Po skonfigurowaniu w telefonie konta w sieci społecznościowej lub konta Microsoft Twoje zdjęcie profilowe z jednej z tych usług sieci społecznościowych zostanie umieszczone w Twojej wizytówce w telefonie.

- 1. Dotknij 📑 Kontakty i przesuń palcem do opcji kontakty.
- 2. Na górze listy kontaktów dotknij swojego zdjęcia.

3. Dotknij ponownie zdjęcia i wybierz jedno z dostępnych zdjęć lub dotknij znajdź inne, aby wybrać nowe.

4. Przeciągnij odpowiednio zdjęcie, aby dostosować jego przycięcie, i dotknij ⊘.

# Udostępnianie zdjęcia w sieciach społecznościowych

Po zrobieniu zdjęcia możesz przesłać je do internetu, aby pokazać wszystkim znajomym, co porabiasz.

- 1. Dotknij Zdjęcia.
- 2. Przejrzyj swoje albumy ze zdjęciami, aby znaleźć to, które chcesz udostępnić.
- 3. Dotknij zdjęcia i je przytrzymaj, a następnie dotknij udostępnij....
- 4. Dotknij usługi sieci społecznościowej, do której chcesz przesłać zdjęcie.
- 5. Jeśli chcesz, dodaj podpis, a następnie udostępnij lub wyślij zdjęcie.

# Wiadomości

Pozostań w kontakcie ze znajomymi – korzystaj z wiadomości SMS i MMS.

# Wysyłanie wiadomości

Wiadomości SMS i MMS pozwalają szybko skontaktować się ze znajomymi i rodziną.

#### 1. Dotknij 🛛 Wiadomości.

2. Dotknij 🕀.

Jeśli zaczniesz pisać wiadomość i przełączysz się na inną aplikację przed jej wysłaniem, możesz kontynuować edycję wiadomości, wracając do aplikacji Wiadomości. Dotknij ••• > wersje robocze. Kopia robocza jest usuwana po wysłaniu wiadomości.

3. Aby dodać adresata z listy kontaktów, dotknij ⊕ lub zacznij wpisywać nazwę. Możesz także wprowadzić numer telefonu.

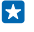

Wskazówka: Aby dodać kilku odbiorców, dotknij ⊕ > ⊜, wybierz adresatów, a następnie dotknij ⊙.

4. Dotknij pola wiadomości i wpisz jej treść.

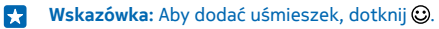

5. Aby dodać załącznik, np. zdjęcie, dotknij 🖲 i wybierz załącznik.

6. Aby wysłać wiadomość, dotknij 🖲.

Jeśli nie możesz wysłać wiadomości multimedialnej, sprawdź, czy:

- Twój abonament uwzględnia obsługę wiadomości multimedialnych.
- Twoje połączenie danych zostało włączone. Przesuń palcem od góry ekranu w dół, dotknij WSZYSTKIE USTAWIENIA > komórkowe+SIM i przełącz opcję Transmisja danych na wartość wł.

Wiadomości MMS mogą odbierać i wyświetlać tylko urządzenia kompatybilne. W poszczególnych urządzeniach wiadomości mogą wyglądać inaczej.

#### Przesyłanie wiadomości dalej

W widoku **konwersacje** dotknij rozmowy, dotknij wiadomości, którą chcesz przekazać, i ją przytrzymaj, a następnie dotknij **prześlij dalej**.

Przed przesłaniem wiadomości dalej można ją edytować oraz dodać lub usunąć załączniki.

#### Przekazywanie wielu wiadomości

W konwersacje dotknij konwersacji i ••• > wybierz wiadomości, dotknij pól wyboru widocznych obok wiadomości, a następnie dotknij ⊕, aby dodać odbiorcę.

# Czytanie wiadomości

Otrzymanie wiadomości jest sygnalizowane na ekranie startowym.

Wiadomości między Tobą a określonym kontaktem są wyświetlane w formie jednej konwersacji. Wątek może zawierać wiadomości SMS i MMS.

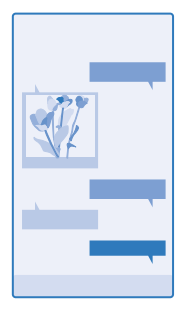

# 1. Dotknij 📴 Wiadomości.

2. Aby odczytać wiadomość, naciśnij rozmowę.

Wskazówka: Jeśli nie chcesz, aby inne osoby przypadkowo zobaczyły powiadomienia o Twoich wiadomościach na ekranie blokady, przesuń palcem od góry ekranu w dół, a następnie dotknij WSZYSTKIE USTAWIENIA > ekran blokady > Wybierz aplikację do wyświetlania szczegółowego stanu > brak.

Jeśli nie możesz otworzyć wiadomości multimedialnej, sprawdź, czy:

• Twój abonament uwzględnia obsługę wiadomości multimedialnych.

 Twoje połączenie danych zostało włączone. Przesuń palcem od góry ekranu w dół, dotknij WSZYSTKIE USTAWIENIA > komórkowe+SIM i przełącz opcję Transmisja danych na wartość wł.
 IIII.

Wiadomości SMS można wysyłać nawet po przekroczeniu dozwolonej liczby znaków pojedynczej wiadomości. Dłuższe wiadomości zostaną wysłane w postaci dwóch lub więcej wiadomości. Za każdą z nich usługodawca może naliczyć odpowiednią opłatę. Znaki akcentowane, symbole oraz litery charakterystyczne dla języka polskiego (ą, ć, ę, ł, ń, ó, ś, ź, ż) zajmują więcej miejsca, ograniczając tym samym liczbę znaków, z których może się składać pojedyncza wiadomość.

Korzystanie z usług lub pobieranie zawartości, w tym bezpłatnych materiałów, może spowodować przesyłanie dużych ilości danych, co może wiązać się z naliczeniem opłat za transmisję danych.

Zapisywanie załącznika Naciśnii załacznik, taki jak zdjecie, i naciśnii ••• > zapisz.

Usuwanie rozmowy

W widoku konwersacje dotknij 🗐, wybierz rozmowę, którą chcesz usunąć, a następnie dotknij 🖲.

Usuwanie pojedynczej wiadomości z rozmowy

W widoku **konwersacje** dotknij rozmowy, dotknij wiadomości, którą chcesz usunąć, i ją przytrzymaj, a następnie dotknij **usuń**.

Usuwanie wszystkich wiadomości z telefonu Naciśnij (■ > ••• > zaznacz wszystko > (■).

### Odpowiadanie na wiadomość

Nie testuj cierpliwości znajomych — odpowiadaj natychmiast.

- 1. Dotknij 🖳 Wiadomości.
- 2. W opcji konwersacje wybierz rozmowę zawierającą wiadomość.
- 3. Dotknij pola wiadomości i wpisz jej treść.
- 4. Dotknij 💽.

#### Przesyłanie wiadomości dalej

W widoku **konwersacje** dotknij rozmowy, dotknij wiadomości, którą chcesz przekazać, i ją przytrzymaj, a następnie dotknij **prześlij dalej**.

Przed przesłaniem wiadomości dalej można ją edytować oraz dodać lub usunąć załączniki.

# Wysyłanie wiadomości do grupy osób

Chcesz wysłać wiadomość do grupy osób? Utwórz grupę w centrum Kontakty, aby zbiorczo wysyłać wiadomości do jej członków.

Dotknij **The Kontakty** i przesuń palcem do opcji **pokoje**.

### 1. Dotknij grupy i sms lub wyślij e-mail.

2. Napisz i wyślij wiadomość.

Wskazówka: Aby utworzyć grupę, dotknij 🕀 > Grupa.

#### Korzystanie z czatu w usłudze Skype

Za pomocą telefonu możesz wymieniać wiadomości błyskawiczne z innymi użytkownikami Skype'a.

© 2015 Microsoft Mobile. Wszelkie prawa zastrzeżone.

Jeżeli nie masz jeszcze aplikacji Skype, możesz ją pobrać ze strony www.windowsphone.com.

- 1. Dotknij 💽 Skype.
- 2. Zaloguj się za pomocą tego samego konta Microsoft, z którego korzystasz w telefonie.
- 3. Przesuń palcem do osoby i dotknij kontaktu, z którym chcesz porozmawiać na czacie.
- 4. Napisz wiadomość i dotknij 🖲.

Aby uzyskać więcej informacji na temat czatu między użytkownikami Skype'a, obejrzyj film wideo dostępny pod adresem www.youtube.com/watch?v=AF2HRYdPnAM (w języku angielskim).

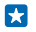

Wskazówka: Aby zaoszczędzić na opłatach za transmisję danych, gdy tylko jest to możliwe, korzystaj z połączeń w usłudze Skype przez sieć Wi-Fi.

Udostępnianie lokalizacji na czacie w usłudze Skype W aplikacji czatu dotknij ⊕ > udostępnij lokalizację > ●.

# Wysyłanie lokalizacji w wiadomości

Umawiasz się ze znajomymi w miejscu, którego nie znają? Wyślij im informacje o lokalizacji na mapie. W niektórych regionach funkcja ta może być niedostępna.

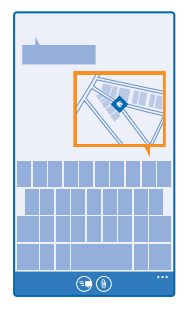

Twój telefon może poprosić o możliwość korzystania z danych o lokalizacji. Aby użyć tej funkcji, musisz wyrazić zgodę.

1. Podczas pisania SMS-a dotknij (i) > moja lokalizacja.

Wysyłanie wiadomości z załącznikiem może być droższe niż wysyłanie zwykłego SMS-a. Aby uzyskać więcej informacji na ten temat, zwróć się do usługodawcy.

2. Dotknij 🗐.

Znajomy otrzyma wiadomość z Twoją lokalizacją zaznaczoną na mapie.

# Wysyłanie wiadomości audio

Chcesz uczcić urodziny znajomego piosenką? Wyślij utwór jako wiadomość audio.

1. Podczas pisania wiadomości dotknij (i) > notatka głosowa.

- 2. Nagraj wiadomość i dotknij gotowe.
- 3. Dotknij 🗐.

© 2015 Microsoft Mobile. Wszelkie prawa zastrzeżone.

# Pisanie wiadomości za pomocą głosu

Nie masz czasu na napisanie wiadomości? Podyktuj wiadomość i wyślij ją, korzystając z polecenia głosowego.

W niektórych językach funkcja ta jest niedostępna. Lista obsługiwanych języków jest dostępna na stronie www.windowsphone.com.

Do korzystania z tej funkcji może być konieczne pobranie pakietu językowego. Jeśli pojawi się monit o zainstalowanie pakietu językowego, na ekranie startowym przesuń palcem od góry do dołu, dotknij **WSZYSTKIE USTAWIENIA > mowa > Język Mowy** oraz żądanego języka i poczekaj na zakończenie pobierania.

Aby skorzystać z tej funkcji, musisz mieć połączenie z internetem.

- 1. Naciśnij i przytrzymaj  $\mathcal{O}$ .
- 2. Wypowiedz Wyślij wiadomość do i nazwę kontaktu.
- 3. Podyktuj wiadomość i postępuj zgodnie z instrukcjami głosowymi.

# Poczta

Twój telefon umożliwia odczytywanie wiadomości e-mail i odpowiadanie na nie, gdy jesteś w podróży.

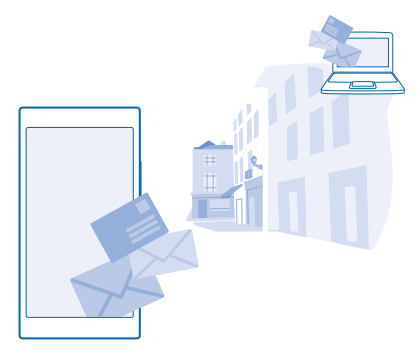

Na ekranie startowym naciśnij 🖂.

Aby wysyłać i odbierać wiadomości e-mail, musisz mieć połączenie z internetem.

#### Dodawanie i usuwanie skrzynki pocztowej

Korzystasz z osobnych adresów e-mail do celów służbowych i prywatnych? Do telefonu można dodać kilka skrzynek pocztowych.

# Dodawanie pierwszej skrzynki pocztowej

Aby skonfigurować pocztę w telefonie, musisz mieć połączenie z internetem.

Jeśli podczas pierwszego uruchomienia telefonu nie nastąpiło zalogowanie do konta Microsoft, możesz to zrobić teraz. Po dodaniu konta Microsoft do telefonu nastąpi automatyczne dodanie konta poczty e-mail.

- 1. Dotknij 🗹.
- 2. Dotknij konta, a następnie wpisz nazwę użytkownika i hasło.
- 3. Dotknij zaloguj.

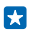

Wskazówka: W zależności od konta e-mail można też synchronizować z telefonem inne elementy, takie jak kontakty czy kalendarz.

Jeśli telefon nie wykryje ustawień Twojej poczty e-mail, zostaną one znalezione przez zaawansowane. Aby przeprowadzić konfigurację zaawansowaną, musisz znać typ konta e-mail oraz adresy serwerów poczty przychodzącej i wychodzącej. Informacje te można uzyskać od usługodawcy pocztowego.

Aby uzyskać dodatkowe informacje na temat konfigurowania różnych kont poczty e-mail, zapoznaj się z sekcją Porady na stronie **www.windowsphone.com**.

# Dodawanie skrzynki pocztowej później

Przejdź do skrzynki pocztowej, dotknij ••• > dodaj konto e-mail i konta, a następnie zaloguj się.

 $\star$ 

Wskazówka: Aby dodać do telefonu służbową pocztę Exchange, kontakty i kalendarz, wybierz Exchange jako konto, wpisz adres i hasło poczty służbowej, a następnie dotknij zaloguj.

Nowa skrzynka pocztowa pojawi się jako nowy kafelek na ekranie startowym.

# Usuwanie skrzynki pocztowej

Na ekranie startowym przesuń palcem od góry do dołu i dotknij **WSZYSTKIE USTAWIENIA** > **poczta** +**konta**. Dotknij skrzynki pocztowej i przytrzymaj ją, a następnie dotknij polecenia **usuń**.

Nie można usunąć skrzynki pocztowej Microsoft, która jako pierwsza została użyta do logowania. Aby to zrobić, konieczne jest zresetowanie telefonu.

# Dodawanie skrzynki pocztowej Exchange do telefonu

Chcesz mieć swoje służbowe kontakty, pocztę i kalendarz zawsze pod ręką, niezależnie do tego, czy siedzisz przed komputerem, czy jesteś w podróży z telefonem? Możesz zsynchronizować ważne materiały między telefonem a serwerem Microsoft Exchange.

Pocztę Exchange można skonfigurować, tylko jeśli firma ma serwer Microsoft Exchange. Ponadto administrator IT musi aktywować usługę Microsoft Exchange dla Twojego konta.

Przed rozpoczęciem konfiguracji sprawdź, czy masz następujące elementy:

- Firmowy adres poczty e-mail
- Nazwa serwera Exchange (aby ją uzyskać, skontaktuj się z działem IT swojej firmy)
- Nazwa domeny sieci (aby ją uzyskać, skontaktuj się z działem IT swojej firmy)
- Hasło do sieci biurowej

W zależności od konfiguracji serwera Exchange może być wymagane podanie dodatkowych informacji podczas konfiguracji. Jeśli nie masz odpowiednich informacji, skontaktuj się z działem IT swojej firmy.

1. Na ekranie startowym przesuń palcem od góry do dołu i dotknij WSZYSTKIE USTAWIENIA > poczta +konta.

2. Dotknij dodaj konto > Exchange.

# 3. Wpisz swój adres e-mail i hasło poczty Exchange, a następnie dotknij zaloguj.

Podczas konfiguracji możesz zdecydować, które materiały i jak często będą synchronizowane z serwerem. Aby zsynchronizować inne materiały, zmień ustawienia konta Poczty Exchange.

#### Otwieranie wiadomości e-mail z ekranu startowego

Dzięki dynamicznym kafelkom wiadomości e-mail można je otwierać bezpośrednio z ekranu startowego.

Kafelki informują o liczbie nieprzeczytanych oraz nowych wiadomości e-mail.

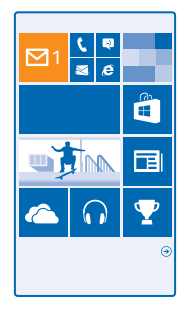

Do ekranu startowego można przypiąć kilka skrzynek pocztowych. Można na przykład przeznaczyć jeden kafelek na służbową, a drugi na prywatną pocztę e-mail. Połączenie kilku skrzynek pocztowych w jedną umożliwia otwieranie wiadomości e-mail ze wszystkich skrzynek w jednym kafelku.

Aby odczytać wiadomość e-mail, dotknij kafelka.

#### Wysyłanie wiadomości e-mail

Wiadomości nie muszą piętrzyć się w Twojej skrzynce. Za pomocą telefonu możesz odczytywać wiadomości e-mail i odpowiadać na nie z dowolnego miejsca.

1. Dotknij 🖂

2. Dotknij 🕀 i konta, jeśli masz połączone skrzynki odbiorcze.

3. Aby dodać adresata z listy kontaktów, dotknij ⊕ lub zacznij wpisywać nazwę. Możesz także wpisać adres.

🗙 🛛 Wskazówka: Aby usunąć adresata, dotknij jego nazwy i polecenia Usuń.

4. Napisz temat i treść wiadomości.

- Wskazówka: Telefon pomoże Ci w szybszym pisaniu wiadomości e-mail. Podczas pisania telefon podpowie Ci możliwe następne wyrazy, jakimi możesz dokończyć zdanie. Aby dodać słowo, dotknij sugestii. Aby przeglądać listę, przesuwaj palcem po sugestiach. W niektórych językach funkcja ta jest niedostępna.
- 5. Aby załączyć zdjęcie, dotknij ()).

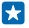

Wskazówka: Podczas pisania wiadomości można także zrobić zdjęcie. Dotknij (), zrób zdjęcie i dotknij polecenia akceptuj.

6. Aby wysłać wiadomość, dotknij 🗐.

### Wysyłanie dokumentu pakietu Office

Dotknij **1 Office**, dotknij dokumentu, który chcesz wysłać, dotknij ••• > udostępnij..., a następnie wybierz odpowiednie konto e-mail.

#### Odczytywanie wiadomości e-mail

Czekasz na ważne wiadomości? Czytaj je, korzystając z telefonu.

Otrzymanie nowej wiadomości jest sygnalizowane na ekranie startowym.

1. Dotknij 🖂.

2. W skrzynce pocztowej dotknij wiadomości. Wiadomości nieprzeczytane są oznaczone innym kolorem.

🔀 🛛 😽 😾 Wskazówka: Aby powiększyć lub pomniejszyć, umieść dwa palce na ekranie i zsuń je lub rozsuń.

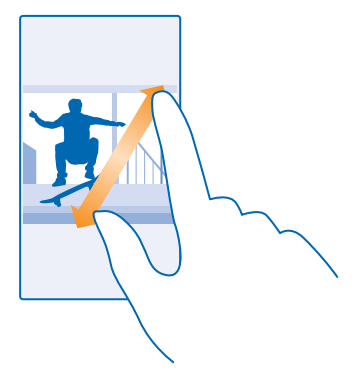

🔀 Wskazówka: Jeśli wiadomość zawiera adres internetowy, dotknij go, aby przejść do witryny.

#### Czytanie wiadomości w rozmowie

W skrzynce pocztowej dotknij rozmowy, która zawiera daną wiadomość e-mail, a następnie dotknij tej wiadomości. Rozmowa zawierająca nieprzeczytaną wiadomość jest oznaczona innym kolorem.

#### Zapisywanie załącznika

Gdy wiadomość jest otwarta, dotknij załącznika, np. zdjęcia, aby pobrać go do telefonu. Dotknij załącznika i przytrzymaj go, a następnie dotknij **zapisz**. Niektórych formatów plików nie można zapisać.

#### Kopiowanie łącza

Otwórz pocztę, dotknij łącza i przytrzymaj je, a następnie dotknij kopiuj link.

# Odpowiadanie na wiadomość e-mail

Otrzymujesz czasem wiadomości wymagające szybkiej odpowiedzi? Odpowiedz natychmiast, korzystając z telefonu.

# 1. Dotknij 🖂.

Otwórz wiadomość e-mail i dotknij 69.

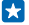

Wskazówka: Aby wysłać odpowiedź tylko do nadawcy, dotknij opcji odpowiedz. Aby odpowiedzieć nadawcy i wszystkim adresatom wiadomości, dotknij opcji odpowiedz wszystkim.

# Przesyłanie wiadomości e-mail dalej

Otwórz wiadomość e-mail i dotknij 🔊 > prześlij dalej.

# Usuwanie wiadomości e-mail

Masz za dużo wiadomości w skrzynce pocztowej? Usuń te, których nie potrzebujesz, aby zwolnić miejsce w pamięci telefonu.

1. W skrzynce pocztowej dotknij miejsca po lewej stronie wiadomości, które chcesz usunąć.

2. Dotknij pól wyboru, które pojawią się obok wiadomości, a następnie dotknij 🖲

Wszystkie wybrane wiadomości zostaną usunięte. W zależności od konta e-mail, wiadomości mogą także zostać usunięte z serwera poczty.

Usuwanie jednej wiadomości Otwórz wiadomość e-mail i dotknij ().

# Wyświetlanie wiadomości e-mail osobno

Wiadomości e-mail są porządkowane w rozmowy na podstawie tytułów. Rozmowa zawiera także Twoje odpowiedzi. Jeśli chcesz wyświetlić każdą wiadomość z osobna, możesz wyłączyć funkcję rozmowy.

- 1. Dotknij 🗹.
- 2. Dotknij ••• > ustawienia.
- 3. Przełącz opcję Konwersacje na wartość Wył.

# Wysyłanie odpowiedzi automatycznych

Gdy jesteś na wakacjach lub po prostu poza biurem, możesz wysyłać automatyczne odpowiedzi na wiadomości e-mail, które otrzymujesz podczas nieobecności.

### 1. Dotknij 🖾 > ••• > ustawienia > odpowiedzi automatyczne.

2. W opcji Stan wybierz ustawienie Wł. [\_\_\_], wpisz treść odpowiedzi i dotknij 🕗.

### Pisanie wiadomości e-mail za pomocą głosu

Zamiast korzystać z klawiatury możesz podyktować treść wiadomości e-mail.

W niektórych językach funkcja ta jest niedostępna. Lista obsługiwanych języków jest dostępna na stronie **www.windowsphone.com**.

- 1. Dotknij 🖂
- 2. Dotknij 🕀 i konta, jeśli masz połączone skrzynki odbiorcze.
- 3. Aby dodać adresata z listy kontaktów, dotknij 🕀. Możesz także wpisać adres.
- 4. Dotknij pozycji Temat: > () i powiedz temat wiadomości.
- 5. Dotknij pola wiadomości i (), a następnie powiedz treść wiadomości.
- 6. Aby wysłać wiadomość, dotknij 😔.

#### Łączenie kilku skrzynek pocztowych w jednej skrzynce odbiorczej

Jeśli masz kilka kont poczty e-mail, możesz wybrać, które z nich chcesz umieścić razem w jednej skrzynce odbiorczej. Połączona skrzynka odbiorcza umożliwia szybki podgląd wszystkich wiadomości e-mail.

- 1. Na ekranie startowym dotknij skrzynki pocztowej.
- 2. Dotknij ••• > połącz skrzynki odbiorcze.

Na liście inne skrzynki dotknij skrzynek odbiorczych, które chcesz połączyć z pierwszą skrzynką.
 Dotknij opcji zmień nazwę połączonej skrzynki, wpisz nową nazwę dla skrzynki pocztowej, a następnie dotknij Ø.

Nowa połączona skrzynka odbiorcza jest przypięta do ekranu startowego.

### Odłączanie połączonych skrzynek odbiorczych

Na ekranie startowym dotknij połączonej skrzynki odbiorczej i ••• > **połączone skrzynki**. Na liście dotknij skrzynek odbiorczych, które chcesz odłączyć i polecenia **odłącz**.

# Aparat

Nie musisz nosić ze sobą aparatu fotograficznego, ponieważ Twój telefon ma wszystko, czego potrzeba, do utrwalania wspomnień. Za pomocą aparatu w telefonie można łatwo robić zdjęcia lub nagrywać filmy.

# Informacje o aplikacji Lumia Camera

Chcesz robić zapierające dech w piersiach zdjęcia? Lumia Camera zapewnia pełną kontrolę.

Za pomocą aplikacji Lumia Camera możesz:

- dowolnie zmieniać wszystkie ustawienia
- łatwo udostępniać zdjęcia i pliki wideo

Funkcje dostępne w aplikacji Lumia Camera mogą się różnić w zależności od modelu telefonu.

Jeśli nie masz jeszcze aplikacji Lumia Camera, możesz ją pobrać z witryny www.windowsphone.com.

Możesz przesłać zdjęcia do usługi OneDrive, aby mieć do nich łatwy dostęp z telefonu, tabletu i komputera.

# Zmiana aparatu domyślnego

Możesz zmienić ustawienie aparatu domyślnego z Lumia Camera na wybrany przez Ciebie.

Na ekranie startowym przesuń palcem od góry ekranu w dół, dotknij WSZYSTKIE USTAWIENIA, przesuń palcem w lewo do opcji aplikacje, a następnie dotknij zdjęcia+aparat.
 Dotknij Domyślna aplikacja aparatu i wybierz aparat, którego chcesz używać.

### Dodawanie skrótu do aparatu

Na ekranie startowym przesuń palcem od góry do dołu i dotknij WSZYSTKIE USTAWIENIA > powiadomienia+akcje. Aby zmienić skrót do aparatu domyślnego, dotknij skrótu i 👩.

### Korzystanie z klawisza aparatu

Aby włączyć aparat, naciśnij klawisz aparatu, jeżeli telefon jest wyposażony w ten klawisz.

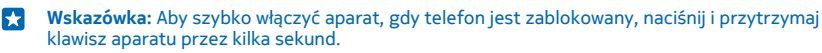

Wskazówka: Aby ustawić ostrość, wciśnij klawisz aparatu do połowy i przytrzymaj go. Aby zrobić zdjęcie, wciśnij klawisz aparatu do końca.

# Aparat — podstawowe informacje

### Robienie zdjęć

Rób ostre i żywe zdjęcia — uwieczniaj najlepsze chwile w albumie.

### 1. Dotknij 🔤 Lumia Camera.

Skazówka: Jeśli telefon jest wyposażony w klawisz kamery, aby szybko włączyć kamerę, gdy telefon jest zablokowany, naciśnij i przytrzymaj klawisz kamery przez kilka sekund.

- 2. Aby powiększyć widok, przesuń palcem do góry. Aby pomniejszyć widok, przesuń palcem w dół.
- 3. Aby ustawić ostrość na określonym obiekcie, dotknij go na ekranie.
- 4. Dotknij 🔍, aby zrobić zdjęcie.

Gdy używasz lampy błyskowej, zachowaj bezpieczną odległość. Nie używaj lampy błyskowej, gdy fotografujesz ludzi lub zwierzęta z bliskiej odległości. Robiąc zdjęcie, nie zasłaniaj lampy błyskowej.

### Wyświetlanie zdjęć o wysokiej rozdzielczości

Aby wyświetlić zrobione zdjęcie, dotknij (). Zdjęcie w pełnej rozdzielczości może być wyświetlone wyłącznie w aplikacji Lumia Camera.

### Kadrowanie zdjęć o pełnej rozdzielczości

Uchwyć najlepsze momenty za pomocą aplikacji Lumia Camera i zmieniaj ramki w dowolnym momencie.

- 1. W Lumia Camera po zrobieniu zdjęcia dotknij 🗐.
- 2. Dotknij zdjęcia i kadruj ponownie.
- 3. Dotknij zdjęcia i przytrzymaj dwoma palcami, a następnie obróć w wybranym kierunku.

🚼 🛛 Wskazówka: Aby zmienić współczynnik proporcji zdjęcia, dotknij 🖨.

### 4. Dotknij 🖲.

Oryginalne zdjęcie w pełnej rozdzielczości pozostanie niezmienione, a wykadrowane zdjęcie można udostępnić. Wykadrowane zdjęcie jest zapisane w folderze Zdjęcia. Zdjęcia w pełnej rozdzielczości może być wyświetlone wyłącznie w aplikacji Lumia Camera. Poza aplikacją Lumia Camera używane jest zdjęcie, które można łatwo udostępnić.

Se Wskazówka: Przeglądając zdjęcia w centrum Zdjęcia, możesz je jednocześnie otwierać w aplikacji Lumia Camera.

### Robienie autoportretu

Aby łatwo zrobić sobie zdjęcie, skorzystaj z kamery przedniej w telefonie.

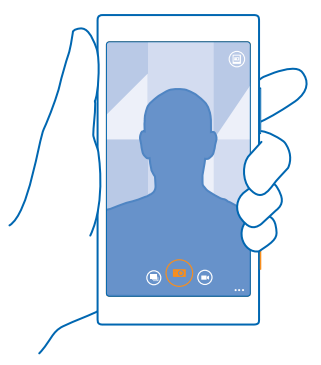

### 1. Dotknij 🚾 Lumia Camera.

© 2015 Microsoft Mobile. Wszelkie prawa zastrzeżone.

2. Dotknij ••• > przód.

3. Dotknij 🐵, aby zrobić zdjęcie.

Skazówka: Za pomocą kamery przedniej można także nagrywać filmy. Aby przełączyć aparat na tryb nagrywania wideo, naciśnij 🕑. Aby rozpocząć nagrywanie, ponownie dotknij 🗩.

### Nagrywanie filmów

Oprócz robienia zdjęć telefon umożliwia też filmowanie wyjątkowych chwil.

- 1. Dotknij 🚾 Lumia Camera.
- 2. Aby przejść do trybu nagrywania wideo, dotknij 🔍
- 3. Aby pomniejszyć lub powiększyć widok, zsuń lub rozsuń palce.
- 4. Aby rozpocząć nagrywanie, dotknij 🖲. Zostanie włączony czasomierz.
- 5. Aby zatrzymać nagrywanie, dotknij 🖲. Czasomierz zostanie zatrzymany.

Aby obejrzeć właśnie nagrany film, dotknij 🗐. Jest on zapisany w folderze Z aparatu.

### Zapisywanie zdjęć i filmów na karcie pamięci

Jeżeli w Twoim telefonie jest karta pamięci, a pamięć telefonu się zapełnia, zapisuj zrobione zdjęcia i nagrane filmy na karcie pamięci.

Aby zapewnić najlepszą jakość filmów wideo, zapisuj je w pamięci telefonu. Jeśli zapisujesz nagrane filmy na karcie pamięci, zalecamy korzystanie z szybkich kart microSD o pojemności 4–128 GB renomowanych marek.

1. Na ekranie startowym przesuń palcem od góry do dołu, dotknij WSZYSTKIE USTAWIENIA, a następnie przesuń palcem do czujnik pamięci.

2. Wybierz dla opcji Miejsce na nowe zdjęcia wartość Karta SD.

Wszystkie kolejne zdjęcia, które zrobisz, będą zapisywane na karcie pamięci.

Używaj wyłącznie zatwierdzonych kompatybilnych kart pamięci przeznaczonych do użytku z tym urządzeniem. Użycie niekompatybilnej karty może spowodować uszkodzenie samej karty i zawartych na niej danych oraz urządzenia.

Zapisywanie na karcie pamięci zdjęć i plików wideo nagranych wcześniej W centrum Zdjęcia przejdź do zdjęcia lub pliku wideo, dotknij 🖨 oraz zdjęcia lub pliku wideo, a następnie dotknij ••• > zapisz na karcie SD.

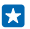

**Wskazówka:** Aby szybko zaznaczyć wszystkie zdjęcia lub pliki wideo w albumie, przejdź do albumu i dotknij () > ••• > zaznacz wszystko.

### Zapisywanie informacji o lokalizacji w danych zdjęć i filmów

Jeśli chcesz pamiętać dokładnie, gdzie zrobiono zdjęcie lub nagrano film, możesz ustawić w telefonie automatyczne rejestrowanie lokalizacji.

1. Na ekranie startowym przesuń palcem od góry do dołu i dotknij WSZYSTKIE USTAWIENIA.

2. Przesuń palcem do opcji aplikacje i dotknij zdjęcia+aparat > Używaj informacji o lokalizacji.

Informacje o lokalizacji można dodać do zdjęcia lub pliku wideo, jeżeli współrzędne tej lokalizacji można określić przy użyciu sieci lub satelity. Po udostępnieniu zdjęcia lub pliku wideo z dołączonymi informacjami o lokalizacji informacje te mogą być wyświetlane osobom oglądającym dane zdjęcie lub plik wideo. Oznaczanie geograficzne można wyłączyć w ustawieniach telefonu.

### Udostepnianie zdjęć i filmów

Nailepsze zdiecia możesz udostepniać bezpośrednio z aparatu.

- 1. Dotknij 🔤 Lumia Camera.
- 2. Zrób zdjęcie lub nagraj film.
- 3. Dotknii 📾 i dotknii zdiecia.

4. Dotknij 🔘, wybierz sposób udostępniania i wykonaj wyświetlane instrukcje.

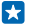

Wskazówka: Możesz też udostępnić zdjęcie z centrum Zdjęcia. Wybierz zdjęcie lub film, a nastepnie dotknij 🔿.

Korzystanie z usług lub pobieranie zawartości, w tym bezpłatnych materiałów, może spowodować przesyłanie dużych ilości danych, co może wiazać sie z naliczeniem opłat za transmisie danych.

Nie każda usługa udostępniania obsługuje wszystkie formaty plików lub filmy nagrane w wysokiej iakości.

# Zaawansowane funkcje fotografowania

### Robienie profesjonalnych zdjeć

Chcesz uwolnić swoją kreatywność, by tworzyć profesjonalne ujęcia? Korzystając z aplikacji Lumia Camera, możesz recznie dostosowywać ustawienia w trybie aparatu i wideo.

### 1. Dotknii 🔤 Lumia Camera.

2. Aby wyświetlić ustawienia, przeciągnij 🖲 w lewo. Przesuń palec w góre lub w dół na suwaku, aby zmienić ustawienie. Możesz na przykład zmienić opcję Kompensacja ekspozycji, aby kontrolować ilość światła na zdieciu.

3. Aby wyjść z ustawień, przeciągnij 🗐 w prawo.

4. Dotknij 🔍 aby zrobić zdiecie.

### Łatwe obramowywanie zdjęć

Chcesz profesjonalnie oprawić zdjęcie w ramkę? Skorzystaj z siatek wizjera i twórz doskonałe zdjęcia.

1. Dotknij 🔤 Lumia Camera.

 Dotknij ••• > ustawienia, a nastepnie przełacz wartość opcij Ramki do kadrowania na, na przykład, złoty podział lub zasada trójpodziału. 3. Dotknij 🔍, aby zrobić zdjęcie.

### Lumia Camera — wskazówki

Chcesz w pełni korzystać z możliwości aplikacji Lumia Camera? Zapoznaj się z poniższymi wskazówkami i dowiedz sie wiecej na temat aparatu o wysokiej rozdzielczości.

- Jeśli telefon jest wyposażony w klawisz kamery, aby szybko właczyć kamere, gdy telefon jest zablokowany, naciśnij i przytrzymaj klawisz kamery przez kilka sekund.
- Jeśli aparat nie jest używany przez minutę, przejdzie w stan uśpienia. Aby go ponownie uaktywnić, • naciśnij klawisz zasilania i przeciągnij ekran blokady w górę.
- Bardzo proste powiekszanie i pomniejszanie widoku w Lumia Camera. Aby powiększyć widok, • przesuń palcem do góry. Aby pomniejszyć widok, przesuń palcem w dół.

- Aby wyświetlić zdjęcia zrobione za pomocą aplikacji Lumia Camera, dotknij 📾 w rogu ekranu.
- Aby ustawić ostrość na określonym obiekcie, dotknij go na ekranie.
- Aby ekran dobrze działał, upewnij się, że nie zakrywasz czujnika światła.

### Robienie lepszych zdjęć za pomocą trybu inteligentnej serii

Chcesz robić lepsze zdjęcia poruszających się obiektów lub zdjęcia grupowe, na których wszyscy wyglądają doskonale? Korzystaj z trybu inteligentna seria i rób świetne zdjęcia.

1. Dotknij 🚾 Lumia Camera.

- 2. Dotknij 🖲.
- 3. Dotknij 🖲, aby zrobić zdjęcie.

Telefon zrobi serię zdjęć. Aby wyświetlić dostępne opcje edycji, dotknij 阃, a następnie dotknij zdjęcia i edytuj sekwencję inteligentną.

### Zmiana twarzy na zdjęciu grupowym

Czy osoba na zdjęciu ma fajny wyraz twarzy, który chcesz zachować? Jeśli zdjęcie zostało zrobione przy użyciu trybu inteligentna seria, możesz wybrać te twarze, które Ci się najbardziej podobają, i umieścić je na zdjęciu grupowym.

- Zrób zdjęcie, używając trybu inteligentna seria (9).
- 2. Dotknij 🔘, dotknij zdjęcia i edytuj sekwencję inteligentną.
- 3. Przesuń palcem w górę lub w dół do ZMIEŃ TWARZE i dotknij zdjęcia.
- 4. Dotknij twarzy, którą chcesz zmienić, i przesuń palcem w lewo, aby znaleźć inną twarz.
- 5. Dotknij twarzy, której chcesz użyć.

Powtórz kroki 4 i 5 dla wszystkich twarzy, które chcesz zmienić.

6. Po zakończeniu dotknij 🖲.

### Fotografowanie poruszających się obiektów

Chcesz robić świetne zdjęcia poruszających się obiektów? Użyj trybu inteligentna seria, aby przekonwertować zdjęcia poruszających się obiektów w jedno dynamiczne ujęcie.

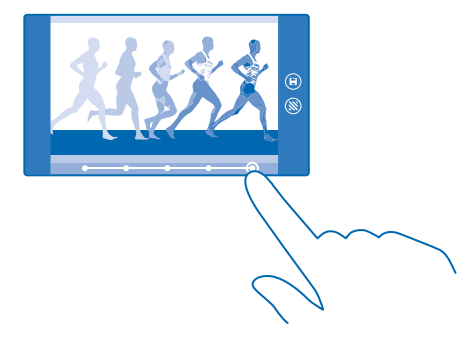

1. Zrób zdjęcie, używając trybu inteligentna seria 🖲.

Skazówka: Podczas robienia zdjęcia nie musisz podążać za ruchomym obiektem. Wystarczy trzymać aparat nieruchomo.

2. Dotknij 🕮, dotknij zdjęcia i edytuj sekwencję inteligentną.

3. Przesuń palcem w górę lub w dół do UJĘCIE W RUCHU i dotknij zdjęcia.

4. Aby usunąć ze zdjęcia poruszające się obiekty, dotknij białych kółek widocznych na dole ekranu.

5. Aby wybrać porušzający się obiekt, który chceśz podświetlić, przesuń kółko w prawym dolnym rogu ekranu.

🗙 🛛 Wskazówka: Aby podświetlić wszystkie poruszające się obiekty, dotknij 🕲.

6. Po zakończeniu dotknij 🖲.

### Ustawianie ostrości na obiekcie

Użyj trybu inteligentna seria, aby podkreślić poruszające się obiekty przez rozmycie tła.

- 1. Zrób zdjęcie, używając trybu inteligentna seria 🖲.
- Skazówka: Podczas robienia zdjęcia nie musisz podążać za ruchomym obiektem. Wystarczy trzymać aparat nieruchomo.
- 2. Dotknij 🕮, dotknij zdjęcia i edytuj sekwencję inteligentną.
- 3. Przesuń palcem w górę lub w dół do MOTION FOCUS i dotknij zdjęcia.
- 4. Aby zmienić obiekt, na którym jest ustawiona ostrość, przesuń palcem w lewo lub w prawo.
- 5. Po zakończeniu dotknij 🖲.

### Usuwanie poruszających się obiektów ze zdjęcia

Ktoś w ostatniej chwili wszedł w kadr Twojego zdjęcia? Użyj trybu inteligentna seria i usuń niechciane poruszające się obiekty ze zdjęcia.

- 1. Zrób zdjęcie, używając trybu inteligentna seria 🖲.
- 2. Dotknij 🔘, dotknij zdjęcia i edytuj sekwencję inteligentną.
- 3. Przesuń palcem w górę lub w dół do USUŃ PORUSZAJĄCE SIĘ OBIEKTY i dotknij zdjęcia.

Aparat automatycznie usunie poruszające się obiekty ze zdjęcia.

- 4. Dotknij 🖲.
- ★ Wskazówka: Aby cofnąć usunięcie obiektu, dotknij ekranu, a następnie ⊕. Ponownie dotknij ekranu i ().

### Dodawanie efektu ruchu do zdjęć

Chcesz tworzyć magiczne zdjęcia, które wyglądają jak żywe? Za pomocą aplikacji Lumia Kinograf ożywisz statyczne ujęcia.

Jeśli nie masz jeszcze aplikacji Lumia Kinograf, możesz ją pobrać z witryny **www.windowsphone.com**.

- 1. Dotknij 🛃 Lumia Kinograf.
- Aby zrobić zdjęcie, dotknij 

   i ekranu.
- 3. Wybierz obszar, który chcesz ożywić, i dotknij 🕗.

4. Aby zapisać animowane zdjęcie, dotknij 🖲.

### Pobieranie obiektywu aparatu ze Sklepu

Chcesz ulepszyć swój aparat i odkryć nowe sposoby robienia wspaniałych zdjęć? Pobieranie aplikacji obiektywu aparatu z usługi Sklep

### 1. Dotknij 🔤 Lumia Camera.

2. Dotknij ••• > dodatki foto... > więcej dodatków foto i postępuj zgodnie z wyświetlanymi instrukcjami.

Korzystanie z usług lub pobieranie zawartości, w tym bezpłatnych materiałów, może spowodować przesyłanie dużych ilości danych, co może wiązać się z naliczeniem opłat za transmisję danych.

# Zdjęcia i filmy

Robisz dużo zdjęć lub nagrywasz wiele filmów? Poniżej znajdziesz informacje na temat wyświetlania, porządkowania, udostępniania i edytowania zdjęć oraz filmów.

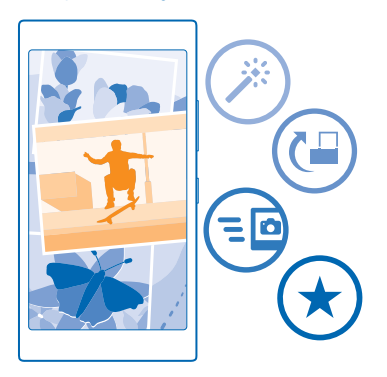

### Centrum Zdjęcia

Zdjęcia i filmy zrobione i nagrane za pomocą telefonu są zapisywane w centrum Zdjęcia , w którym można je przeglądać i wyświetlać.

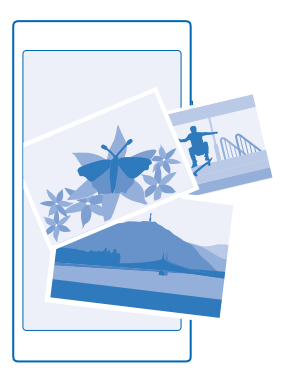

Aby łatwiej znajdować zdjęcia i filmy, oznacz ulubione lub uporządkuj je w albumy.

### Wyświetlanie zdjęć

Przywołaj wspomnienia — obejrzyj zdjęcia w telefonie.

### Dotknij Zdjęcia.

Aby wyświetlić zrobione zdjęcie, przesuń palcem do albumy, a następnie dotknij Z aparatu i zdjęcia.
 Aby wyświetlić następne zdjęcie, przesuń palcem w lewo. Aby wyświetlić poprzednie zdjęcie, przesuń palcem w prawo.

### Znajdowanie zdjęć według daty i lokalizacji

Dotknij ••• > ustawienia > Grupuj moje zdjęcia według godziny i lokalizacji.

### Powiększanie i pomniejszanie

Umieść dwa palce na ekranie, a następnie zsuń je lub rozsuń.

🚼 🛛 Wskazówka: Aby szybko powiększyć lub pomniejszyć, dwukrotnie dotknij zdjęcia.

### Oznaczanie zdjęcia jako ulubionego

Chcesz szybko i łatwo znajdować swoje najlepsze zdjęcia? Oznacz je jako ulubione, dzięki czemu będą wyświetlane w widoku ulubione w centrum Zdjęcia.

1. Dotknij Zdjęcia > albumy i przejdź do zdjęcia.

Jeśli zdjęcie pochodzi z albumu internetowego, możesz pobrać je do telefonu.

Naciśnij ••• > •

Wskazówka: Aby szybko oznaczyć kilka zdjęć jako ulubione, wybierz album, w którym się znajdują, dotknij (), a następnie wybierz zdjęcia i dotknij ().

### Wyświetlanie ulubionych

W centrum Zdjęcia przesuń palcem do pozycji ulubione.

### Przesyłanie zdjęć i filmów do internetu

Chcesz przesłać zdjęcia i wideo do sieci społecznościowej, takiej jak Facebook, aby udostępnić je rodzinie i znajomym? Możesz to zrobić bezpośrednio z centrum Zdjęcia.

- 1. Dotknij Zdjęcia i przejdź do zdjęcia lub pliku wideo.
- 2. Dotknij 🞯 i usługi.
- 3. Dotknij 🗐 lub 🖲.
- Wskazówka: Aby wybrać kilka zdjęć naraz, w centrum Zdjęcia dotknij albumu i ⊕, wybierz zdjęcia, a następnie dotknij ô.
- Wskazówka: Aby mieć dostęp do zdjęć ze wszystkich swoich urządzeń, skonfiguruj przekazywanie do usługi OneDrive. Album ze zdjęciami przesłanymi do usługi OneDrive będzie wtedy dostępny w centrum Zdjęcia podczas wyświetlania zdjęć. Aby skonfigurować tę funkcję, na ekranie startowym przesuń palcem od góry do dołu i dotknij WSZYSTKIE USTAWIENIA. Przesuń palcem w lewo do opcji aplikacje i dotknij zdjęcia+aparat. W aplikacji Automatyczne przekazywanie dotknij OneDrive i wybierz odpowiednią opcję.

### Zmiana tła w centrum Zdjęcia

Masz świetne zdjęcie, które poprawia Ci humor za każdym razem, gdy na nie spojrzysz? Ustaw je jako tło centrum Zdjęcia.

- 1. Dotknij Zdjęcia.
- 2. Dotknij ••• > ustawienia.
- 3. Przełącz opcję Kafelek na ekranie startowym na wartość jedno zdjęcie.
- 4. Dotknij wybierz zdjęcie, aby wybrać zdjęcie w tle.

Wskazówka: Możesz również ustawić automatyczną zmianę zdjęcia w telefonie co jakiś czas. Dotknij ••• > ustawienia. Przełącz wartość Kafelek na ekranie startowym na wszystkie zdjęcia lub ulubione zdjęcia, a następnie dotknij potasuj teraz.

### Tworzenie albumu

Aby łatwo znaleźć zdjęcia z jakiegoś zdarzenia czy ciekawej wycieczki bądź fotografie danej osoby, uporządkuj je w albumy, na przykład według tematu.

Jeśli używasz komputera Mac, zainstaluj aplikację Windows Phone ze sklepu Mac App Store.

- 1. Podłącz telefon do kompatybilnego komputera za pomocą kompatybilnego kabla USB.
- 2. Na komputerze otwórz menedzera plików, np. program Eksplorator Windows lub narzędzie Znajdź, a następnie wyszukaj folder ze zdjęciami.
- 3. Dodaj folder, nazwij go i dodaj do niego zdjęcia.

Folder będzie widoczny jako album w widoku albumy w telefonie.

Wskazówka: Jeśli na komputerze jest zainstalowany system operacyjny Windows 7, Windows 8 lub nowszy, możesz również skorzystać z aplikacji Windows Phone. W systemie Windows 7 można ją pobrać ze strony www.windowsphone.com.

### Usuwanie albumu

Dotknij Zdjęcia > albumy. Dotknij albumu i go przytrzymaj, a następnie dotknij usuń.

W przypadku usunięcia albumu z telefonu usuwane są również zdjęcia znajdujące się w tym albumie. Album skopiowany na komputer pozostanie na komputerze wraz ze zdjęciami, które się w nim znajdują.

Za pomocą telefonu nie można usuwać albumów online.

### Kopiowanie zdjęć na komputer

Masz zdjęcia zrobione telefonem i chcesz je skopiować na komputer? Za pomocą menedżera plików na komputerze można kopiować i przenosić zdjęcia.

Jeśli korzystasz z komputera Mac, zainstaluj aplikację Lumia Photo Transfer na komputery Mac dostępną w witrynie **www.microsoft.com/mobile/support/**.

 Podłącz telefon do kompatybilnego komputera za pomocą kompatybilnego kabla USB.
 Na komputerze otwórz menedżera plików, np. program Eksplorator Windows lub narzędzie Znajdź, a następnie wyszukaj telefon.

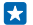

Wskazówka: Twój telefon jest wyświetlany na liście urządzeń przenośnych jako Windows Phone. Aby wyświetlić foldery z telefonu, dwukrotnie kliknij nazwę telefonu. Dokumenty, muzyka, zdjęcia, dźwięki i pliki wideo znajdują się w oddzielnych folderach.

3. Otwórz folder ze zdjęciami, wybierz fotografie i skopiuj je na komputer.

Wskazówka: Jeśli na komputerze jest zainstalowany system operacyjny Windows 7 lub Windows 8, możesz również skorzystać z aplikacji Windows Phone. W systemie Windows 7 można ją pobrać ze strony www.windowsphone.com.

### Edycja zdjęć

Możesz wykonać szybkie zmiany, takie jak obrót lub przycięcie. Możesz też skorzystać z funkcji automatycznego poprawiania — wystarczy jedno dotknięcie.

- 1. Dotknij Zdjęcia > albumy i zdjęcia.
- 2. Dotknij ••• > edytuj i opcji.
- Skazówka: Jeśli pobrano aplikacje do edycji zdjęć z usługi Sklep, znajdują się one na liście jako opcje edycji.
- 3. Aby zapisać edytowane zdjęcie, dotknij 🖲.

### Wyświetlanie zdjęć na ekranie telefonu znajomego

Chcesz pokazać znajomym najlepsze zdjęcia? Użyj PhotoBeamer mobilnego projektora i wyświetl zdjęcia na ekranie znajomego, bez użycia żadnych kabli.

1. W urządzeniu, na którym chcesz wyświetlić zdjęcia, przejdź do strony https:// www.photobeamer.com (w języku angielskim).

- 2. Na ekranie startowym telefonu przesuń palcem w lewo i dotknij PhotoBeamer.
- 3. Dotknij zdjęcia, które chcesz wyświetlić na ekranie.
- 4. Za pomocą telefonu zeskanuj kod QR widoczny na stronie internetowej PhotoBeamer.

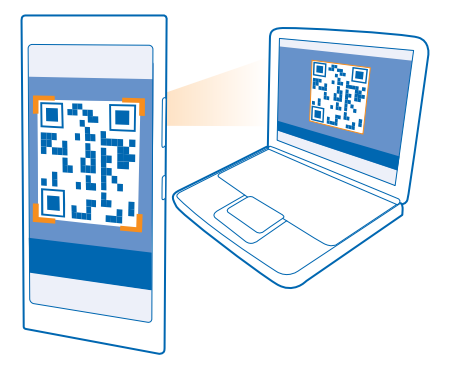

5. Aby wyświetlać zdjęcia z tego samego folderu, przesuwaj palcem w lewo lub w prawo.

# Mapy i nawigacja

Dowiedz się, co tam jest i jak się tam dostać.

# Włączanie usług lokalizacyjnych

Aplikacje z mapami pokazują Ci, gdzie jesteś, i zapisują Twoją lokalizację na zdjęciach, które robisz. Aplikacje mogą używać informacji o Twojej lokalizacji, aby zaoferować Ci szerszy zakres usług.

1. Na ekranie startowym przesuń palcem od góry do dołu i dotknij WSZYSTKIE USTAWIENIA .

2. Dotknij lokalizacja i przełącz opcję Usługi lokalizacyjne na wartość Wł. 💻 🛛 .

# Znajdowanie lokalizacji

Aplikacja Mapy ułatwia znajdowanie określonych lokalizacji i firm.

Dotknij 🔤 Mapy.

1. Naciśnij 🕗.

2. W polu wyszukiwania wpisz wyszukiwane hasła, takie jak nazwa i numer ulicy lub nazwa miejsca.

3. Wybierz element z listy propozycji pojawiającej się podczas pisania lub naciśnij klawisz Enter, aby przeprowadzić wyszukiwanie.

Lokalizacja zostanie pokazana na mapie.

Jeśli nie zostaną wyświetlone żadne wyniki wyszukiwania, upewnij się, że pisownia wyszukiwanych haseł jest prawidłowa.

### Wyświetlanie bieżącej lokalizacji

Dotknij 🖲.

# Uzyskiwanie wskazówek dojazdu do określonego miejsca

Chcesz łatwo znaleźć drogę do celu? Z miejsca, w którym aktualnie się znajdujesz, lub dowolnej innej lokalizacji możesz uzyskać wskazówki, jak dojechać, dotrzeć pieszo lub transportem publicznym.

### 1. Naciśnij 🔤 Mapy > 📎.

2. Jeśli nie chcesz, aby punktem początkowym była Twoja bieżąca lokalizacja, naciśnij opcję **Początek** i wyszukaj punkt początkowy.

3. Naciśnij opcję Koniec i wyszukaj miejsce docelowe.

Na mapie zostanie wyświetlona trasa wraz z szacowanym czasem podróży. Aby wyświetlić szczegółowe wskazówki, dotknij **etapy trasy**.

🚼 🛛 Wskazówka: Aby usunąć zbędną trasę z mapy, dotknij 🐽 > wyczyść mapę.

### Uzyskiwanie wskazówek pieszych

Po utworzeniu trasy naciśnij 🖈.

### Uzyskiwanie głosowych wskazówek dojazdu

Po ustawieniu celu (użyj bieżącej lokalizacji jako punktu początkowego) naciśnij 🖨 > **nawigacja** głosowa.

### Uzyskiwanie wskazówek dojazdu środkami transportu publicznego

Po utworzeniu trasy naciśnij 🚍.

Informacje dotyczące transportu publicznego są dostępne w przypadku wybranych miast na świecie.

### Pobieranie map do telefonu

Aby podczas podróży przeglądać mapy bez połączenia internetowego, przed wyjazdem zapisz nowe mapy ulic w telefonie.

Aby pobrać i zaktualizować mapy, skorzystaj z sieci Wi-Fi.

Naciśnij 🜌 Mapy > ••• > ustawienia.

1. Dotknij pobierz mapy > +.

2. Wybierz kraj lub region.

Aktualizowanie istniejących map Dotknij sprawdź aktualizacje.

Usuwanie mapy Dotknij pobierz mapy, dotknij mapy i przytrzymaj ją, a następnie dotknij usuń.

# Metody ustalania pozycji

Telefon wyświetla lokalizację na mapie za pomocą usług GPS, GLONASS, A-GPS albo Wi-Fi lub ustala pozycję na podstawie sieci (identyfikatora telefonu komórkowego).

Dostępność, dokładność i kompletność informacji o lokalizacji może być ograniczona i zależy na przykład od Twojej lokalizacji, otoczenia i źródeł zewnętrznych. Informacje o lokalizacji mogą być niedostępne przykładowo wewnątrz budynków lub pod ziemią. Informacje o prywatności dotyczące metod ustalania pozycji znajdują się w Zasadach ochrony prywatności firmy Microsoft Mobile.

Usługa sieciowa Assisted GPS (A-GPS) i inne podobne ulepszenia systemu GPS i GLONASS pobierają informacje o lokalizacji za pośrednictwem sieci komórkowej i pomagają w obliczaniu aktualnej lokalizacji.

System A-GPS lub inne rozszerzenia usług GPS i GLONASS mogą wymagać transferu niewielkiej ilości danych za pośrednictwem sieci komórkowej. Jeśli chcesz uniknąć dodatkowych kosztów transmisji danych, np. w czasie podróży, możesz wyłączyć mobilne połączenie do transmisji danych w ustawieniach telefonu.

Funkcja ustalania pozycji przez połączenie Wi-Fi zwiększa dokładność tej czynności, gdy sygnały satelitarne nie są dostępne, zwłaszcza w pomieszczeniach lub między wysokimi budynkami. Jeśli znajdujesz się w miejscu, gdzie nie wolno korzystać z sieci Wi-Fi, wyłącz połączenie Wi-Fi w ustawieniach telefonu.

Uwaga: W niektórych krajach możliwość korzystania z sieci Wi-Fi może być ograniczona. W UE, na przykład, można korzystać z sieci Wi-Fi w pomieszczeniach w zakresie częstotliwości 5150–5350 MHz, natomiast w USA i Kanadzie w zakresie 5,15–5,25 GHz. W celu uzyskania informacji na ten temat należy zwrócić się do lokalnych władz.

Dokładność licznika przebytej odległości zależy od dostępności i jakości połączenia satelitarnego.

# Internet

Dowiedz się, jak tworzyć połączenia bezprzewodowe i taniej przeglądać internet.

## Definiowanie połączeń internetowych

Jeśli nie masz stałej stawki za transmisję danych w planie taryfowym u swojego usługodawcy sieciowego, do łączenia się z internetem używaj sieci Wi-Fi, aby zmniejszyć koszty przesyłania danych.

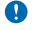

**Ważne:** Aby zwiększyć bezpieczeństwo połączenia Wi-Fi, należy używać szyfrowania. Szyfrowanie zmniejsza ryzyko dostępu do danych przez inne osoby.

Korzystanie z połączenia Wi-Fi jest na ogół szybsze i tańsze niż korzystanie z mobilnego połączenia do transmisji danych. Jeżeli dostępne są połączenie Wi-Fi oraz mobilne połączenie do transmisji danych, telefon wykorzysta połączenie Wi-Fi.

Na ekranie startowym przesuń palcem od góry do dołu i dotknij 🌈

- 1. W opcji Sieci Wi-Fi wybierz ustawienie Wł.
- 2. Wybierz połączenie, z którego chcesz korzystać.

Korzystanie z mobilnego połączenia do transmisji danych

Na ekranie startowym przesuń palcem od góry do dołu, dotknij WSZYSTKIE USTAWIENIA > komórkowe+SIM i w opcji Transmisja danych wybierz ustawienie wł.

# Łączenie komputera z internetem

Chcesz korzystać z internetu na swoim laptopie, gdy jesteś w podróży? Zamień swój telefon w hotspot Wi-Fi i korzystaj z połączenia danych mobilnych, aby uzyskać dostęp do internetu przy użyciu laptopa lub innego urządzenia.

 Na ekranie startowym przesuń palcem od góry do dołu i dotknij WSZYSTKIE USTAWIENIA > udostępnianie internetu.

2. Przełącz opcję Udostępnianie na wartość Wł.

3. Aby zmienić nazwę połączenia, naciśnij skonfiguruj > Rozgłaszana nazwa i wpisz nazwę.

Wskazówka: Możesz także wpisać hasło do połączenia.

4. Wybierz połączenie w drugim urządzeniu.

Drugie urządzenie korzysta z danych zawartych w Twoim planie taryfowym, może się to wiązać z naliczeniem opłat za transmisję danych. Jeśli potrzebujesz informacji o dostępności i kosztach transmisji, skontaktuj się z usługodawcą sieciowym.

# Efektywne wykorzystanie planu taryfowego

Obawiasz się wysokich rachunków za wykorzystanie danych? Aplikacja czujnik danych śledzi sposób, w jaki używasz telefonu, i pomaga bardziej efektywnie korzystać z planu taryfowego. W razie potrzeby może nawet całkowicie zablokować połączenia danych.

- 1. Dotknij czujnik danych.
- 2. Dotknij polecenia ustaw limit i wybierz żądane wartości.

© 2015 Microsoft Mobile. Wszelkie prawa zastrzeżone.

Wskazówka: Podczas korzystania z programu Internet Explorer możesz automatycznie zaoszczędzić na kosztach użycia danych. Dotknij ••• > ustawienia > Oszczędzanie w Czujniku danych, a następnie wybierz odpowiednie ustawienie.

### Przeglądarka internetowa

Bądź na bieżąco z wiadomościami i odwiedzaj swoje ulubione strony internetowe. Do wyświetlania stron internetowych w telefonie możesz używać programu Internet Explorer 11. Przeglądarka może też wyświetlać ostrzeżenia przed zagrożeniami.

#### Dotknij 🩋 Internet Explorer.

Aby przeglądać sieć, musisz mieć połączenie z internetem.

#### Przeglądanie stron internetowych

Komputer nie jest potrzebny — można przeglądać internet w telefonie.

Wskazówka: Jeśli nie masz stałej stawki za transmisję danych w planie taryfowym u swojego usługodawcy sieciowego, do łączenia się z internetem używaj sieci Wi-Fi, aby zmniejszyć koszty przesyłania danych.

### 1. Dotknij 🩋 Internet Explorer.

- 2. Dotknij paska adresu.
- 3. Wpisz adres internetowy.
- Wskazówka: Aby szybko wpisać przyrostek do adresu internetowego, np. .org, naciśnij i przytrzymaj klawisz przyrostków na klawiaturze, a następnie wybierz żądany przyrostek.

### 4. Dotknij 🔶.

Wskazówka: Aby wyszukiwać w internecie, wpisz wyszukiwane hasło w pasku adresu i dotknij
 .

#### Powiększanie i pomniejszanie

Umieść dwa palce na ekranie, a następnie zsuń je lub rozsuń.

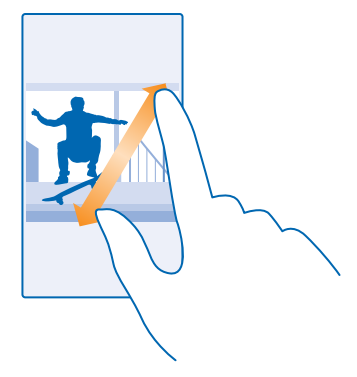

### Otwieranie nowej karty

Jeśli chcesz przeglądać jednocześnie kilka witryn, możesz otworzyć wiele kart przeglądarki i przełączać je.

### Dotknij 🙋 Internet Explorer.

Dotknij 🖲 > 🕂.

Skazówka: Aby otworzyć karty, z których korzystasz na innych urządzeniach, dotknij (), a następnie przesuń palcem w lewo do pozycji inne.

Skazówka: Aby wrócić do poprzedniej strony internetowej w zakładce, przesuń palcem w prawo.

### **Otwieranie zakładki do przeglądania w trybie incognito** Dotknij **(b)** > •••• > nowa karta InPrivate.

Przeglądanie w trybie incognito zapobiega zapisywaniu danych przeglądania, takich jak pliki cookie, historia przeglądania i tymczasowe pliki internetowe.

Przełączanie kart Dotknij 🖲 i żądanej karty.

Zamykanie karty Dotknij (1) > (2).

### Zmiana trybu przeglądarki

Masz dość powiększania? Masz problemy z czytaniem tekstu w internecie? Możesz korzystać z przeglądarki w trybie mobilnym lub pulpitu, a także wyświetlać strony w widoku do czytania oraz ustawić komfortowy rozmiar.

1. Aby ustawić stałe korzystanie z wybranego trybu przeglądarki, dotknij 🔁 Internet Explorer > 🔹 ••• > ustawienia.

2. Zmień ustawienia Preferencje witryny internetowej.

### Włączanie widoku do czytania

Dotknij 📳 na pasku adresu. Aby ustawić rozmiar czcionki w widoku do czytania, dotknij ••• > ustawienia > ustawienia zaawansowane > Rozmiar czcionki widoku czytania.

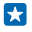

Wskazówka: Aby dowiedzieć się więcej na temat ustawień przeglądarki, dotknij łącza u dołu ekranu.

### Dodawanie strony internetowej do ulubionych

Jeśli często odwiedzasz te same strony internetowe, dodaj je do ulubionych, aby mieć do nich szybki dostęp.

Dotknij 🧧 Internet Explorer.

- 1. Przejdź do strony internetowej.
- 2. Dotknij ••• > dodaj do ulubionych.
- Zmień nazwę w razie potrzeby i dotknij 🕗.

#### Przechodzenie do ulubionej strony internetowej Dotknii ••• > ulubione i strony.

Wskazówka: Aby szybko przechodzić do ulubionych, dodaj ikonę ulubionych do paska adresu. Dotknij ••• > ustawienia i w opcji Przycisk na pasku adresu kontroluje wybierz ustawienie ulubione.

### Udostępnianie strony internetowej

Gdy znajdziesz interesującą stronę internetową, możesz wysłać ją do swoich znajomych. Jeśli znajomi znajdują się obok Ciebie, wystarczy zetknąć telefony, aby łatwo udostępnić stronę za pomocą funkcji NFC. Możesz także wysłać adres strony w wiadomości SMS, e-mail lub opublikować go w sieciach społecznościowych.

1. Aby upewnić się, że funkcja Dotknij, aby udostępnić (NFC) jest włączona, na ekranie startowym przesuń palcem od góry do dołu, dotknij WSZYSTKIE USTAWIENIA > NFC i w opcji Dotknij, aby udostępnić wybierz ustawienie Wł.

2. Naciśnij 🧧 Internet Explorer i przejdź do witryny internetowej.

3. Dotknij ••• > udostępnij stronę > Dotknij, aby udostępnić (NFC).

4. Dotknij swoim telefonem drugjego telefonu. Musi on obsługiwać funkcję NFC. Więcej informacji znajduje się w podręczniku użytkownika danego telefonu.

Funkcja może być niezgodna z niektórymi telefonami obsługującymi NFC.

Wysyłanie adresu strony internetowej w wiadomości SMS, e-mail lub publikowanie strony w sieciach społecznościowych

Podczas przeglądania naciśnij ••• > udostępnij stronę i wybierz sposób udostępniania.

### Czyszczenie historii przeglądarki

Po zakończeniu przeglądania możesz usunąć swoje prywatne dane, takie jak historia przeglądania czy tymczasowe pliki internetowe.

1. Dotknij 🙋 Internet Explorer.

2. Dotknij ••• > ustawienia > usuń historię.

Pamięć cache to pamięć buforowa, która służy do tymczasowego przechowywania danych. Po uzyskaniu lub próbie uzyskania dostępu do informacji poufnych lub usług z zabezpieczeniami, wymagających podania hasła, należy wyczyścić pamięć cache.

**Usuwanie poszczególnych elementów z historii wyszukiwania** Dotknij ••• > ostatnie > , elementu, który chcesz usunąć, i ④.

# Wyszukiwanie w internecie

Przeszukuj sieć i sprawdzaj, co się dzieje na świecie, korzystając z wyszukiwarki Bing. Możesz wpisywać wyszukiwane hasła za pomocą klawiatury lub głosu.

### 1. Naciśnij 🔎.

2. Wpisz hasło w polu wyszukiwania i dotknij - Możesz także wybrać jedno z sugerowanych dopasowań.

3. Aby zobaczyć pokrewne wyniki wyszukiwania, przesuń palcem w lewo. Zostaną wyświetlone inne kategorie wyników wyszukiwania.

### Wyszukiwanie za pomocą głosu

Naciśnij 🔎, naciśnij 🖢 w polu wyszukiwania i wypowiedz hasło do wyszukania.

W niektórych językach funkcja ta jest niedostępna. Aby uzyskać więcej informacji o funkcjach i dostępności usługi, przejdź do witryny **www.windowsphone.com**.

## Zamykanie połączeń internetowych

Zamykając połączenia internetowe otwarte w tle, oszczędzasz baterię. Możesz to zrobić bez zamykania żadnych aplikacji.

1. Na ekranie startowym przesuń palcem od góry do dołu i dotknij 🌈 .

2. W opcji Sieci Wi-Fi wybierz ustawienie Wył.

Sieci Wi-Fi automatycznie włączy się ponownie. Aby zmienić to ustawienie, dotknij Włącz ponownie Wi-Fi.

#### Zamykanie mobilnego połączenia do transmisji danych

Na ekranie startowym przesuń palcem od góry do dołu, dotknij WSZYSTKIE USTAWIENIA > komórkowe+SIM i w opcji Transmisja danych wybierz ustawienie wył.

# Rozrywka

Masz wolną chwilę i ochotę na rozrywkę? Dowiedz się, jak oglądać filmy, słuchać muzyki i grać w gry.

# Oglądanie i słuchanie

Za pomocą telefonu można oglądać filmy oraz słuchać muzyki i podkastów, będąc poza domem.

### Odtwarzaj muzykę

Słuchaj ulubionej muzyki w dowolnym miejscu.

### Dotknij <u>Muzyka</u>.

•

Aby odtworzyć, dotknij utworu, wykonawcy, albumu lub listy odtwarzania.

Wskazówka: Aby poprawić jakość dźwięku, zmień ustawienia aplikacji Korektor. Na ekranie startowym przesuń palcem od góry do dołu i dotknij WSZYSTKIE USTAWIENIA > audio.

Wstrzymywanie i wznawianie odtwarzania Dotknij 🛈 lub 🕥.

🚼 🛛 Wskazówka: Aby odtwarzać utwory w kolejności losowej, dotknij 💢.

### Przewijanie do przodu lub do tyłu

Dotknij i przytrzymaj 💬 lub 💬.

🚼 🛛 Wskazówka: Aby subskrybować podcasty i ich słuchać, dotknij 🛄 Podkasty.

W niektórych krajach lub regionach ta usługa może być niedostępna.

### Tworzenie listy odtwarzania

Uporządkuj utwory na listach odtwarzania, aby łatwo wybrać muzykę odpowiednią do Twojego nastroju.

1. Dotknij 🕜 Muzyka > listy odtwarzania.

2. Dotknij 🕀, wpisz nazwę listy odtwarzania, a następnie wybierz utwory, które chcesz do niej dodać.

🗙 🛛 Wskazówka: Aby kupić utwory do list odtwarzania, przejdź do sklep xbox music.

3. Po zakończeniu dotknij 🖲.

### Odtwarzanie podcastu

Słuchaj ulubionych podcastów i subskrybuj je na swoim telefonie.

1. Dotknij 👥 Podkasty.

2. Dotknij audio lub wideo, a następnie wybierz podcast, aby go słuchać lub oglądać.

🗙 🛛 Wskazówka: Aby wybrać określony odcinek podcastu, dotknij 🚍 .

### Subskrypcja podcastu

Przesuń palcem do **POBIERANIE PODKASTÓW**, a następnie wpisz adres podcastu.

🗙 🛛 Wskazówka: Możesz także wyszukiwać podcasty według nazwy.

### Odtwarzanie wideo

Zabieraj ze sobą ulubione pliki multimedialne — możesz oglądać filmy, gdziekolwiek jesteś.

- 1. Dotknij 🛄 Wideo.
- 2. Przesuń palcem do opcji KOLEKCJA.
- 3. Dotknij filmu wideo, który chcesz odtworzyć.

Skazówka: Możesz także kupować lub wypożyczać filmy i programy telewizyjne w sklepie wideo Xbox.

Wstrzymywanie i wznawianie odtwarzania Dotknij 🕕 lub 🕑.

**Przewijanie do przodu lub do tyłu** Dotknij i przytrzymaj ⊕ lub ⊕.

### Popraw jakość dźwięku

Odtwarzaj pliki muzyczne i wideo w lepszej jakości, by cieszyć się głębszym i czystszym brzmieniem.

1. Na ekranie startowym przesuń palcem od góry do dołu i dotknij WSZYSTKIE USTAWIENIA > audio.

 Aby dostosować dźwięk, przesuń palcem do opcji korektor i przesuwaj pasma wedle własnego uznania. Możesz także wybrać jedno z domyślnych ustawień korektora.

### Bezprzewodowe słuchanie muzyki

Dzięki bezprzewodowemu głośnikowi możesz słuchać muzyki w wysokiej jakości dźwięku bez używania kabli.

Głośniki bezprzewodowe są sprzedawane oddzielnie. Dostępność akcesoriów różni się w zależności od regionu.

Na ekranie startowym przesuń palcem od góry do dołu i dotknij WSZYSTKIE USTAWIENIA > NFC.
 Przełącz opcję Dotknij, aby udostępnić na wartość Wł. \_\_\_\_\_].

Przed użyciem funkcji NFC upewnij się, że ekran i klawisze są odblokowane.

3. Dotknij obszarem NFC głośnika obszaru NFC telefonu. Głośnik połączy się z telefonem automatycznie.

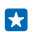

Wskazówka: Możesz także używać funkcji Bluetooth. Na ekranie startowym przesuń pałcem od góry do dołu i dotknij WSZYSTKIE USTAWIENIA > Bluetooth, a następnie powiąż telefon z głośnikiem.

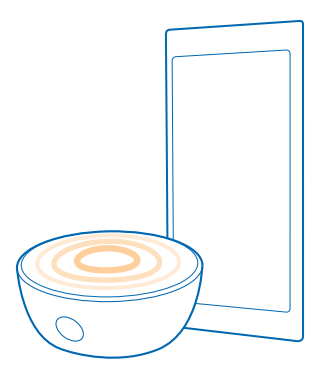

# MixRadio

Odkrywaj nową muzykę z aplikacją MixRadio.

Za pomocą aplikacji MixRadio możesz:

- słuchać mixów przygotowanych przez specjalistów;
- zapisywać swoje mixy w trybie offline i słuchać ich nawet bez połączenia internetowego;
- oznaczać utwory symbolami kciuka w górę lub kciuka w dół, aby uzyskać mix dopasowany do swoich upodobań;
- tworzyć własne mixy w oparciu o swoich ulubionych wykonawców;

Aby uzyskać dodatkowe informacje o korzystaniu z aplikacji MixRadio, na ekranie telefonu dotknij **MixRadio**, przesuń palcem w lewo, a następnie dotknij **@**.

Usługa ta może nie być dostępna we wszystkich regionach.

Pobieranie lub strumieniowe przesyłanie utworów muzycznych bądź innych treści może się wiązać z transferem dużych ilości danych przez sieć komórkową usługodawcy. Informacje na temat opłat za transmisję danych można uzyskać od usługodawcy sieciowego.

# Synchronizowanie muzyki i filmów między telefonem a komputerem

Masz na komputerze pliki multimedialne, które chcesz odtworzyć w telefonie? Użyj kabla USB, aby zsynchronizować muzykę i filmy między telefonem a komputerem.

1. Podłącz telefon do kompatybilnego komputera za pomocą kabla USB.

 Na komputerze otwórz menedżera plików, np. program Eksplorator Windows lub narzędzie Znajdź, a następnie przeciągnij utwory oraz filmy do telefonu.

 $\star$ 

Wskazówka: Jeśli na komputerze jest zainstalowany system operacyjny Windows 7 lub Windows 8, możesz również skorzystać z aplikacji Windows Phone. W systemie Windows 8 aplikacja zostanie zainstalowana automatycznie. W systemie Windows 7 można ją pobrać ze strony www.windowsphone.com. Aby uzyskać informacje na temat aplikacji współpracujących z danym komputerem, zapoznaj się z poniższą tabelą:

|                  | Aplikacja<br>Windows<br>Phone | Aplikacja<br>komputerow<br>a Windows<br>Phone | Aplikacja<br>Windows<br>Phone dla<br>komputerów<br>Mac | Eksplorator<br>Windows |
|------------------|-------------------------------|-----------------------------------------------|--------------------------------------------------------|------------------------|
| Windows 8        | x                             | x                                             |                                                        | x                      |
| Windows 8 RT     | x                             |                                               |                                                        | x                      |
| Windows 7        |                               | x                                             |                                                        | x                      |
| Windows Vista/XP |                               |                                               |                                                        | x                      |
| Mac              |                               |                                               | x                                                      |                        |

# Gry

Masz ochotę na chwilę zabawy? Pobieraj gry i graj w nie w telefonie.

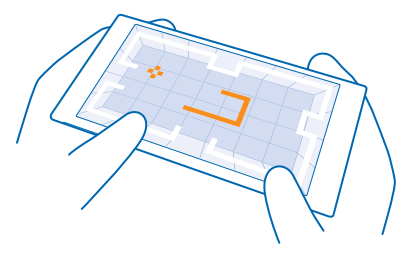

### Pobieranie nowych gier

Aby pobrać i zainstalować nowe gry w telefonie, przejdź do witryny sklep z grami.

- 1. Dotknij A Gry > sklep z grami.
- 2. Przejrzyj ofertę, a następnie dotknij gry, którą chcesz pobrać.
- 3. Aby pobrać bezpłatną grę, dotknij zainstaluj.
- 4. Aby wypróbować grę za darmo, dotknij wypróbuj.
- 5. Aby kupić grę, dotknij kup.

Skazówka: Aby odinstalować grę, na ekranie startowym przesuń palcem w lewo do menu aplikacji, dotknij gry i ją przytrzymaj, a następnie dotknij odinstaluj.

Dostępność metod płatności zależy od kraju zamieszkania oraz usługodawcy sieciowego.

### Wybór materiałów dozwolonych do pobierania dla dzieci

Ješli Twoje dziecko korzysta z telefonu z systemem Windows Phone 8.1, możesz zarządzać pobieranymi przez nie grami i aplikacjami oraz ustawieniami w witrynie Moja rodzina. Aby skonfigurować usługę Moja rodzina, przejdź do strony **https://www.windowsphone.com/family**, zaloguj się do konta Microsoft za pomocą adresu e-mail i hasła zarówno swojego, jak i dziecka, a następnie wykonaj podane instrukcje.

Na stronie Moja rodzina możesz dodać do rodziny kolejnego rodzica. Oboje rodzice mogą zarządzać ustawieniami dziecka, ale nie mogą nawzajem zmieniać sobie ustawień.

Możesz wybrać, które kategorie gier będą widoczne dla dziecka, a także gry i materiały dostępne dla niego do pobrania. Zaloguj się na konto Moja rodzina i zmień ustawienia dla swojego dziecka. Możesz także zablokować dziecku możliwość pobierania jakichkolwiek gier i aplikacji.

Jeśli Twoje dziecko ma 12 lat lub mniej, musisz podać dane ważnej karty kredytowej, aby potwierdzić, że jesteś rodzicem. Twoja karta nie zostanie obciążona żadnymi opłatami ani nie zapiszemy jej numeru. Wiek określający pełnoletność różni się w zależności od kraju i regionu.

W niektórych językach funkcja ta jest niedostępna. Więcej informacji o funkcjach i dostępności usługi znajduje się w sekcji Porady na stronie **www.windowsphone.com**.

Dostępność aplikacji i gier może zależeć od wieku dziecka.

#### Granie w grę

Granie przez telefon to prawdziwe spotkanie towarzyskie. Xbox firmy Microsoft to usługa umożliwiająca wspólne granie ze znajomymi, a także śledzenie wyników gier i osiągnięć za pomocą profilu gracza. Można grać w trybie online na konsoli Xbox lub w telefonie za pośrednictwem centrum Gry.

### Dotknij 🔼 Gry.

Przesuń pałcem do opcji **KOLEKCJA** i wybierz grę. Jeśli została wybrana gra z usługi Xbox, załoguj się na konto Xbox. Jeśli nie masz jeszcze konta, możesz je utworzyć. Usługa Xbox nie jest dostępna we wszystkich obszarach.

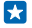

Wskazówka: Ulubione gry można przypiąć do ekranu startowego. W menu aplikacji dotknij gry i ją przytrzymaj, a następnie dotknij przypnij do ekranu startowego.

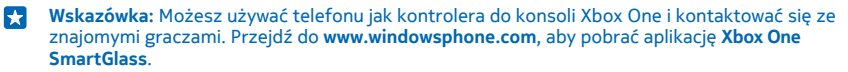

#### Pobieranie większej liczby gier

Przesuń palcem do opcji KOLEKCJA i dotknij sklep z grami.

Wskazówka: Po zalogowaniu się do konta Xbox możesz otrzymywać od znajomych zaproszenia do wspólnej gry. Jeśli nie masz gry, ale jest ona dostępna w Twoim obszarze w usłudze sklep z grami, możesz pobrać wersję próbną lub od razu ją kupić.

#### Wznawianie gry

W przypadku powrotu do gry w samej grze może być widoczna ikona wznawiania. Jeśli nie, dotknij ekranu.

# Biuro

Organizacja to podstawa Dowiedz się, jak korzystać z kalendarza i aplikacji pakietu Microsoft Office.

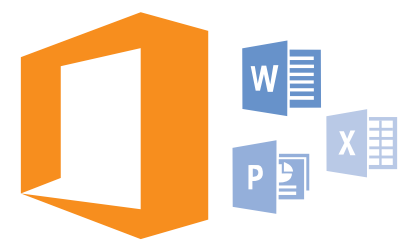

# **Microsoft Office Mobile**

Pakiet Microsoft Office Mobile to Twoje biuro zawsze pod ręką.

Przejdź do centrum Office, aby tworzyć i edytować dokumenty programu Word i skoroszyty programu Excel, otwierać i wyświetlać pokazy slajdów programu PowerPoint, a także udostępniać dokumenty za pomocą aplikacji SharePoint.

Możesz także zapisywać dokumenty w OneDrive. OneDrive jest przestrzenią dyskową w chmurze, która umożliwia uzyskanie dostępu do dokumentów za pomocą telefonu, tabletu, komputera lub konsoli Xbox. Jeśli wstrzymasz pracę z dokumentem i wrócisz do niego później, znajdziesz się w miejscu, w którym edycja dokumentu została przerwana, bez względu na to, z jakiego urządzenia korzystasz.

Pakiet Microsoft Office Mobile obejmuje następujące programy:

- Microsoft Word Mobile
- Microsoft Excel Mobile
- Microsoft PowerPoint Mobile
- Microsoft SharePoint Workspace Mobile
- OneDrive

### Praca z aplikacją Word Mobile

Program Microsoft Word Mobile umożliwia pracę nad dokumentami w podróży. Możesz tworzyć, edytować dokumenty i udostępniać efekty swojej pracy w witrynie SharePoint.

### Dotknij 🚺 Office.

- 1. Przesuń palcem do opcji miejsca.
- 2. Dotknij lokalizacji pliku.
- 3. Dotknij pliku programu Word, który chcesz edytować.
- 4. Aby edytować tekst, dotknij 🕗.
- 5. Aby zapisać dokument, dotknij ••• > zapisz.

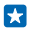

Wskazówka: Aby szybko uzyskać dostęp do ważnego dokumentu, możesz przypiąć go do ekranu startowego. Dotknij dokumentu i go przytrzymaj, a następnie dotknij **przypnij do ekranu startowego**.

Tworzenie nowego dokumentu Przesuń palcem do opcji ostatnie i dotknij 🕀.

Wyszukiwanie tekstu w dokumencie Dotknij pliku programu Word i Ø.

Dodawanie komentarza Dotknij ⊘ > (1).

Formatowanie tekstu Dotknij pliku programu Word i ⊘ > ④.

Podświetlanie tekstu Dotknij pliku programu Word i ⊘ > ④, a następnie wybierz kolor podświetlenia.

**Wyświetlanie struktury dokumentu** Dotknij 🗐.

Wysyłanie dokumentu w wiadomości e-mail Dotknij pliku programu Word i ••• > udostępnij....

Usuwanie dokumentu

Przesuń palcem do opcji miejsca, dotknij dokumentu i go przytrzymaj, a następnie dotknij usuń.

### Praca z aplikacją Excel Mobile

Nie musisz iść do biura, aby być na bieżąco z wynikami. Za pomocą programu Microsoft Excel Mobile możesz tworzyć nowe arkusze kalkulacyjne, edytować istniejące i udostępniać efekty swojej pracy w witrynie SharePoint.

### Dotknij 🚺 Office.

- 1. Przesuń palcem do opcji miejsca.
- 2. Dotknij lokalizacji pliku.
- 3. Dotknij pliku programu Excel, który chcesz edytować.
- 4. Aby przejść do następnego arkusza, dotknij 回 oraz arkusza.

5. Aby zapisać skoroszyt, dotknij ••• > zapisz.

Tworzenie nowego skoroszytu Dotknij ostatnie > ⊕.

**Dodawanie komentarza do komórki** Dotknij ••• > **dodaj komentarz**.

Stosowanie filtrów w komórkach Dotknij ••• > zastosuj filtr.

Zmiana formatu komórki i tekstu Dotknij ••• > formatuj komórkę....

Zmiana rozmiaru wiersza lub kolumny Dotknij wiersza lub kolumny i przeciągnij suwak.

### Znajdowanie danych w skoroszycie

Dotknij pliku programu Excel i 🙆.

### **Wysyłanie skoroszytu w wiadomości e-mail** Dotknij pliku programu Excel i ••• > **udostępnij...**.

### Praca z aplikacją PowerPoint Mobile

Program Microsoft PowerPoint Mobile umożliwia nanoszenie ostatnich poprawek do prezentacji w drodze na spotkanie.

1. Dotknij **1** Office, przesuń palcem do opcji miejsca, a następnie dotknij lokalizacji pliku programu PowerPoint, który chcesz wyświetlić.

- 2. Dotknij pliku programu PowerPoint i ustaw telefon poziomo.
- 3. Aby przeglądać slajdy, przesuwaj palcem w lewo lub w prawo.
- 4. Aby przejść do określonego slajdu, dotknij 电 i odpowiedniego slajdu.
- 5. Aby dodać notatkę do slajdu, ustaw telefon pionowo i dotknij pustego obszaru pod slajdem.
- 6. Aby edytować slajd, dotknij 🙆. Aby wrócić, dotknij 😨.
- 7. Aby zapisać prezentację, dotknij ••• > zapisz.

### Wysyłanie prezentacji w wiadomości e-mail

Dotknij pliku programu PowerPoint i ••• > udostępnij....

### Usuwanie prezentacji

Dotknij pliku programu PowerPoint i go przytrzymaj, a następnie dotknij usuń.

### Oglądanie emisji programu PowerPoint

Aby obejrzeć emisję prezentacji programu PowerPoint w internecie, otwórz wiadomość e-mail zawierającą łącze do prezentacji emisji i dotknij łącza.

### Praca z programem SharePoint Workspace Mobile

Edytuj udostępniane dokumenty pakietu Microsoft Office i współpracuj przy projektach, harmonogramach i pomysłach. Za pomocą programu Microsoft SharePoint Workspace Mobile możesz przeglądać, wysyłać, edytować i synchronizować swoje dokumenty w trybie online.

- 1. Dotknij 🚺 Office i przesuń palcem do opcji miejsca.
- 2. Dotknij 🖲, wpisz adres internetowy witryny SharePoint, a następnie wybierz 🔶 .
- 3. Wybierz dokument.

Kopia zostanie pobrana do telefonu.

4. Wyświetl lub edytuj dokument i zapisz wprowadzone zmiany.

**Wskazówka:** Aby zachować w telefonie kopię offline dokumentu, dotknij oryginału i go przytrzymaj, a następnie dotknij **zawsze zachowuj offline**.

Powrót do programu SharePoint Workspace Mobile Naciśnij ←.

# Pisanie notatek

Notatki zapisane na papierze łatwo zgubić. Zamiast pisać na papierze, możesz robić notatki za pomocą programu Microsoft OneNote Mobile. Dzięki temu będą one zawsze pod ręką. Możesz

również synchronizować notatki z usługą OneDrive oraz wyświetlać i edytować je za pomocą programu OneNote w telefonie, na komputerze lub w trybie online w przeglądarce internetowej.

- 1. Dotknij 💷 OneNote.
- 2. Dotknij 🕂.
- 3. Napisz notatkę.
- 4. Aby sformatować tekst, dotknij ••• > formatuj.
- 5. Aby dodać zdjęcie, dotknij 🙆.
- 6. Aby nagrać plik dźwiękowy, dotknij 🖲.
- 7. Aby zapisać zmiany, naciśnij 🗲.

Jeśli w Twoim telefonie jest skonfigurowane konto Microsoft, zmiany zostaną zapisane i zsynchronizowane z domyślnym notatnikiem Osobiste (Internet) w usłudze OneDrive. Jeśli nie, zmiany zostaną zapisane w telefonie.

Wysyłanie notatki w wiadomości e-mail Dotknij notatki i ••• > udostępnij....

Wskazówka: Aby szybko uzyskać dostęp do ważnej notatki, możesz ją przypiąć do ekranu startowego. Dotknij notatki i ją przytrzymaj, a następnie dotknij przypnij do ekranu startowego.

### Kontynuowanie pracy nad dokumentem na innym urządzeniu

Dokument pakietu Office można zapisać w usłudze OneDrive i kontynuować pracę na innym urządzeniu.

- 1. Podczas pracy nad dokumentem pakietu Office dotknij ••• > zapisz jako....
- 2. Dotknij Zapisz w > OneDrive.
- 3. Dotknij zapisz.

Teraz możesz otworzyć dokument z usługi OneDrive na innym urządzeniu i kontynuować pracę w miejscu, gdzie została przerwana.

### Używanie kalkulatora

Zapomnij o noszeniu kalkulatorów kieszonkowych. Telefon jest wyposażony w kalkulator podstawowy, naukowy i binarny.

1. Dotknij 📃 Kalkulator.

2. Aby użyć podstawowego kalkulatora, trzymaj telefon pionowo.

#### Używanie kalkulatora naukowego

Ustaw telefon w pozycji poziomej, tak aby prawa krawędź była skierowana do góry.

### Używanie kalkulatora binarnego

Ustaw telefon w pozycji poziomej, tak aby lewa krawędź była skierowana do góry.

### Używanie telefonu służbowego

Konto firmowe w telefonie ułatwia wykonywanie zadań.

Jeśli masz telefon służbowy, Twoja firma może utworzyć konto firmowe pozwalające na bezpieczne przechowywanie informacji z telefonu, umożliwiające uzyskanie dostępu do dokumentów lub informacji z sieci firmowej, a nawet uzyskanie aplikacji lub centrów ułatwiających wykonywanie zadań.

Jeśli firma udostępnia własne aplikacje, możesz je pobrać tuż po dodaniu konta firmowego w telefonie. Jeśli po skonfigurowaniu konta aplikacja nie jest dostępna, Twoja firma powinna przekazać Ci informacje o sposobie pobrania tej aplikacji.

Dzięki firmowemu Centrum masz w jednym miejscu dostęp zarówno do wszelkich informacji firmowych (np. wiadomości, wydatków, aplikacji), jak i do sklepu firmowego. Instalacja Centrum przebiega tak samo jak instalacja aplikacji firmowej. Jeśli firma udostępnia własne aplikacje, możesz je dodać tuż po dodaniu konta firmowego. Jeśli firma udostępni Centrum później, uzyskasz informacje o sposobie uzyskania do niego dostępu, gdy będzie już dostępne.

Większość kont firmowych uwzględnia zasady. Zasady firmowe zezwalają firmie na dodawanie zabezpieczeń telefonu, często w celu ochrony poufnych informacji.

Aby skonfigurować konto służbowe, na ekranie startowym przesuń palcem od góry do dołu i dotknij WSZYSTKIE USTAWIENIA > praca.

### Wskazówki dla użytkowników biznesowych

Efektywnie używaj telefonu w pracy.

### Praca z pocztą e-mail i kalendarzem w telefonie i na komputerze

Możesz korzystać z osobnych adresów e-mail do celów służbowych i prywatnych. Możesz dodać do telefonu kilka skrzynek pocztowych i używać tego samego konta poczty w telefonie i na komputerze; może to być konto programu Outlook, Office 365 lub jakiekolwiek inne konto poczty e-mail. Twoja poczta i kalendarz są regularnie synchronizowane, a ponadto możesz dołączać do spotkań bezpośrednio z zaproszeń z kalendarza. Możesz używać zintegrowanych aplikacji poczty e-mail i kalendarza, aby przykładowo przed spotkaniem wyświetlić listę jego uczestników oraz jednym dotknięciem uzyskać dostęp do wszystkich wiadomości e-mail lub SMS wymienionych z danym uczestnikiem.

Aby uzyskać więcej informacji na temat usługi Office 365, obejrzyj film wideo dostępny pod adresem **www.youtube.com/watch?v=2QxiYmAerpw** (w języku angielskim).

#### Bezpieczne przechowywanie danych w telefonie

Twój telefon ma wiele opcji zabezpieczeń, dzięki którym masz pewność, że nikt nie uzyska dostępu do poufnych danych, jakie w nim przechowujesz. Możesz na przykład ustawić w telefonie automatyczną blokadę, a nawet zlokalizować telefon, gdy go zgubisz (opcja nie jest dostępna we wszystkich regionach).

Więcej informacji znajdziesz na stronie www.microsoft.com/en-gb/mobile/business/lumia-forbusiness.

Korzystając z połączenia sieci VPN, możesz uzyskać dostęp do zasobów firmowych, takich jak intranet czy poczta służbowa, ale możesz je także wykorzystywać do celów prywatnych. Aby uzyskać szczegóły konfiguracji VPN, skontaktuj się z administratorem sieci służbowej lub przejdź na stronę Sklep w celu pobrania aplikacji do obsługi VPN i zapoznania się z dodatkowymi informacjami o usłudze.

### Pracuj wydajniej z aplikacjami pakietu Office

Twój telefon jest wyposażony w mobilne wersje aplikacji pakietu Microsoft Office.

Możesz:

- przeglądać notatki i dokumenty, wprowadzać zmiany w ostatniej chwili oraz tworzyć nowe dokumenty;
- wyświetlać i edytować prezentacje programu PowerPoint;
- tworzyć, wyświetlać i edytować skoroszyty programu Microsoft Excel;
- zapisywać pliki pakietu Office w usłudze OneDrive i kontynuować pracę od tego samego miejsca później na komputerze;
- korzystać z usługi Office 365.

Za pomocą programu SharePoint Workspace Mobile możesz otwierać, edytować i zapisywać dokumenty pakietu Microsoft Office znajdujące się w witrynach SharePoint 2010 lub SharePoint Online.

Aby uzyskać więcej informacji na temat usługi Office 365, obejrzyj film wideo dostępny pod adresem **www.youtube.com/watch?v=2QxiYmAerpw** (w języku angielskim).

### Efektywna praca z programem Lync w telefonie

Program Microsoft Lync to usługa komunikacyjna następnej generacji, która łączy ludzi w nowy sposób, w każdej chwili i praktycznie z każdego miejsca.

Dzięki programowi Lync możesz:

- śledzić dostępność swoich kontaktów;
- wysyłać wiadomości błyskawiczne;
- nawiązywać połączenia telefoniczne;
- rozpoczynać konferencje audio, wideo lub internetowe i do nich dołączać.

Program Lync został zaprojektowany pod kątem pełnej integracji z pakietem Microsoft Office. Mobilną wersję programu Microsoft Lync można pobrać na stronie Sklep.

Więcej informacji znajduje się w dokumentacji dla użytkownika na stronach pomocy technicznej do programu Microsoft Lync pod adresem lync.microsoft.com/en-us/resources/pages/resources.aspx?title=downloads.

# Zarządzanie telefonem i łączność

Dbaj o telefon i jego zawartość. Dowiedz się, jak nawiązywać połączenie z siecią, podłączać akcesoria, przenosić pliki, tworzyć kopie zapasowe, blokować telefon i aktualizować oprogramowanie.

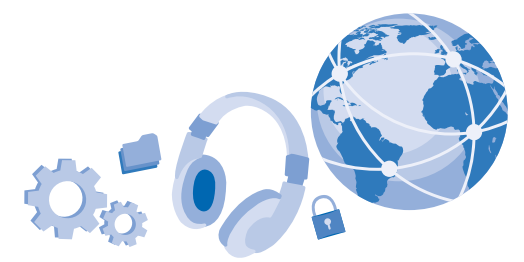

### Aktualizowanie oprogramowania telefonu

Bądź zawsze na bieżąco — bezprzewodowo aktualizuj oprogramowanie i aplikacje telefonu, aby mieć dostęp do nowych i udoskonalonych funkcji. Aktualizacja oprogramowania może także poprawić wydajność telefonu.

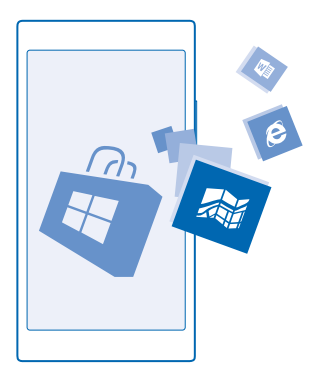

Zanim zaczniesz uaktualnianie urządzenia, podłącz do niego ładowarkę lub sprawdź, czy bateria urządzenia jest dostatecznie naładowana.

Ostrzeżenie: W trakcie instalowania aktualizacji oprogramowania nie można używać urządzenia nawet do połączeń alarmowych do momentu zakończenia instalacji i ponownego uruchomienia urządzenia. Korzystanie z usług lub pobieranie zawartości, w tym bezpłatnych materiałów, może spowodować przesyłanie dużych ilości danych, co może wiązać się z naliczeniem opłat za transmisję danych.

Domyślnie telefon pobierze automatycznie dostępne aktualizacje, o ile zezwalają na to ustawienia transmisji danych. Gdy telefon wyświetli powiadomienie o udostępnieniu aktualizacji, wystarczy postępować zgodnie z instrukcjami wyświetlanymi na jego ekranie. Jeśli w telefonie brakuje miejsca, być może konieczne będzie przeniesienie aplikacji, zdjęć i innych materiałów na kartę pamięci.

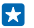

**Wskazówka:** Domyślnie telefon automatycznie aktualizuje aplikacje i inne elementy (takie jak koncentrator urządzeń), gdy jest podłączony do sieci Wi-Fi. Aby sprawdzić historię aktualizacji, dotknij Sklep > ••• > pobieranie i przesuń palcem do historia.

Po zainstalowaniu aktualizacji przejdź do aplikacji Lumia Pomoc i wskazówki lub strony pomocy technicznej, aby zobaczyć nowy podręcznik użytkownika.

#### Wyłączanie automatycznego pobierania aktualizacji

Aby mieć ścisłą kontrolę nad kosztami transmisji danych, wyłącz automatyczne pobieranie aktualizacji. Na ekranie startowym przesuń palcem od góry do dołu i dotknij WSZYSTKIE USTAWIENIA > aktualizacje, a następnie wyczyść pole wyboru Automatycznie pobieraj aktualizacje, jeśli zezwalają na to ustawienia transmisji danych.

## Korzystanie z bezpiecznego połączenia VPN

Połączenie VPN (wirtualnej sieci prywatnej) może być konieczne, aby uzyskać dostęp do zasobów firmowych, takich jak intranet lub poczta korporacyjna. Możesz też korzystać z usługi VPN do celów prywatnych.

Aby uzyskać szczegóły konfiguracji VPN, skontaktuj się z administratorem sieci służbowej lub przejdź na stronę Sklep w celu pobrania aplikacji do obsługi VPN i zapoznania się z dodatkowymi informacjami o usłudze.

Na ekranie startowym przesuń palcem od góry do dołu, dotknij **WSZYSTKIE USTAWIENIA** > **VPN** i wybierz dla opcji **Stan** ustawienie **Wł.** 

- 1. Aby dodać profil VPN, dotknij 🕀.
- 2. Wybierz dla opcji Połącz automatycznie wartość Wł.

3. Wpisz informacje profilowe zgodnie z instrukcjami otrzymanymi od administratora IT lub usługodawcy VPN.

Telefon automatycznie połączy się z siecią VPN, gdy będzie to konieczne.

Skazówka: Aby zmienić ustawienia połączenia danych mobilnych VPN i roamingu, dotknij opcje.

#### Edycja profilu VPN

Dotknij profilu i przytrzymaj go, a następnie dotknij edytuj i zmień informacje.

### Usuwanie profilu VPN

Dotknij profilu i przytrzymaj go, a następnie dotknij usuń.

### Przełączanie na ręczne połączenie VPN

Dotknij profilu i przytrzymaj go, a następnie dotknij **przełącz na ręczny**. Dotknij profilu, aby połączyć się z siecią VPN.

Wi-Fi

Więcej informacji na temat korzystania z połączenia Wi-Fi.

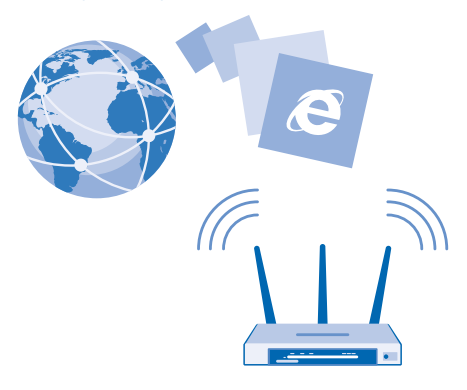

#### Łączenie z siecią Wi-Fi

Łączenie się z siecią Wi-Fi to wygodny sposób uzyskiwania dostępu do internetu. Przebywając poza domem, możesz łączyć się z sieciami Wi-Fi w miejscach publicznych, takich jak biblioteki czy kafejki internetowe.

Telefon co jakiś czas sprawdza dostępność połączeń i informuje o nich. Powiadomienie jest wyświetlane przez chwilę u góry ekranu. Aby zarządzać połączeniami sieci Wi-Fi, wybierz powiadomienie.

Na ekranie startowym przesuń palcem od góry do dołu i dotknij 🌈

1. W opcji Sieci Wi-Fi wybierz ustawienie Wł.

2. Wybierz połączenie, z którego chcesz korzystać.

Aktywne połączenie z siecią Wi-Fi sygnalizuje ikona 🌈 na pasku stanu u góry ekranu.

Funkcja ustalania pozycji przez połączenie Wi-Fi zwiększa dokładność tej czynności, gdy sygnały satelitarne nie są dostępne, zwłaszcza w pomieszczeniach lub między wysokimi budynkami.

Uwaga: W niektórych krajach możliwość korzystania z sieci Wi-Fi może być ograniczona. W UE, na przykład, można korzystać z sieci Wi-Fi w pomieszczeniach w zakresie częstotliwości 5150– 5350 MHz, natomiast w USA i Kanadzie w zakresie 5,15–5,25 GHz. W celu uzyskania informacji na ten temat należy zwrócić się do lokalnych władz.

#### Zamykanie połączenia

W opcji Sieci Wi-Fi wybierz ustawienie Wył.

Wskazówka: Telefon automatycznie połączy się z powrotem z siecią Wi-Fi. Aby zmienić czas automatycznego ponownego połączenia lub ręcznie włączyć sieć Wi-Fi, dotknij Włącz ponownie Wi-Fi oraz odpowiedniej opcji.

### Łączenie za pomocą czujnika sieci Wi-Fi

Łącz się z hotspotami publicznej sieci Wi-Fi za pomocą aplikacji Czujnik sieci Wi-Fi.

Czujnik sieci Wi-Fi łączy telefon z publicznym hotspotem sieci Wi-Fi i akceptuje warunki korzystania z usługi, jeżeli jest to wymagane. Czujnik sieci Wi-Fi może także udostępniać Twoje dane kontaktowe, jeśli chcesz.

Na ekranie startowym przesuń palcem od góry do dołu i dotknij *(k > Czujnik sieci Wi-Fi.* W opcji Połącz z hotspotami Wi-Fi wybierz ustawienie Wł. \_\_\_\_\_].

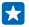

Wskazówka: Hotspoty Wi-Fi możesz udostępniać znajomym, którzy również korzystają z Czujnik sieci Wi-Fi. Przełącz opcję Udostępnij sieci Wi-Fi, które wybiorę na wartość Wł. [[]].

## NFC

Zwiedzaj miejsca w pobliżu. Dotknij akcesoriów, aby je podłączyć, albo dotknij znaczników, aby zadzwonić do kogoś lub wyświetlić witrynę internetową. Technologia Near Field Communication (NFC) sprawia, że komunikacja jest łatwa i przyjemna.

#### Wprowadzenie do NFC

Włącz w telefonie funkcje NFC i korzystaj z opcji udostępniania materiałów oraz łączenia urządzeń za pomocą dotykania.

Dzięki NFC możesz również:

- Nawiązać połączenie z kompatybilnymi akcesoriami Bluetooth, które obsługują technologię NFC, takimi jak zestaw słuchawkowy lub głośniki bezprzewodowe.
- Wysyłaj materiały, takie jak kontakty lub zdjęcia, na telefon znajomego, komputer lub tablet z oprogramowaniem Windows 8 lub nowszym
- Dotykać znaczników, aby pobrać więcej materiałów do telefonu lub uzyskać dostęp do usług online.
- Dokonać płatności za pośrednictwem telefonu, jeśli taka usługa jest zapewniana przez usługodawcę sieciowego.

Obszar NFC znajduje się z tyłu telefonu, przy obiektywie aparatu. Dotknij innych telefonów, akcesoriów, znaczników lub czytników obszarem NFC.

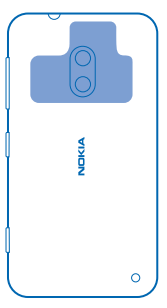

### Na ekranie startowym przesuń palcem od góry do dołu i dotknij WSZYSTKIE USTAWIENIA > NFC.

Przełącz opcję Dotknij, aby udostępnić na wartość Wł.

Wskazówka: Przed użyciem funkcji NFC upewnij się, że ekran i klawisze są odblokowane.

### Włączanie funkcji płatności NFC

Przełącz opcję Dotknij, aby zapłacić na wartość Wł.

W zależności od usługodawcy można dokonać płatności lub kupić bilet za pośrednictwem telefonu, nawet jeśli jest zablokowany.

🚼 🛛 Wskazówka: Aby skonfigurować korzystanie z płatności NFC, dotknij Aktywne karty działają.

### Nawiązywanie połączenia z akcesorium Bluetooth za pomocą technologii NFC

Chcesz skorzystać z możliwości obsługi bez użycia rąk? Użyj zestawu słuchawkowego. A może chcesz słuchać muzyki przy użyciu głośników bezprzewodowych? Wystarczy dotknąć kompatybilnego akcesorium telefonem.

Dotknij obszaru NFC akcesorium obszarem NFC swojego telefonu i postępuj zgodnie z instrukcjami wyświetlanymi na ekranie.

Akcesoria są sprzedawane osobno. Dostępność akcesoriów różni się w zależności od regionu.

#### Rozłączanie akcesorium

Ponownie dotknij obszaru NFC akcesorium.

Więcej informacji znajduje się w podręczniku użytkownika akcesorium.

### Czytanie znaczników NFC

Znaczniki NFC mogą zawierać informacje, takie jak adres internetowy, numer telefonu czy wizytówkę. Wystarczy nacisnąć, aby wyświetlić potrzebne informacje.

Dotknij znacznika obszarem NFC telefonu.

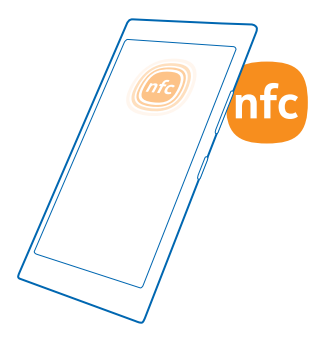

### Dokonywanie płatności za pośrednictwem telefonu

Nie masz przy sobie portfela? Nic nie szkodzi — możesz dokonać płatności lub kupić bilet za pośrednictwem telefonu, jeśli taka usługa jest zapewniana przez usługodawcę sieciowego.

W niektórych regionach funkcja ta może być niedostępna. Jeśli potrzebujesz informacji o dostępności, skontaktuj się z usługodawcą sieciowym. Usługi są powiązane z Twoją kartą SIM. Konieczne jest posiadanie subskrypcji danej usługi i aplikacji usługodawcy zainstalowanej w Portfel.

1. Aby aktywować usługę, skontaktuj się z usługodawcą sieciowym.

 Aby dokonać płatności, dotknij czytnika obszarem NFC swojego telefonu. Usługodawca może poprosić o potwierdzenie płatności.

Uwaga: Aplikacje i usługi służące do dokonywania płatności i biletowania pochodzą od firm zewnętrznych. Microsoft Mobile nie udziela żadnej gwarancji ani nie ponosi żadnej odpowiedzialności w odniesieniu do takich aplikacji i usług, w tym w odniesieniu do obsługi, funkcjonalności, transakcji lub utraty wartości pieniężnej. Po naprawie urządzenia może okazać się konieczna ponowna instalacja i aktywacja aplikacji płatności lub biletowania.

### Bluetooth

Telefon można bezprzewodowo podłączyć do innych kompatybilnych urządzeń, takich jak telefony, komputery, zestawy słuchawkowe i zestawy samochodowe. Można także przesyłać zdjęcia do kompatybilnych telefonów i na komputery.

#### Podłączanie bezprzewodowego zestawu słuchawkowego

Za pomocą bezprzewodowego zestawu słuchawkowego (sprzedawanego osobno) możesz rozmawiać przez telefon bez użycia rąk — nie musisz już przerywać pracy przy komputerze, gdy prowadzisz rozmowę.

Ponieważ urządzenia wyposażone w funkcję Bluetooth komunikują się ze sobą za pośrednictwem fal radiowych, nie muszą znajdować się na otwartej przestrzeni. Jednak odległość między urządzeniami Bluetooth nie może przekraczać 10 metrów, a połączenie może być zakłócane przez przeszkody, takie jak ściany czy inne urządzenia elektroniczne.

Aby powiązane urządzenia mogły łączyć się z telefonem, konieczne jest włączenie funkcji Bluetooth. Pozostałe urządzenia mogą wykryć telefon tylko wtedy, gdy włączony jest widok ustawień funkcji Bluetooth.

Nie powiązuj telefonu z nieznanymi urządzeniami ani nie akceptuj ich żądań nawiązania połączenia. W ten sposób ochronisz telefon przed szkodliwym oprogramowaniem.

Na ekranie startowym przesuń palcem od góry do dołu i dotknij **WSZYSTKIE USTAWIENIA** > **Bluetooth**.

- Przełącz opcję Stan na wartość Wł. <a>1</a>.
- 2. Upewnij się, że zestaw słuchawkowy jest włączony.

Może być konieczne rozpoczęcie procesu powiązywania z zestawu słuchawkowego. Szczegółowe instrukcje znajdują się w podręczniku użytkownika zestawu słuchawkowego.

3. Aby powiązać telefon z zestawem słuchawkowym, dotknij zestawu słuchawkowego na liście wykrytych urządzeń Bluetooth.
4. Może być konieczne wprowadzenie kodu dostępu. Szczegółowe instrukcje znajdują się w podręczniku użytkownika zestawu słuchawkowego.

🚼 🛛 Wskazówka: Te instrukcje mają zastosowanie także w przypadku innych akcesoriów Bluetooth.

## Odłączanie zestawu słuchawkowego

Dotknij podłączonego zestawu słuchawkowego na liście.

Po ponownym włączeniu zestawu słuchawkowego połączenie zostanie automatycznie nawiązane. Aby usunąć powiązanie, dotknij zestawu słuchawkowego na liście urządzeń Bluetooth i go przytrzymaj, a następnie dotknij **usuń**.

## Łączenie się z telefonem znajomego przez Bluetooth

Korzystaj z funkcji Bluetooth, aby między innymi łączyć się bezprzewodowo z telefonem znajomego i udostępniać zdjęcia.

1. Na ekranie startowym przesuń palcem od góry do dołu i dotknij WSZYSTKIE USTAWIENIA > Bluetooth.

2. Upewnij się, że w obu telefonach jest włączony interfejs Bluetooth.

3. Upewnij się, że oba telefony są widoczne dla innych urządzeń. Aby Twój telefon był widoczny dla innych telefonów, aktywny musi być widok ustawień Bluetooth.

4. Zostaną wyświetlone telefony z funkcją Bluetooth, które znajdują się w zasięgu urządzenia. Dotknij nazwy telefonu, z którym chcesz się połączyć.

5. Jeśli inny telefon wymaga podania kodu dostępu, wpisz go lub zaakceptuj kod.

Kod dostępu jest używany tylko podczas łączenia się z określonym urządzeniem po raz pierwszy.

## Wysyłanie materiałów przy użyciu Bluetooth

Chcesz udostępnić materiały lub wysłać zrobione zdjęcia znajomemu? Za pomocą funkcji Bluetooth możesz bezprzewodowo wysyłać zdjęcia i inne materiały do kompatybilnych urządzeń lub komputera.

Można korzystać z kilku połączeń Bluetooth jednocześnie. Na przykład korzystając z zestawu słuchawkowego Bluetooth, można nadal wysyłać materiały do innego urządzenia.

1. Na ekranie startowym przesuń palcem od góry do dołu, dotknij WSZYSTKIE USTAWIENIA > Bluetooth i w opcji Stan wybierz ustawienie Wł.

2. Naciśnij materiały, które chcesz wysłać, i przytrzymaj je, a następnie naciśnij udostępnij... > Bluetooth.

Na przykład: w centrum Zdjęcia dotknij zdjęcia i je przytrzymaj, a następnie dotknij **udostępnij...** > Bluetooth.

 Naciśnij urządzenie, z którym chcesz się połączyć. Zostaną wyświetlone urządzenia z funkcją Bluetooth, które znajdują się w zasięgu telefonu.

4. Jeśli inne urządzenie wymaga podania kodu dostępu, wpisz go. Ustawiany samodzielnie kod dostępu należy wpisać w obu urządzeniach. W niektórych urządzeniach kod dostępu jest stały. Szczegółowe instrukcje znajdują się w podręczniku użytkownika danego urządzenia.

Kod dostępu jest używany tylko podczas łączenia się z określonym urządzeniem po raz pierwszy.

Lokalizacja odebranych plików zależy od drugiego urządzenia. Szczegółowe instrukcje znajdują się w podręczniku użytkownika danego urządzenia.

Jeśli drugim urządzeniem jest także telefon Lumia, odebrane pliki zostaną zapisane w aplikacjach, do których przynależą. Na przykład zdjęcia są zapisywane w centrum Zdjęcia.

## Ustawianie w telefonie trybu jazdy samochodem

Tryb jazdy samochodem pomaga zminimalizować rozpraszanie uwagi, dzięki czemu możesz skoncentrować się na prowadzeniu samochodu.

1. Na ekranie startowym przesuń palcem od góry do dołu i dotknij WSZYSTKIE USTAWIENIA > tryb samochodowy > dalej.

Aby ustawić w telefonie ignorowanie połączeń, ustaw opcję Ignoruj połączenia na Wł. [1]. Aby ustawić w telefonie ignorowanie wiadomości SMS, ustaw opcję Ignoruj SMS-y na Wł. [1].
 Dotknij dalej.

4. Aby wysyłać automatyczną wiadomość SMS z wyjaśnieniem, dlaczego nie możesz odebrać połączenia lub odpowiedzieć na wiadomość SMS, ustaw Odpowiedzi SMS na połączenia bądź Odpowiedzi SMS na SMS-y lub obie te opcje na Wł. [1]. Aby edytować wiadomość, dotknij pola tekstowego.

5. Dotknij kolejno dalej > dodaj urządzenie i urządzenia Bluetooth, z którym łączysz telefon podczas jazdy, takiego jak zestaw słuchawkowy.

Tryb jazdy uruchamia się automatycznie po połączeniu się telefonu z dodanym urządzeniem.

#### Zmiana nazwy urządzenia

Możesz zmienić nazwę swojego urządzenia, aby ułatwić jego identyfikację podczas łączenia z innymi urządzeniami przez Bluetooth.

1. Podłącz telefon do komputera z systemem Windows za pomocą kompatybilnego kabla USB.

2. Znajdź swój telefon na ekranie Eksploratora Windows.

3. Kliknij prawym przyciskiem myszy ikonę Windows Phone i otwórz widok właściwości telefonu.

4. Zmień domyślną nazwę na inną. Domyślną nazwą jest zazwyczaj Windows Phone.

Nazwa telefonu używana przez technologię Bluetooth telefonu jest taka sama jak nazwa urządzenia.

## Pamięć i przechowywanie

Zobacz, jak zarządzać aplikacjami, plikami i innymi materiałami zapisanymi w telefonie.

#### Tworzenie kopii zapasowej i przywracanie zawartości telefonu

Na wypadek nieprzewidzianych zdarzeń warto utworzyć kopię zapasową ustawień telefonu, takich jak układ ekranu startowego, i zapisać ją na koncie Microsoft.

Do utworzenia kopii zapasowej telefonu jest potrzebne konto Microsoft.

1. Na ekranie startowym przesuń palcem od góry do dołu i dotknij WSZYSTKIE USTAWIENIA > kopia zapasowa.

2. Jeśli zostanie wyświetlony monit, zaloguj się na konto Microsoft.

3. Wybierz zawartość kopii zapasowej i sposób jej utworzenia. Możesz ustawić telefon tak, aby automatycznie tworzył kopie zapasowe listy aplikacji, ustawień i wiadomości SMS. Aby ustawić automatyczne tworzenie kopii zapasowych plików wideo lub najlepszej jakości zdjęć w OneDrive, niezbędne jest połączenie Wi-Fi.

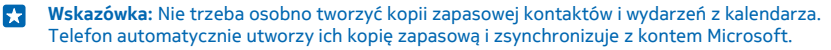

Jeżeli kopia zapasowa nie zawiera niektórych pobranych aplikacji, możesz je pobrać ponownie z usługi Sklep, o ile są w niej jeszcze dostępne. Sklep zapamiętuje zakupione przez Ciebie aplikacje, więc nie musisz za nie ponownie płacić. Mogą zostać naliczone opłaty za transmisję danych. Aby uzyskać więcej informacji, zwróć się do usługodawcy sieciowego.

Aby utworzyć kopie zapasowe innej zawartości, takiej jak muzyka, podłącz telefon do komputera i postępuj zgodnie z instrukcjami wyświetlanymi na ekranie komputera. Masz dwie opcje: zsynchronizuj zawartość telefonu i komputera przy użyciu aplikacji systemu Windows Phone na komputery albo w menedżerze plików, takim jak Eksplorator Windows, przeciągnij i upuść zawartość z telefonu do komputera.

Aby sprawdzić kopie zapasowe zdjęć, zaloguj się na konto OneDrive przy użyciu dowolnego urządzenia, a następnie otwórz folder, w którym zostały zapisane zdjęcia.

## Tworzenie kopii zapasowej danych

Dane, dla których są utworzone kopie zapasowe, można przywrócić po zresetowaniu lub aktualizacji oprogramowania telefonu lub podczas konfigurowania nowego telefonu. Zaloguj się do konta Microsoft i postępuj zgodnie z instrukcjami wyświetlanymi w telefonie. Aby zresetować telefon, na ekranie startowym przesuń palcem od góry ekranu w dół, a następnie dotknij **WSZYSTKIE USTAWIENIA** > informacje > zresetuj telefon. Reset spowoduje przywrócenie ustawień fabrycznych i usunięcie wszystkich materiałów osobistych, ale możesz je później przywrócić z kopii zapasowych, logując się do konta Microsoft.

## Sprawdzanie i zwiększanie dostępnej pamięci w telefonie

Jak sprawdzić ilość dostępnej pamięci? Użyj aplikacji czujnik pamięci.

#### Dotknij 🗧 czujnik pamięci.

Dotknij telefon. Aby sprawdzić szczegóły karty pamięci, dotknij pozycji Karta SD.

Sklep, aby łatwo zarządzać plikami w telefonie.

Jeśli zaczyna brakować miejsca w pamięci telefonu, sprawdź, czy masz materiały, których już nie potrzebujesz, i usuń je:

- wiadomości SMS, MMS i e-mail,
- pozycje na liście kontaktów i szczegóły,
- aplikacje,
- muzykę, zdjęcia i pliki wideo.

Zamiast usuwać pliki, możesz je przenieść na kartę pamięci.

Jakość karty pamięci może mieć duży wpływ na wydajność telefonu. Aby zapewnić optymalną wydajność telefonu, zalecamy używanie szybkich kart o pojemności 4–128 GB renomowanych marek. Więcej informacji o kartach pamięci znajdziesz w sekcji Często zadawane pytania.

Używaj wyłącznie zatwierdzonych kompatybilnych kart pamięci przeznaczonych do użytku z tym urządzeniem. Użycie niekompatybilnej karty może spowodować uszkodzenie samej karty i zawartych na niej danych oraz urządzenia.

#### Usuwanie plików tymczasowych w celu zwolnienia pamięci

Dotknij telefon > pliki tymczasowe > usuń. Aby usunąć pliki tymczasowe i inne dane z przeglądarki, dotknij Ustawienia programu Internet Explorer > usuń historię.

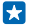

Wskazówka: Jeśli Twój telefon nie rozpoznaje danego typu pliku (np. zip), umieści plik w folderze Inne. Możesz sprawdzić zawartość tego folderu i usunąć niepotrzebne elementy za pomocą aplikacji Pliki.

## Zapisywanie aplikacji na karcie pamięci i przenoszenie ich na kartę pamięci

Zwiększ zasoby pamięci w telefonie za pomocą karty pamięci i ustaw domyślne zapisywanie aplikacji na karcie pamięci.

Jakość karty pamięci może mieć duży wpływ na wydajność telefonu. Aby zapewnić optymalną wydajność telefonu, zalecamy używanie szybkich kart o pojemności 4–128 GB renomowanych marek. Więcej informacji o kartach pamięci znajdziesz w sekcji Często zadawane pytania.

Karty pamięci są sprzedawane osobno.

## Dotknij 🗧 czujnik pamięci.

Aby zmienić lokalizację, w której telefon zapisuje aplikacje i inne pliki, dotknij **telefon** lub **Karta SD** dla każdego typu pliku.

## Przenoszenie aplikacji na kartę pamięci

Dotknij **telefon** > **aplikacje+gry** > , wybierz aplikacje, które chcesz przenieść, a następnie dotknij **przenieś**.

Później możesz z powrotem przenieść aplikacje z karty pamięci do telefonu.

Czas przenoszenia dużych plików na kartę może się różnić w zależności od typu karty pamięci.

## Usuwanie aplikacji z telefonu

Możesz usunąć zainstalowane aplikacje, których nie używasz lub nie chcesz mieć w telefonie, i w ten sposób zwiększyć ilość dostępnej pamięci.

1. Na ekranie startowym przesuń palcem w lewo do menu aplikacji.

 Dotknij aplikacji i ją przytrzymaj, a następnie dotknij odinstaluj. Niektórych aplikacji nie można usunąć.

Po usunięciu aplikacji można ją ponownie zainstalować bez konieczności zakupu, pod warunkiem że jest dostępna w usłudze Sklep.

Zainstalowana aplikacja, która jest zależna od usuniętej aplikacji, może przestać działać. Szczegółowe informacje znajdują się w dokumentacji zainstalowanej aplikacji.

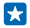

Wskazówka: Chcesz zachować aplikację, ale kończy Ci się pamięć w telefonie? Zamiast usuwać aplikację, po prostu przenieś ją na kartę pamięci. Dotknij kolejno **zcujnik pamięci > telefon >** aplikacje+gry oraz , wybierz aplikacje do przeniesienia i dotknij przenieś na SD.

## Zarządzanie plikami w telefonie

Używasz telefonu jako pamięci wymiennej? Chcesz uporządkować zdjęcia i dokumenty? Dzięki aplikacji Pliki możesz łatwo zaznaczyć pliki w telefonie, uporządkować je w folderach lub usunąć materiały, których już nie potrzebujesz. Możesz zarządzać plikami zapisanymi w pamięci telefonu oraz materiałami na karcie pamięci.

Możesz też pobrać bezpłatną aplikację Pliki z usługi **www.windowsphone.com**. Mogą zostać naliczone opłaty za transmisję danych.

## Dotknij 🛅 Pliki.

- 1. Aby przejść do folderu, dotknij go.
- 2. Aby wyszukiwać w obecnie używanym folderze, dotknij 🕗.
- 3. Aby zmienić organizację plików lub folderów, dotknij 🕺
- 4. Aby szybko przejść do poprzedniego folderu, dotknij go na ścieżce u góry ekranu.

## Tworzenie nowego folderu

Dotknij 🔿, wpisz nazwę, a następnie dotknij 🕗.

## Przenoszenie i kopiowanie plików do innego folderu

Dotknij wybranego pliku i przytrzymaj go, a następnie zdecyduj, co chcesz z nim zrobić.

Nie można kopiować ani przenosić folderów, ale można utworzyć nowy folder w nowej lokalizacji, a następnie przenieść do niego materiały ze starego folderu. Aby przenieść lub skopiować kilka plików jednocześnie, dotknij (🖨, wybierz pliki, a następnie dotknij 🌡, aby je przenieść lub 🕲 skopiować.

## Udostępnianie plików i folderów

Dotknij , wybierz materiały, które chcesz udostępnić, dotknij , a następnie wybierz metodę udostępniania.

## Kopiowanie materiałów między telefonem a komputerem

Między telefonem a komputerem można kopiować zdjęcia, filmy i inne utworzone przez Ciebie materiały.

Skazówka: Jeśli używasz komputera Mac, zainstaluj aplikację Windows Phone ze sklepu Mac App Store.

Jeśli chcesz przesłać zdjęcia na komputer Mac, zalecane jest skorzystanie z aplikacji Lumia Photo Transfer na komputery Mac, którą można pobrać ze strony **www.microsoft.com/ mobile**.

1. Podłącz telefon do kompatybilnego komputera za pomocą kompatybilnego kabla USB.

2. Na komputerze otwórz menedżera plików, np. program Eksplorator Windows lub narzędzie Znajdź, a następnie wyszukaj telefon.

 $\star$ 

Wskazówka: Twój telefon jest wyświetlany na liście urządzeń przenośnych jako Windows Phone. Aby wyświetlić foldery z telefonu, dwukrotnie kliknij nazwę telefonu. Dokumenty, muzyka, zdjęcia, dźwięki dzwonka, pliki wideo i pobrane materiały znajdują się w oddzielnych folderach.

3. Przeciągaj elementy z telefonu i upuszczaj na komputerze lub odwrotnie.

Upewnij się, że umieszczasz pliki we właściwych folderach w telefonie. W przeciwnym razie ich wyświetlenie może być niemożliwe.

Nie możesz skopiować do komputera wiadomości SMS ani kontaktów, ale możesz je zsynchronizować z kontem Microsoft.

 $\star$ 

Wskazówka: Jeśli na komputerze jest zainstalowany system operacyjny Windows 7, Windows 8 lub nowszy, możesz również skorzystać z aplikacji Windows Phone. System operacyjny Windows 8 i nowsze automatycznie instalują aplikację po podłączeniu telefonu do komputera. W systemie Windows 7 można ją pobrać ze strony www.windowsphone.com.

Aby uzyskać informacje na temat aplikacji współpracujących z danym komputerem, zapoznaj się z poniższą tabelą:

|                       | Aplikacja<br>Windows<br>Phone | Aplikacja<br>komputer<br>owa<br>Windows<br>Phone | Aplikacja<br>Windows<br>Phone dla<br>komputer<br>ów Mac | Aplikacja<br>Lumia<br>Photo<br>Transfer<br>na<br>komputery<br>Mac (tylko<br>zdjęcia i<br>filmy) | Eksplorato<br>r Windows |
|-----------------------|-------------------------------|--------------------------------------------------|---------------------------------------------------------|-------------------------------------------------------------------------------------------------|-------------------------|
| Windows 8 i<br>nowsze | x                             | x                                                |                                                         |                                                                                                 | x                       |
| Windows 8 RT          | x                             |                                                  |                                                         |                                                                                                 | x                       |
| Windows 7             |                               | х                                                |                                                         |                                                                                                 | x                       |
| Windows<br>Vista/XP   |                               |                                                  |                                                         |                                                                                                 | x                       |
| Мас                   |                               |                                                  | x                                                       | x                                                                                               |                         |

Skorzystanie z aplikacji Pliki. Możesz ją pobrać z witryny www.windowsphone.com.

## Zabezpieczenia

Dowiedz się, jak chronić swój telefon i jak zapewnić bezpieczeństwo danych.

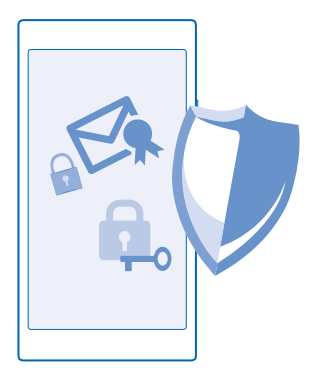

## Ustawianie automatycznej blokady w telefonie

Chcesz zabezpieczyć swój telefon przed używaniem przez osoby niepowołane? Określ kod zabezpieczający i ustaw automatyczną blokadę w telefonie, gdy nie jest on używany.

1. Na ekranie startowym przesuń palcem od góry do dołu i dotknij WSZYSTKIE USTAWIENIA > ekran blokady.

Przełącz opcję Hasło na wartość Wł. [], a następnie wpisz kod zabezpieczający (nie mniej niż 4 cyfry).

 Dotknij polecenia Wymagaj hasła po i określ czas, po upływie którego ma następować automatyczna blokada telefonu.

Nie ujawniaj nikomu kodu zabezpieczającego i trzymaj go w bezpiecznym miejscu (innym niż telefon). Jeżeli zapomnisz kodu zabezpieczającego i jego odzyskanie nie będzie możliwe lub jeśli zbyt wiele razy wprowadzisz błędny kod, telefon trzeba będzie oddać do servisu. Za odblokowanie może zostać naliczona dodatkowa opłata. Odblokowanie może również spowodować usunięcie wszystkich osobistych danych zapisanych w telefonie. Aby uzyskać więcej informacji, skontaktuj się z najbliższym punktem obsługi klientów lub sprzedawcą telefonu.

#### Odblokowywanie telefonu

Naciśnij klawisz zasilania, przeciągnij ekran blokady do góry i wpisz kod zabezpieczający.

#### Zmiana kodu zabezpieczeń

Na ekranie startowym przesuń palcem od góry do dołu i dotknij **WSZYSTKIE USTAWIENIA > ekran** blokady > zmień hasło.

## Używanie telefonu, gdy jest zablokowany

Niektórych funkcji telefonu można używać nawet wtedy, gdy jest on zablokowany, bez konieczności wprowadzania kodu zabezpieczającego.

Aby uaktywnić telefon, naciśnij klawisz zasilania.

#### Wyświetlanie powiadomień

Przesuń palcem od góry ekranu do dołu.

© 2015 Microsoft Mobile. Wszelkie prawa zastrzeżone.

## Otwieranie aparatu

Jeśli dodasz skrót do aparatu w centrum działania, możesz szybko włączyć aparat, gdy telefon jest zablokowany. Naciśnij klawisz zasilania, przesuń palcem od góry ekranu w dół, a następnie dotknij

Jeśli telefon jest wyposażony w klawisz aparatu, naciśnij go i przytrzymaj przez kilka sekund.

Zmiana sposobu powiadamiania o połączeniach przychodzących Naciśnij klawisz głośności i dotknij 🗸.

Wstrzymywanie i wznawianie odtwarzania muzyki oraz przechodzenie do innego utworu Użyj funkcji sterowania odtwarzaczem muzyki wyświetlanych u góry ekranu.

#### Zmiana kodu PIN

Jeśli do karty SIM dołączono domyślny kod PIN, możesz go zmienić na bezpieczniejszy.

Ta funkcja nie jest obsługiwana przez niektórych operatorów sieci.

- 1. Na ekranie startowym przesuń palcem od góry do dołu i dotknij WSZYSTKIE USTAWIENIA.
- 2. Przesuń palcem w lewo do opcji aplikacje i dotknij telefon.
- 3. Dotknij zmień PIN karty SIM.

Kod PIN może się składać z 4–8 cyfr.

#### Znajdowanie zgubionego telefonu

Nie wiesz, gdzie jest Twój telefon? A może obawiasz się, że został skradziony? Użyj funkcji znajdź mój telefon , aby zlokalizować swój telefon i zdalnie zablokować wszystkie dane lub usunąć je z telefonu.

Konieczne jest konto Microsoft w telefonie.

- 1. Na komputerze przejdź do www.windowsphone.com.
- 2. Zaloguj się za pomocą tego samego konta Microsoft, z którego korzystasz w telefonie.
- 3. Wybierz znajdź mój telefon.

Możesz:

- zlokalizować telefon na mapie;
- włączyć dzwonek telefonu, nawet jeśli jest włączony tryb cichy;
- zablokować telefon i ustawić w nim wyświetlanie wiadomości umożliwiającej jego zwrot do Ciebie;
- zdalnie usunąć z telefonu wszystkie dane.

#### Dostępne opcje mogą być różne.

Wskazówka: Ustaw w telefonie automatyczne zapisywanie lokalizacji co kilka godzin. Jeśli w telefonie rozładuje się bateria, nadal będzie można wyświetlić ostatnią zapisaną lokalizację. Na ekranie startowym przesuń palcem od góry do dołu i dotknij WSZYSTKIE USTAWIENIA > znajdź mój telefon.

## Kody dostępu

Dowiedz się, do czego służą różne kody w Twoim telefonie.

| Kod PIN<br>(4–8 cyfr)                                     | Chroni on Twoją kartę SIM przed<br>nieupoważnionym użyciem. Jest także<br>wymagany, aby uzyskać dostęp do niektórych<br>funkcji.                                                                                                    |
|-----------------------------------------------------------|----------------------------------------------------------------------------------------------------|
|                                                           | Możesz ustawić swój telefon tak, aby żądał<br>wprowadzenia kodu PIN po włączeniu.                                                                                                    |
|                                                           | Jeżeli nie pamiętasz kodu lub nie został on<br>dostarczony z kartą, skontaktuj się z<br>usługodawcą sieciowym.                                                                                                    |
|                                                           | Jeśli trzy razy z rzędu wprowadzony kod będzie<br>niepoprawny, trzeba będzie go odblokować za<br>pomocą kodu PUK.                                                                                                    |
| PUK                                                       | Ten kod jest wymagany do odblokowania kodu<br>PIN.                                                                                                    |
|                                                           | Jeżeli nie został on dostarczony z kartą SIM,<br>skontaktuj się z usługodawcą sieciowym.                                                                                                    |
| Kod zabezpieczający (kod blokady, hasło)<br>(min 4 cyfry) | W ten sposób telefon jest chroniony przed<br>nieupoważnionym użyciem.                                                                                                    |
|                                                           | Telefon można skonfigurować tak, aby pojawiał się monit o podanie określonego kodu blokady.                                                                                                    |
|                                                           | Nie ujawniaj tego kodu nikomu i przechowuj go w bezpiecznym miejscu (innym niż telefon).                                                                                                    |
|                                                           | Jeśli nie pamiętasz kodu, a Twój telefon jest<br>zablokowany, należy oddać go do serwisu. Za<br>odblokowanie może zostać naliczona<br>dodatkowa opłata. Odblokowanie może również<br>spowodować usunięcie wszystkich osobistych<br>danych zapisanych w telefonie. |
|                                                           | Aby uzyskać więcej informacji, skontaktuj się z<br>najbliższym punktem obsługi klientów lub<br>sprzedawcą telefonu.                                                                                                    |
| IMEI                                                      | Służy on do identyfikacji telefonów w sieci<br>komórkowej. Konieczne może być również<br>podanie numeru w punkcie obsługi klientów.<br>Aby wyświetlić numer IMEI, wybierz <b>*#06#</b> .                                                                          |

# Rozwiązywanie problemów i pomoc techniczna

Aby uzyskać więcej informacji na temat telefonu i jego działania, można sprawdzić kilka źródeł pomocy.

Podręcznik użytkownika w Twoim telefonie zawiera dodatkowe instrukcje, które pomogą Ci maksymalnie wykorzystać możliwości urządzenia. Dotknij ? Lumia Pomoc i wskazówki.

Możesz także przejść do strony www.microsoft.com/mobile/support/, gdzie znajdziesz:

- informacje o rozwiązywaniu problemów,
- dyskusje,
- nowości dotyczące aplikacji i pobieranych materiałów,
- informacje dotyczące aktualizacji oprogramowania,
- więcej szczegółów o funkcjach i technologiach oraz zgodności urządzeń i akcesoriów.

W niektórych językach rozwiązywanie problemów i dyskusje mogą być niedostępne.

Pliki wideo pomocy technicznej są dostępne na stronie www.youtube.com/lumiasupport.

#### Gdy telefon nie reaguje

Wypróbuj następujące rozwiązania:

 Naciśnij i przytrzymaj jednocześnie klawisze zmniejszania głośności i zasilania przez około 10 sekund. Nastąpi restart telefonu.

Jeśli telefon często się zawiesza, zaktualizuj jego oprogramowanie lub zresetuj go. Reset spowoduje przywrócenie ustawień fabrycznych i usunięcie wszystkich materiałów osobistych, w tym kupionych i pobranych aplikacji. Na ekranie startowym przesuń palcem od góry do dołu i dotknij **WSZYSTKIE USTAWIENIA** > **informacje** > **zresetuj telefon**.

Jeżeli problemu nie uda się rozwiązać, skontaktuj się z usługodawcą sieciowym lub firmą Microsoft Mobile, aby dowiedzieć się, jakie są możliwości naprawy. Przed wysłaniem telefonu do naprawy zawsze twórz kopię zapasową danych osobistych w telefonie, ponieważ mogą zostać usunięte.

×

Wskazówka: W razie konieczności zidentyfikowania telefonu wybierz **\*#06#**, aby wyświetlić niepowtarzalny numer IMEI swojego urządzenia. Numer IMEI znajdziesz także na urządzeniu. Więcej informacji można znaleźć w sekcji dotyczącej produktu i bezpieczeństwa podręcznika użytkownika w internecie.

# Jak znaleźć numer modelu i numer seryjny (IMEI)

Jeśli chcesz skontaktować się z punktem serwisowym lub swoim usługodawca, mogą Ci być potrzebne takie informacje, jak numer modelu telefonu i numer seryjny (IMEI). Aby zobaczyć informacje, dotknij 🔯 Ustawienia > informacje.

Są one także dostępne na etykiecie telefonu, która znajduje się pod baterią.

## Informacje dotyczące produktu i bezpieczeństwa

## Usługi sieciowe i koszty

Twoje urządzenie jest dopuszczone do użytku w sieci UMTS 850, 900, 1900, 2100 i GSM 850, 900, 1800, 1900 MHz. Potrzebny jest abonament u usługodawcy.

Korzystanie z niektórych funkcji i pobieranie materiałów wymaga połączenia sieciowego i może wiązać się z naliczeniem opłat za transmisję danych. Konieczna może być także subskrypcja niektórych funkcji.

## Nawiązywanie połączenia alarmowego

Ważne: Nie ma jednak gwarancji, że połączenie będzie można nawiązać w każdych warunkach. W sytuacjach krytycznych, takich jak konieczność wezwania pomocy medycznej, nigdy nie powinno się polegać wyłącznie na telefonie bezprzewodowym.

Przed nawiązaniem połączenia:

- Włącz telefon.
- Odblokuj ekran i klawisze telefonu, jeżeli są zablokowane.
- Przejdź w miejsce, w którym jest odpowiednia moc sygnału sieci komórkowej.

#### 1. Naciśnij 🚼 i dotknij 🔇 > 🔘

 Wprowadź obowiązujący na danym obszarze oficjalny numer alarmowy. Numery połączeń alarmowych mogą być różne w różnych krajach.

3. Naciśnij połącz.

4. Podaj jak najdokładniej potrzebne informacje. Nie przerywaj połączenia, dopóki nie otrzymasz na to zgody.

Być może trzeba będzie również wykonać następujące czynności:

- Włóż kartę SIM do telefonu. Jeśli nie masz karty SIM, dotknij alarmowe po wyświetleniu komunikatu o błędzie związanym z brakiem karty SIM.
- Jeśli zostanie wyświetlony monit o podanie kodu PIN, dotknij alarmowe.
- Wyłącz ograniczenia połączeń, które zostały włączone w telefonie, takie jak zakaz połączeń, wybieranie ustalone czy zamknięta grupa użytkowników.
- Przy pierwszym uruchomieniu telefonu wyświetlany jest monit o utworzenie konta Microsoft i konfigurację urządzenia. Aby nawiązać połączenie awaryjne podczas konfigurowania konta i telefonu, dotknij alarmowe.
- Jeśli sieć komórkowa jest niedostępna, możesz spróbować nawiązać połączenie internetowe, o ile masz dostęp do internetu.

## Dbaj o swoje urządzenie

Urządzeniem, baterią, ładowarką i akcesoriami należy posługiwać się ostrożnie. Przestrzeganie poniższych wskazówek pomoże w zapewnieniu prawidłowego działania urządzenia.

- Urządzenie powinno być zawsze suche. Opady, duża wilgotność i wszelkiego rodzaju ciecze i wilgoć mogą zawierać związki
  mineralne powodujące korozję obwodów elektronicznych. W przypadku zawilgocenia urządzenia wyjmij baterię i pozostaw
  urządzenie do wyschnięcia.
- Nie używaj i nie przechowuj urządzenia w miejscach brudnych lub zapylonych.
- Nie przechowuj urządzenia w wysokiej temperaturze. Wysokie temperatury mogą uszkodzić urządzenie lub baterię.
- Nie przechowuj urządzenia w niskich temperaturach. Gdy urządzenie powróci do swojej normalnej temperatury, w jego wnętrzu może zgromadzić się wilgoć, która spowoduje uszkodzenie.
- Nie otwieraj urządzenia w sposób inny od przedstawionego w podręczniku użytkownika.

© 2015 Microsoft Mobile. Wszelkie prawa zastrzeżone.

- Modyfikacje dokonywane bez upoważnienia mogą uszkodzić urządzenie i naruszać przepisy dotyczące urządzeń radiowych.
- Nie upuszczaj i nie uderzaj urządzenia ani baterii oraz nie potrząsaj nimi. Nieostrożne obchodzenie się z urządzeniem może je uszkodzić.
- Do czyszczenia powierzchni urządzenia używaj tylko miękkiej, czystej i suchej szmatki.
- Nie maluj urządzenia. Farba może uniemożliwić prawidłowe działanie.
- W celu uzyskania jak najlepszej jakości działania co pewien czas wyłączaj urządzenie i wyjmuj baterię.
- Trzymaj urządzenie z dala od magnesów i innych źródeł pola magnetycznego.
- Aby zabezpieczyć ważne dane, przechowuj je w co najmniej dwóch osobnych miejscach, takich jak urządzenie, karta pamięci lub komputer, albo je zapisuj.

W wyniku dłuższego działania urządzenie może się nagrzewać. W większości sytuacji jest to normalny objaw. Aby uniknąć przegrzania, urządzenie może automatycznie zwolnić, zamknąć aplikacje, zatrzymać ładowanie, a nawet wyłączyć się. Jeśli urządzenie nie działa prawidłowo, oddaj je do naprawy w najbliższym autoryzowanym serwisie.

#### Recykling

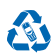

Zużyte produkty elektroniczne, baterie i opakowania należy oddawać do specjalnych punktów zbiórki takich materiałów. Zapobiega to niekontrolowanemu zaśmiecaniu środowiska i promuje inicjatywy wtórnego wykorzystania surowców. Wszystkie zastosowane w urządzeniu materiały można odzyskiwać w postaci surowców lub energii. Informacje związane z recyklingiem produktów można znaleźć na stronie **www.microsoft.com/mobile/recycle**.

#### Przekreślony symbol pojemnika na śmieci

Umieszczony na produkcie, baterii, dokumentacji lub opakowaniu przekreślony symbol pojemnika na śmieci ma przypominać, że wszystkie zużyte już produkty elektryczne, elektroniczne i baterie muszą być składowane w specjalnie przeznaczonym do tego punkcie. Nie należy pozbywać się tych produktów razem z nieposortowanymi odpadami komunalnymi, tylko oddać je do recyklingu. Informacje na temat najbliższego punktu zbierania urządzeń do recyklingu można uzyskać od lokalnych władz odpowiedzialnych za gospodarkę odpadami oraz w witrynie www.microsoft.com/mobile/support/. Więcej informacji na temat ekologicznych cech swojego urządzenia znajdziesz pod adresem www.microsoft.com/mobile/ecoprofile.

## Informacje o technologii zarządzania prawami cyfrowymi (DRM)

Korzystając z tego urządzenia, stosuj się do wszystkich przepisów prawa, przestrzegaj lokalnych obyczajów, szanuj prywatność i uzasadnione prawa innych osób, w tym prawa autorskic. Technologia ochrony praw autorskich może uniemożliwiać kopiowanie, modyfikowanie lub przenoszenie zdjęć, muzyki oraz innych typów zawartości.

Materiały chronione mechanizmem DRM są dostarczane wraz z licencją, która określa prawa użytkownika do korzystania z takich materiałów.

Za pomocą tego urządzenia można uzyskać dostęp do materiałów zabezpieczonych przy użyciu mechanizmów PlayReady. Jeśli jakieś oprogramowanie DRM nie chroni skutecznie danych materiałów, ich właściciel może zgłosić żądanie, aby w odniesieniu do nowych materiałów prawu o użytkowania takiego oprogramowania DRM zostało cofnięte. Cofnięcie tego prawa może też uniemożliwić dostęp do chronionych materiałów wcześniej zapisanych w urządzeniu. Cofnięcie praw takiego oprogramowania DRM nie ma wpływu ani na materiały chronione innym typem oprogramowania DRM, ani na materiały, które nie są chronione żadną technologią DRM.

Jeśli w urządzeniu są zapisane materiały zabezpieczone mechanizmem PlayReady lub WMDRM, sformatowanie pamięci spowoduje utratę zarówno licencji, jak i samych materiałów. Licencje i materiały można stracić także w przypadku uszkodzenia plików w urządzeniu. Utrata licencji lub materiałów może ograniczyć możliwość ponownego użycia tych materiałów w urządzeniu. Aby uzyskać więcej informacji na ten temat, zwróć się do usługodawcy.

## Informacje dotyczące baterii i ładowarki

Używaj urządzenia wyłącznie z oryginalną baterią BL-4J przeznaczoną do wielokrotnego ładowania.

Urządzenie należy ładować przy użyciu ładowarki AC-50. Typ złącza ładowarki może się różnić.

Ładowarki innych firm zgodne z normą IEC/EN 62684 mogą być kompatybilne z tym urządzeniem, jeśli są podłączane do portu mikro-USB.

Microsoft Mobile może udostępnić dodatkowe modele baterii lub ładowarek dla tego urządzenia.

#### Bezpieczne korzystanie z baterii i ładowarki

Przed każdym wyjęciem baterii należy wyłączyć urządzenie i odłączyć je od ładowarki. Aby odłączyć ładowarkę lub inne akcesorium, należy pociągnąć za wtyczkę, a nie za przewód.

Gdy ładowarka nie jest używana, należy ją odłączyć. Jeśli naładowana do pełna bateria nie będzie używana, z upływem czasu rozladuje się samoistnie.

Aby zachować żywotność baterii, staraj się ją zawsze przechowywać w temperaturze między 15°C a 25°C (59°F a 77°F). Ekstremalne temperatury zmniejszają pojemność i skracają żywotność baterii. Urządzenie z przegrzaną lub nadmiernie ochłodzoną baterią może chwilowo nie działać.

Do przypadkowego zwarcia może dojść wtedy, gdy metalowy przedmiot dotknie metalowych pasków na baterii. Może to spowodować uszkodzenie baterii lub przedmiotu.

Nigdy nie wrzucaj baterii do ognia, ponieważ mogą eksplodować. Stosuj się do obowiązujących przepisów. Jeżeli to możliwe, należy je oddać do recyklingu. Nie wyrzucaj baterii do domowych pojemników na śmieci.

Baterii nie wolno demontować, przecinać, zginatać, zginać, przekluwać ani uszkadzać w jakikolwiek inny sposób. Jeżeli dojdzie do wycieku z baterii, nie dopuść do kontaktu cieczy ze skórą i oczami. Jeżeli jednak dojdzie do takiego wypadku, natychmiast obmy iskażone miejsce strumieniem wody lub poszukaj fachowej pomocy medycznej. Nie wolno baterii modyfikować, wkładać do niej żadnych przedmiotów, zanurzać w wodzie lub w inny sposób narażać na kontakt z wodą bądź innymi cieczami. Uszkodzone baterie mogą eksplodować.

Baterii i ładowarki należy używać tylko do celów, do których są przeznaczone. Niewłaściwe użytkowanie oraz korzystanie z niezatwierdzonych do użytku lub niekompatybilnych baterii albo ładowarek może wiązać się z ryzykiem pożaru lub eksplozji bądź powstania innego zagrożenia, a także może spowodować unieważnienie zezwoleń i gwarancji. W razie podejrzeń uszkodzenia baterii lub ładowarki należy zaprzestać jej użytkowania i przekazać ją do punktu serwisowego. Nie wolno używać uszkodzonych baterii ani ładowarek. Iależy używać wytykawnia i przekazać ją do punktu serwisowego. Nie wolno używać uszkodzonych baterii ani ładowarek i należy używać wytykowania i przekazać ją do punktu serwisowego. Nie wolno używać uszkodzonych sterii ani ładowarek i należy używać wytykowania przekazać ją do punktu serwisowego. Nie wolno używać uszkodzonych sterii ni ładowarek i należy używać wytykowania przekazać ją do punktu serwisowego. Nie wolno używać uszkodzonych sterii ni ładowarek i należy zaprzestace je używać wytykowania je nieszczeniach. Nie ładuj urządzenia podczas burzy z piorunami.

## Małe dzieci

Twoje urządzenie i jego akcesoria to nie zabawki. Produkty te mogą zawierać drobne części. Należy je przechowywać w miejscach niedostępnych dla małych dzieci.

## Urządzenia medyczne

Praca każdego urządzenia radiowego, w tym telefonu bezprzewodowego, może powodować zakłócenia w funkcjonowaniu nienależycie zabezpieczonych urządzeń medycznych. Skontaktu jis je z lekarzem lub producentem urządzenia medycznego, aby dowiedzieć się, czy jest właściwie zabezpieczone przed oddziaływaniem fal radiowych.

## Wszczepione urządzenia medyczne

Minimalna odległość między urządzeniem medycznym a urządzeniem bezprzewodowym, zalecana przez producentów wszczepionych urządzeń medycznych w celu uniknięcia zaklóceń pracy urządzenia medycznego, wynosi 15,3 cm (6 cali). Osoby z takimi urządzeniami powinny:

- Nosić urządzenie bezprzewodowe w taki sposób, żeby jego odległość od urządzenia medycznego była zawsze większa niż 15,3 centymetra (6 cali).
- Nie nosić bezprzewodowego urządzenia w kieszeni na piersi.
- Urządzenie bezprzewodowe trzymać przy uchu po przeciwnej w stosunku do urządzenia medycznego stronie ciała.
- Wyłączyć urządzenie bezprzewodowe w przypadku podejrzenia, że doszło do zakłóceń.
- Stosować się do zaleceń producenta wszczepionego urządzenia medycznego.

Wątpliwości co do używania urządzenia bezprzewodowego i wszczepionego urządzenia medycznego należy rozstrzygnąć z lekarzem.

## Słuch

Ostrzeżenie: W czasie korzystania z zestawu słuchawkowego słyszalność dźwięków z otoczenia może być ograniczona. Nie używaj zestawu słuchawkowego, jeśli może to zagrażać Twojemu bezpieczeństwu.

Niektóre urządzenia bezprzewodowe mogą powodować zakłócenia pracy niektórych aparatów słuchowych.

## Ochrona urządzenia przed szkodliwymi materiałami

Urządzenie to może być narażone na działanie wirusów i innych szkodliwych materiałów. Stosuj następujące środki ostrożności:

- Zachowaj ostrożność podczas otwierania wiadomości. Mogą one zawierać destrukcyjne oprogramowanie lub w inny sposób być szkodliwe dla urządzenia lub komputera.
- Zachowaj ostrożność podczas akceptowania próśb o połączenie, przeglądania stron internetowych lub pobierania zawartości. Nie należy przyjmować połączeń Bluetooth od nieznanych użytkowników.
- Usługi i aplikacje, które instalujesz i z których korzystasz, powinny pochodzić wyłącznie ze źródeł zaufanych i zapewniających odpowiednie bezpieczeństwo oraz ochronę.
- Zainstaluj w swoim urządzeniu i jakimkolwiek podłączonym do niego komputerze program antywirusowy i inne
  oprogramowanie zabezpieczające. Używa jednocześnie tylko jednej aplikacji antywirusowej. Używanie większej ich liczby
  może pogorszyć działanie urządzenia lub komputera.
- Korzystając z zainstalowanych fabrycznie zakładek i łączy do witryn internetowych innych podmiotów, należy zachować ostrożność. Firma Microsoft Mobile nie promuje tych witryn ani nie ponosi za nie odpowiedzialności.

## Pojazdy

Sygnały radiowe mogą mieć wpływ na działanie nieprawidłowo zainstalowanych lub niewłaściwie ekranowanych układów elektronicznych w pojazdach mechanicznych. Więcej na ten temat dowiesz się od producenta samochodu lub producenta wyposażenia.

Montaż urządzenia w pojeździe należy powierzać tylko wykwalifikowanym instalatorom. Niewłaściwa instalacja zagraża bezpieczeństwu i może unieważnić gwarancję na urządzenie. Regularnie sprawdzaj, czy wszystkie elementy urządzenia bezprzewodowego w samochodzie są odpowiednio zamocowane i czy działają prawidłowo. W pobliżu urządzenia, jego części i akcesoriów nie wolno przechowywać ani przewozić łatwopalnych czy wybuchowych materiałów. Nie trzymaj swojego urządzenia lub akcesoriów w strefie wybuchu poduszki powietrznej.

## Warunki fizykochemiczne grożące eksplozją

Wyłączaj urządzenie w obszarach, w których istnieje zagrożenie wybuchem, np. w pobliżu dystrybutorów paliwa. Iskrzenie może być przyczyną eksplozji lub pożaru, co w konsekwencji grozi obrażeniami ciała lub śmiercią. Przestrzegaj ograniczeń obowiązujących na stacjach benzynowych, w zakładach chemicznych oraz w rejonach prowadzenia prac wybuchowych. Miejsca zagrożone wybuchem mogą nie być wyraźnie oznakowane. Do takich należą zazwyczaj miejsca, w których zalecane jest wyłączenie sinika samochodu, pomieszczenia pod pokładem łodzi, miejsca składowania lub przepompowywania chemikaliów oraz magazyny, w których powietrze zawiera chemikalia lub różnego rodzaju pyłki. W przypadku pojazdów napędzanych ciekłym gazem (takim jak propan lub butan) skontaktuj się z ich producentami, aby uzyskać informacje, czy to urządzenie może być bezpiecznie używane w ich pobliżu.

## Informacje o certyfikatach (SAR)

To mobilne urządzenie spełnia wytyczne dotyczące oddziaływania fal radiowych na organizm człowieka.

Informacje na temat certyfikatów SAR można znaleźć w drukowanej wersji podręcznika użytkownika lub na stronie www.microsoft.com/mobile/sar.

## Wiadomości pomocy technicznej

Aby pomóc użytkownikom jak najlepiej wykorzystać możliwości telefonu i usług, firma Microsoft Mobile wysyła wiadomości SMS. Wiadomości mogą zawierać wskazówki, porady i pomoc. Aby korzystanie z usług opisanych powyżej było możliwe, podczas pierwszego uruchomienia telefonu informacje, takie jak numer telefonu, numer seryjny telefonu i niektóre dane identyfikacyjne związane z usługą telefonii komórkowej, mogą być przesyłane do firmy Microsoft Mobile. Informacje uzyskane od użytkowników mogą być wykorzystywane zgodnie z zasadami zachowania prywatności dostępnymi pod adresem **www.microsoft.com/** mobile.

© 2015 Microsoft Mobile. Wszelkie prawa zastrzeżone.

## Prawa autorskie i inne informacje

Deklaracja zgodności

# €€01680

Niniejszym spółka Microsoft Mobile Oy oświadcza, że produkt RM-846 spełnia główne wymogi oraz inne odpowiednie warunki dyrektywy 1999/5/WE. Kopię "Deklaracji zgodności" można znaleźć pod adresem www.microsoft.com/mobile/declaration-ofconformity.

Dostępność niektórych produktów, funkcji, aplikacji i usług może się różnić w zależności od regionu. Microsoft Mobile może według własnego uznania zmienić, poprawić lub wycofać dowolną ze swoich usług w całości lub w części. Aby uzyskać więcej informacji, zwróć się do sprzedawcy lub usługodawcy. To urządzenie może zawierać towary, technologie i oprogramowanie podlegające przepisom eksportowym USA i innych krajów. Odstępstwa od tych przepisów są zabronione.

Zawartość tego dokumentu przedstawiona jest "tak jak jest – as ie". Nie udziela sej jakichkolwiek gwarancji, zarówno wyraźnych jak i dorozumianych w odniesieniu do rzetelności, wiarygodności lub treści niniejszego dokumentu, włączają w to, lecz nie ograniczając tego do jakichkolwiek dorozumianych gwarancji użyteczności handlowej lub przydatności do określonego celu, chyba że takowe wymagane są przez obowiązujące przepisy prawa. Firma Microsoft Mobile zastrzega sobie prawo do dokonywania zmian w tym dokumencie lub wycółania go w dowolnym czasie bez uprzedniego powiadomienia.

W maksymalnym dopuszczalnym przez obowiązujące prawo zakresie firma Microsoft Mobile ani żaden z jej licencjodawców w żadnym wypadku nie ponosi odpowiedzialności za jakąkolwiek utratę danych lub zysków ani za żadne szczególne, przypadkowe, wtórne lub pośrednie szkody powstałe w dowolny sposób.

Powielanie, przekazywanie lub dystrybucja kopii części lub całości tego dokumentu w jakiejkolwiek formie bez wyrażonej uprzednio na piśmie zgody firmy Microsoft Mobile są zabronione. Firma Microsoft Mobile promuje politykę ciągłego rozwoju. Firma Microsoft Mobile zastrzega sobie prawo do wprowadzania zmian i usprawnień we wszelkich produktach opisanych w tym dokumencie bez uprzedniego powiadomienia.

Microsoft Mobile nie składa żadnych zapewnień, nie oferuje gwarancji ani nie ponosi żadnej odpowiedzialności w odniesieniu do funkcjonalności, zawartości ani obsługi użytkowników aplikacji innych podmiotów, udostępnionych wraz z urządzeniem. Użycie aplikacji oznacza przyjęcie przez użytkownika do wiadomości, że dana aplikacji set udostępniana bez żadnych gwarancji.

Pobieranie map, gier, muzyki lub plików wideo oraz przesyłanie zdjęć lub plików wideo może wiązać się z transferem dużych ilości danych. Usługodawca może pobierać opłaty za transmisję danych. Dostępność niektórych produktów, usług i funkcji może się różnić w zależności od regionu. Więcej informacji, w tym także dotyczących dostępności opcji językowych, można uzyskać u lokalnego sprzedawcy.

#### OŚWIADCZENIE DOTYCZĄCE ZGODNOŚCI Z WYMAGANIAMI FCC/INDUSTRY CANADA

Urządzenie to spełnia warunki ujęte w części 15 przepisów FCC oraz wymagania licencji Industry Canada z wyłączeniem standardu(ów) RSS. Korzystanie z urządzenia podlega następującym dwóm warunkom: 11 działanie urządzenia nie może powodować szkodliwych zakłóceń i (2) urządzenie nusi odbierać zakłócenia, łącznie z tymi, które mogą powodować niepożądane działanie. Więcej informacji można znaleźć na stronie **transition.fcc.gov/oet/rfsafety/rf-faqs.htm**l. Dokonanie jakichkolwiek zmian lub modyfikacji bez wyraźnej zgody firmy Microsoft Mobile może unieważnić prawo użytkownika do korzystania z tego urządzenia.

Uwaga: W wyniku testowania tego urządzenia stwierdzono, że zgodnie z częścią 15 przepisów FCC spełnia ono warunki ustalone dla urządzeń cyfrowych klasy B. Warunki te zostały ustalone dla zapewnienia wystarczającej ochrony przed szkodliwymi zakłóceniami w urządzeniach domowych. Energia fal radiowych generowanych i emitowanych przez to urządzenie może powodować zakłócenia w komunikacji radiowej, jeśli nie jest ono zainstalowane i użytkowane zgodnie z instrukcją. Prawidłowość instalacji użytkowania nie gwarantuje jednak, że zakłócenia nie pojawia się w żadnym odbiorniku. Jeśli to urządzenie rzeczywiście zakłóca odbiór programów radiowych lub telewizyjnych, co można sprawdzić przez wyłączenie i ponowne włączenie urządzenia, należy wykonać próby eliminacji tych zakłócen. Nerzytywne skutki może przynieść:

- Reorientacja lub zmiana położenia anteny odbiorczej.
- Zwiększenie odległości między sprzętem i odbiornikiem.
- Podłączenie urządzenia do gniazdka sieciowego w obwodzie innym niż ten, do którego podłączony jest odbiornik.
- Konsultacja ze sprzedawcą lub doświadczonym technikiem RTV.

TM © 2014 Microsoft Mobile. Wszelkie prawa zastrzeżone. Windows, logo Windows i Lumia są znakami towarowymi firm wchodzących w skład grupy Microsoft. Nokia jest zarejestrowanym znakiem towarowym firmy Nokia Corporation. Produkty/ nazwy innych firm mogą być ich znakami towarowymi.

Znak słowny i logo Bluetooth są własnością firmy Bluetooth SIG, Inc., a korzystanie z tych znaków przez firmę Microsoft Mobile podlega licencji. Dolby oraz symbol double-D są znakami towarowymi firmy Dolby Laboratories.

Wyprodukowano na licencji Dolby Laboratories.

Ten produkt podlega licencji MPEG-4 Visual Patent Portfolio, która upoważnia do (i) korzystania z niego w prywatnych i niekomercyjnych celach w związku z informacjami zakodowanymi zgodnie ze standardem MPEG-4 przez konsumenta w toku jego działań o charakterze prywatnym i niekomercyjnym oraz do (ii) używania go w związku z nagraniami wideo w formacie MPEG-4, dostarczonymi przez licencjonowanego dostawcę takich nagrań. W odniesieniu do innych zastosowań licencja nie jest udzielana i nie można jej domniemywać. Dodatkowe informacje, w tym informacje dotyczące zastosowań promocyjnych, wewnętrznych i komercyjnych, można o trzymać od firmy MPEG LA, LLC. Zob. www.mpegla.com.